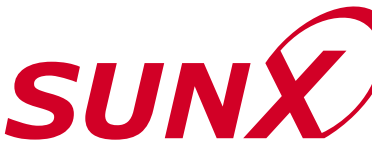

# DIGITAL FIBER SENSOR FX-301(P)(-HS)/305(P)**PRO Mode Operation Guide**

For the operation method of **FX-301B/G/H**, refer to 'Digital fiber sensor **FX-301/302/303** series PRO mode operation guide' on the SUNX home page (http://www.sunx.co.jp).

# INDEX

| 1. | Functional Description                                    |
|----|-----------------------------------------------------------|
|    | 1-1. Functional DescriptionP.1                            |
|    | 1-2. Setting ProcedureP.1                                 |
| 2. | Diagram of Functions and Settings                         |
|    | 2-1. Diagram of Functions and SettingsP.2                 |
| 3. | Others                                                    |
|    | 3-1. Precautions When Selecting SettingsP.3               |
|    | 3-2. Factory SettingsP.4                                  |
|    | 3-3. Error Display Indicator ReadingsP.4                  |
|    | 3-4. Introducing FX-301(P) Updated Version Unit P.5       |
| 4. | Settings for NAVI Mode                                    |
|    | 4-1. NAVI Mode Functions and SettingsP.6                  |
|    | 4-2. Teaching Mode                                        |
|    | [when using FX-301(P)(-HS) or FX-305(P) normal mode] P.10 |
|    | 4-3. Teaching Mode                                        |
|    | [when using FX-305(P) window comparator mode] P.13        |
|    | 4-4. Threshold Value Fine Adjustment Mode                 |
|    | [when using FX-301(P)(-HS) or FX-305(P) normal mode] P.19 |
|    | 4-5. Threshold Value Fine Adjustment Mode                 |
|    | [when using FX-305(P) window comparator mode] P.20        |
|    | 4-6. Output Operation Setting ModeP.22                    |
|    | 4-7. Timer Operation Setting ModeP.23                     |
| 5. | PRO1 Mode                                                 |
|    | 5-1. PRO1 Mode Functions and SettingsP.24                 |
|    | 5-2. Response Time Change FunctionP.27                    |
|    | 5-3. Timer Setting Function [FX-301(P)(-HS)]P.28          |
|    | 5-4. Timer Setting Function [FX-305(P)]P.29               |
|    | 5-5. Hysteresis FunctionP.31                              |

- 5-6. Stability Function .....P.32
- 5-7. Shift Function .....P.33
- 5-8. Light Emitting Amount Selection Function .. P.34

- 6. PRO2 Mode
  - 6-1. PRO2 Mode Functions and Settings .... P.35
  - 6-2. Digital Display Setting Function ......P.37
  - 6-3. Digital Display Inversion Function ......P.38
  - 6-4. ECO Mode Setting Function .....P.39
- 7. PRO3 Mode
  - 7-1. PRO3 Mode Functions and Settings ... P.40
  - 7-2. Data Bank Load Setting Function ......P.41
  - 7-3. Data Bank Save Setting Function ......P.42
- 8. PRO4 Mode
  - 8-1. PRO4 Mode Functions and Settings ... P.43
  - 8-2. Setting Contents Copy Function ......P.44
  - 8-3. Remote Data Bank Load Setting Function .. P.45
  - 8-4. Remote Data Bank Save Setting Function .. P.46
  - 8-5. Selection for Communication Change to Permit / Not to Permit..P.47
  - 8-6. Backup Setting Function .....P.48
- 9. PRO5 Mode
  - 9-1. PRO5 Mode Functions and Settings.....P.49
  - 9-2. Code Setting Function.....P.51
  - 9-3. Adjust Lock Function ......P.52
  - 9-4. Setting Reset Function ......P.53
  - 9-5. Interference Prevention Switching Function [FX-305(P) only]....P.54

10.PRO6 Mode [FX-305(P) only]

- 10-1. PRO6 Mode Functions and Settings .... P.55
- 10-2. Output 1 Sensing Mode Settings .....P.56
- 10-3. Output 2 Sensing Mode Settings .....P.58
- 11.Others

| 9 |
|---|
|   |

11-2. Threshold Value Confirmation Function..P.59

# **1** Functional Description

### **1-1. Functional Description**

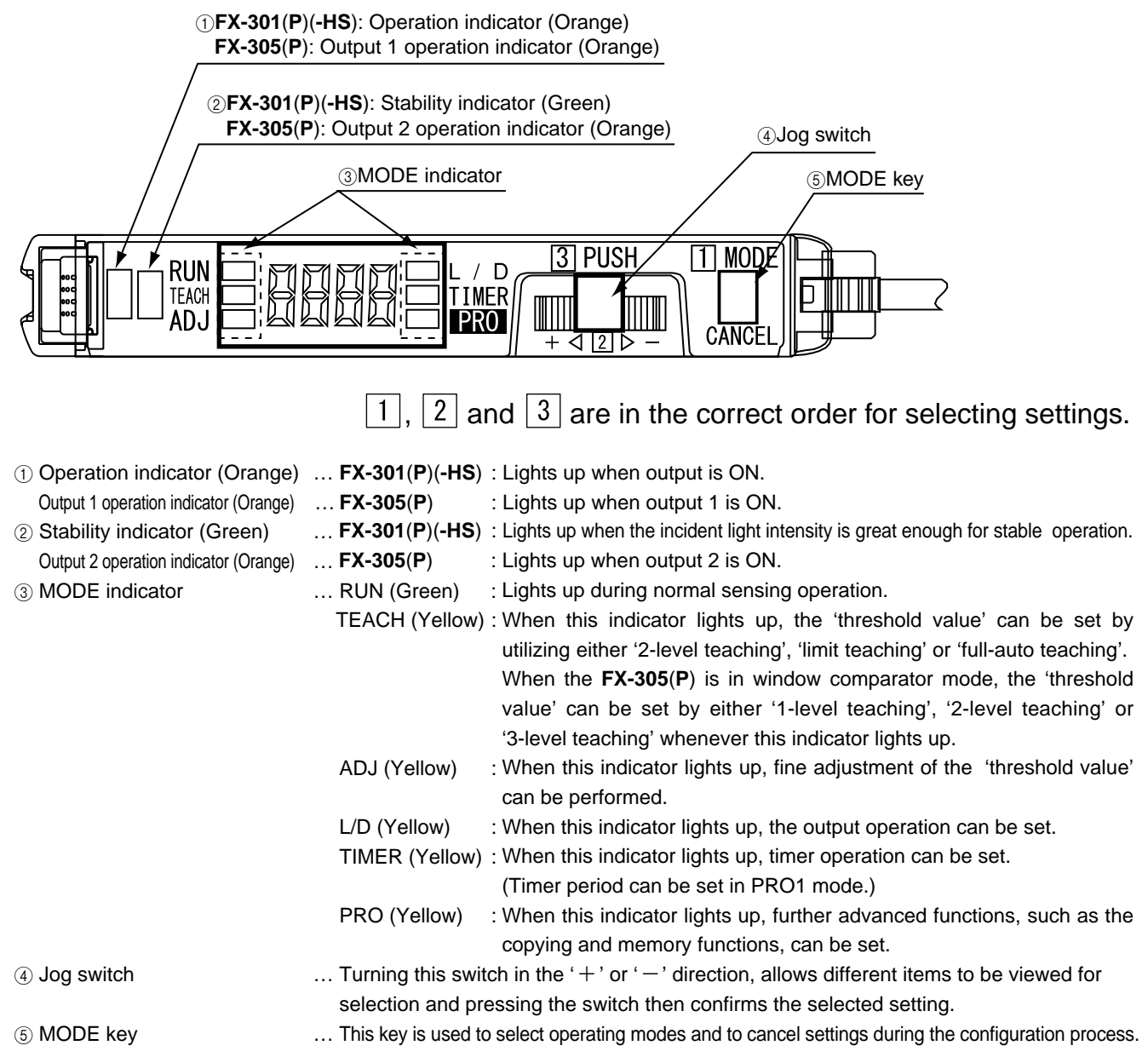

### 1-2. Setting Procedure

The [MODE key] and [Jog switch] are utilized to configure various settings.

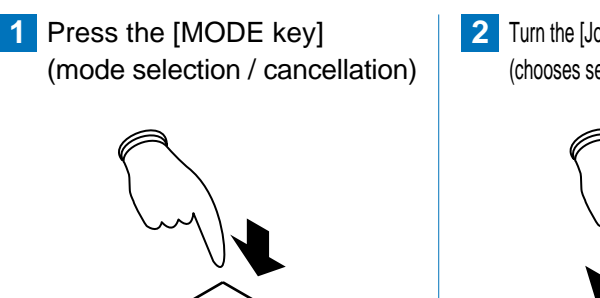

2 Turn the [Jog switch] in the '+' or '-' direction (chooses setting for selection)

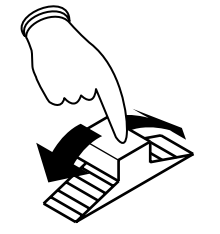

3 Press the [Jog switch] (confirms the selected setting)

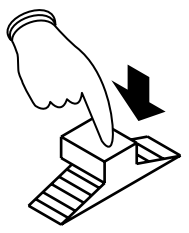

Cancel: If the [MODE key] is pressed, the unit will return to the previous settings status, immediately before the [Jog switch] was pressed (the selected setting has been confirmed).

# **2** Diagram of Functions and Settings

# 2-1. Diagram of Functions and Settings

The amplifier features and settings are generally classified into two main modes; the 'NAVI mode' for items and settings that are frequently reconfigured, and the 'PRO mode' that contains more detailed settings.

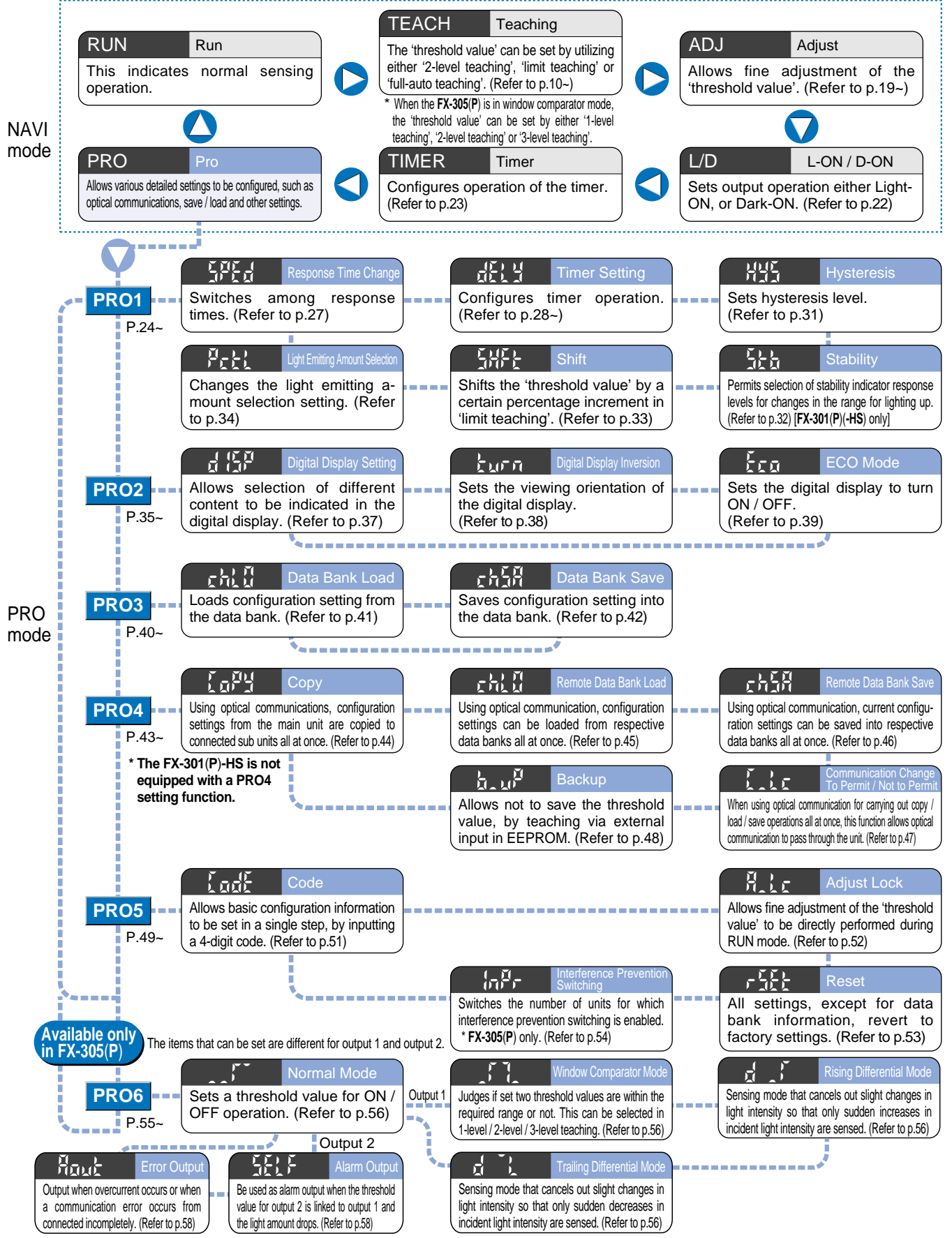

# **3** Others

### 3-1. Precautions When Selecting Settings

### Canceling operations

• To cancel any operation, press the [MODE key]. If the [MODE key] is pressed once, the unit will return to the previous settings status immediately before the [Jog switch] was pressed.

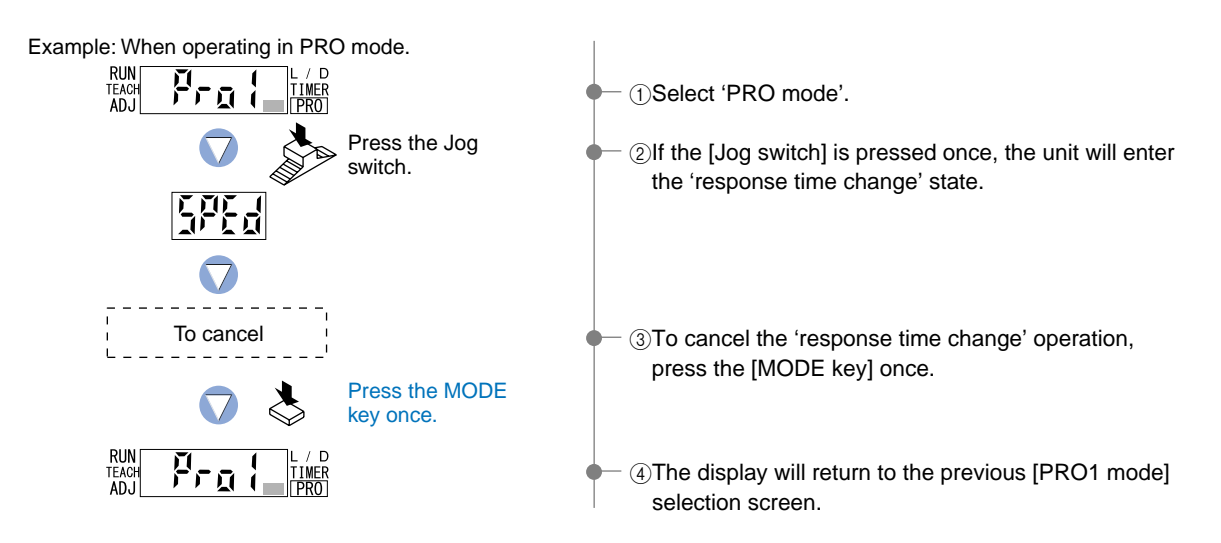

#### **Confirming settings**

• When changing the status of any setting, ensure that the selected setting is subsequently confirmed. If confirmation is not performed, the new setting will not take effect.

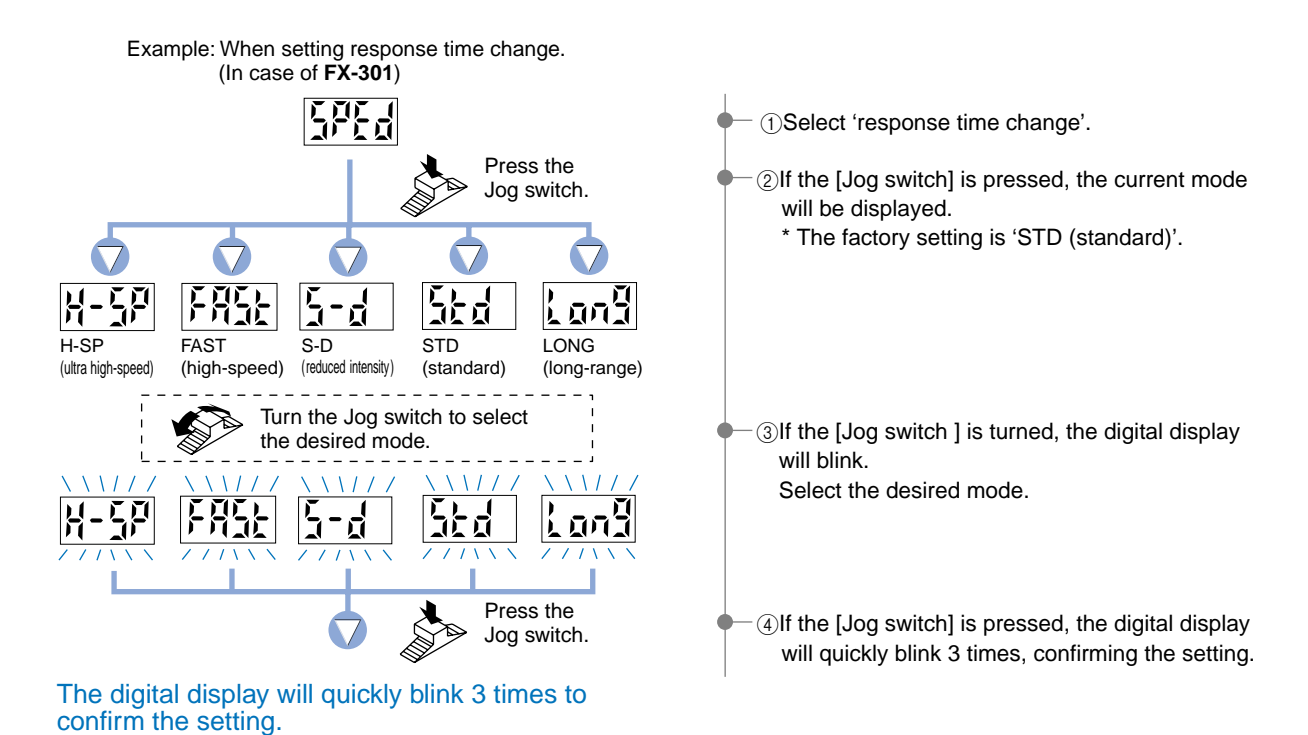

#### Setting protection

• You can use the 'key lock function' to protect settings. (Refer to p.59.) Key lock function

This function can be used to prevent the operator from accidentally changing the sensor settings.

# 3-2. Factory Settings

Factory settings for the FX-301(P)(-HS)/305(P) are indicated below:

If the unit is reset using the '9-4 Setting Reset Function' from 'PRO5 Mode' on p.53, the resulting settings will be those indicated below:

### NAVI mode

| Model No.                 | FX-301                              | (P)-HS       | FX-3                                | 01(P)           | FX-305(P)                           |                              |  |
|---------------------------|-------------------------------------|--------------|-------------------------------------|-----------------|-------------------------------------|------------------------------|--|
| Item                      | Settings Digital dis                |              | Settings                            | Digital display | Settings                            | Digital display              |  |
| Threshold value 80        |                                     |              | 40                                  | Ē               | Output 1: 80, Output 2: 120         | Output 1: 🔠 🕻, Output 2: 🖓 🕻 |  |
| Light-receiving operation | L-ON<br>(ON when light is received) | <u> </u> -@n | L-ON<br>(ON when light is received) | l-an            | L-ON<br>(ON when light is received) | 1-00                         |  |
| Timer operation           | Without timer                       | nan          | Without timer                       | nan             | Without timer                       | កត្តក                        |  |

### PRO mode

| Model No.                                                   | FX-301                           | (P)-HS          | FX-3                             | 01(P)           | FX-305(P)                        |                 |  |
|-------------------------------------------------------------|----------------------------------|-----------------|----------------------------------|-----------------|----------------------------------|-----------------|--|
| Item                                                        | Settings                         | Digital display | Settings                         | Digital display | Settings                         | Digital display |  |
| Response time                                               | H-SP (ultra high-speed)          | H-ĔP            | Standard (standard)              | 554             | Standard F (standard 2)          |                 |  |
| Timer period                                                | 10 ms                            | 53              | 10 ms                            |                 | 10 ms                            |                 |  |
| Hysteresis                                                  | H-02 (standard)                  | X-[]]           | H-02 (standard)                  | H-[]]           | H-02 (standard)                  |                 |  |
| Stability                                                   | S-02 (standard)                  |                 | S-02 (standard)                  | 5-02            |                                  |                 |  |
| Shift amount during limit teaching                          | 15 %                             | 5               | 15 %                             |                 | 15 %                             | 59<br>59        |  |
| Light emitting amount selection function                    | Level 2                          | )01             | Level 4 (MAX)                    | )0001           | Level 4 (MAX)                    | )0001           |  |
| Display                                                     | Incident light intensity display |                 | Incident light intensity display |                 | Incident light intensity display |                 |  |
| Display turning                                             | OFF                              | <u>n</u> FF     | OFF                              | <u>a</u> ff     | OFF                              | <u>a</u> ff     |  |
| ECO mode                                                    | OFF                              | <u>n</u> FF     | OFF                              | <u>a</u> FF     | OFF                              | att.            |  |
| Selection for transmission change to permit / not to permit | ON                               | <u></u>         | OFF                              | <u>a</u> ff     | OFF                              | ą۶۶             |  |
| Backup                                                      |                                  | _               | ON                               | ឮភ              | ON                               | ជាជ             |  |
| Code                                                        | -004                             | - 100<br>- 100  | 0004                             |                 | J004                             |                 |  |
| Adjust lock                                                 | ON                               | <u>n</u>        | ON                               | ជា              | ON                               | ឮក              |  |
| Interference prevention switching function [FX-305(P) only] |                                  |                 |                                  |                 | IP-1                             | ₩- {            |  |
| Sensing mode [FX-305(P) only] (Note)                        |                                  |                 |                                  |                 | Normal mode                      |                 |  |

Note: In window comparator mode, the factory settings for teaching method is '2-level teaching'.

# 3-3. Error Display Indicator Readings

In case of errors, attempt the following measures:

| FX-301(P) | FX-305(P) | Error description                                                                                           | Measures                                                          |
|-----------|-----------|----------------------------------------------------------------------------------------------------|-------------------------------------------------------------------|
| Ĕ, {      |           | The load has short-circuited and excess current is flowing.<br>$\xi_r \ \ : Output 1, \xi_r \ \ : Output 2$ | Turn off the power, then check the load.                          |
| Ę,-Ę      |           | Communication error has occurred at<br>time of connection.<br>(In case of using functions of PRO4<br>mode   | Confirm that all amplifiers are properly connected to each other. |

### 3-4. Introducing FX-301(P) Updated Version Unit

Updated version units of the **FX-301(P)** (red LED type) have been manufactured since June 2004. There are some differences in the functions and communication method between these units and previous version units.

#### Changes in appearance

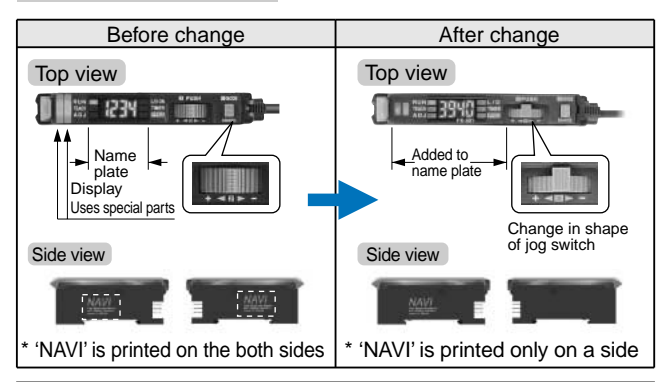

Checking minor changes between previous and new models can be done by checking whether the printing is on both sides or only one side.

#### Upgraded functions

#### 1. Response times added

An ultra high-speed mode (H-SP) has been added to the existing 4 response time modes [high-speed (FAST), reduced intensity (S-D), standard (STD) and long range (LONG)]. This is changed using ProP in SPEP.

| Before change                       | After change        |  |  |  |  |
|-------------------------------------|---------------------|--|--|--|--|
| 4 steps                             | 5 steps             |  |  |  |  |
| 150 μs (FAST)                       | 65 µs (added)(H-SP) |  |  |  |  |
| <sup>κυκ</sup> 5-6 μες 250 μs (S-D) | 150 μs (FAST)       |  |  |  |  |
| 250 μs (STD)                        | 250 μs (S-D)        |  |  |  |  |
| tion 2 ms (LONG)                    | 250 μs (STD)        |  |  |  |  |
|                                     | 2 ms (LONG)         |  |  |  |  |

#### 2. Extension of timer period

The setting range for the timer period was previously 500 ms, but this has been extended to a new range of 9999 ms.

#### 3. Light emitting amount selection function

The light emitting amount can be changed to one of 4 levels (5 levels when emission halt is included). However, the number of levels that can be set will vary depending on the response time settings. For further details, refer to p.34.

#### 4. Backup, copy lock and key lock functions added

- Backup : This selects whether or not threshold values set by teaching are written to (stored in) an EEPROM. Copy lock: This selects whether copy function and data bank
- function communication are possible or not.
- Key lock : This disables input using switches to prevent accidental changing of settings.

#### Changes in operation

#### 1. Timer selection method

- Previous version unit: Timer type was changed using PRO1 mode. The 'TIMER' setting in NAVI mode could onlybe turned on or off.
- After change : The type of timer can be changed using the 'TIMER' function in NAVI mode.

#### 2. Checking threshold value in RUN mode

After change: The threshold values can be checked by turning the jog switch.

#### Display changes

#### 1. Checking blinking of sensitivity margin

The stable margin display method after teaching has been changed. Previous version unit: Sensitivity surplus is indicated by the number of blinks of the stability indicator.

After change

Digital display only

#### 2. Initial direct code value changed

- The factory default settings for the direct codes have been changed. Previous version unit 0000 After change 0004
- \* The default setting for the timer period is 10 ms, and the direct code for 10 ms is '4', so this has been changed.

#### Internal circuit changes

#### 1. Addition of an APC circuit

A four-chemical emitting element which provides stable sensing over long periods has been added, as well as an APC (Åuto Power Control) circuit that improves stability during short periods.

#### Cautions on sensor connection in cascade

• When the units in the group A and the group B shown in the table below are connected in cascade, connect them in cascade as Figure A shown below.

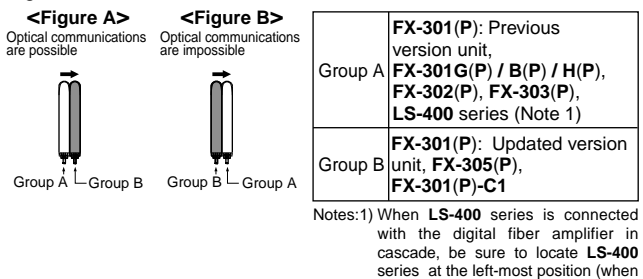

- viewed from the connector side).
- When the units of the group A and the group B are connected in cascade as Figure B shown above, optical communications cannot be done. When the optical communications function is used, connect them as Figure A shown above. If the units cannot be placed as Figure A, the following measure ① or ② should be taken.
- Affix the communication window seal of the accessory amplifier protection seal (FX-MB1) to the communication window of the amplifier.
- ② If the measure ① described above cannot be taken, change the optical communications spec. of the group B units.

#### How to change the optical communications spec. of Group B units

• Follow the procedure given below to change the optical communications spec. of the group B units. Be sure to set the optical communications spec. to '3 (the optical communications spec. of the group A)' or '0 (stop of the optical communications)'.

#### <Procedure to change>

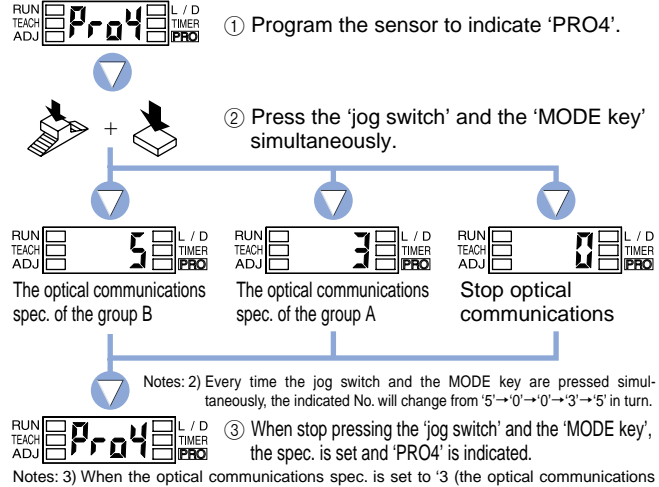

tes: 3) When the optical communications spec. is set to '3 (the optical communications spec. of the group A)', be sure to mount the units close together. Furthermore, take care of the following.

The optical communications function may not be usable due to the environment. etc.

The optical communications function may not be usable due to the environment, etc
 Do not carry out the collective channel load or save.

# Settings for NAVI Mode

### 4-1. NAVI Mode Functions and Settings

In [NAVI mode], frequently changed settings can be easily configured. Settings for four functions can be configured.

### **RUN** : Normal Sensing Operation

This indicates normal sensing operation. Incident light intensity is displayed in real time. The factory setting is that the 'threshold value' cannot be changed directly. When the 'Adjust Lock Function' in 'PRO5 Mode' is disabled, manual fine adjustment of the 'threshold value' can be performed during normal sensing operation. The threshold value can be confirmed by turning the jog switch (Refer to p.59). In addition, key lock function can also be set (Refer to p.59).

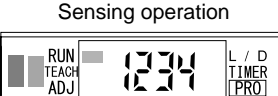

AD.I

\* Sensing operation when 'threshold value' can be fine adjusted

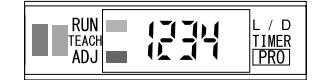

Refer to the section entitled '9-3. Adjust Lock Function' from 'PRO5 Mode' on p.52.

### **TEACH : Teaching Mode**

Refer to p.10 ~ for setting procedure

This mode sets the 'threshold value' by utilizing teaching.

When using **FX-301**(**P**)(-**HS**) or **FX-305**(**P**) normal mode

The 'threshold value' can be set with any of the 3 teaching methods, '2-level teaching', 'limit teaching' and 'full-auto teaching'.

#### 2-level Teaching P.10

2-level teaching is a method of setting the threshold value by teaching the amplifier unit two different status conditions - sensing object present and sensing object absent.

The 'threshold value' is usually set using this method.

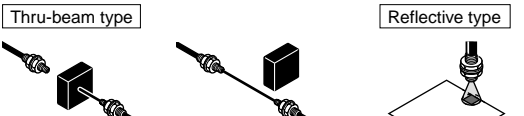

Sensing object absent

Sensing object present Sensing object absent

Sensing object present

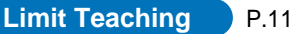

Teaches only the status condition in which no sensing object is within sensing range (status in which incident light intensity is stable). This method is used to set a 'threshold value' for conducting sensing in the presence of a background, or when extremely small objects are to be detected.

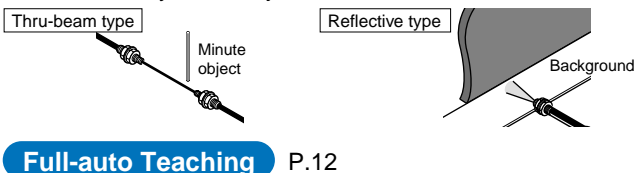

This method is used to set the threshold value while the sensing objects are still moving on the production line, without stopping the production line.

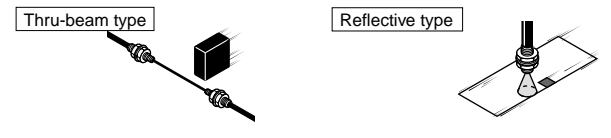

#### **TEACH : Teaching Mode**

#### When using FX-305(P) window comparator mode

#### Refer to p.13 ~ for setting procedure

The 'threshold value' can be set with any of the 3 teaching methods, '1-level teaching', '2-level teaching' and '3-level teaching'. By setting two 'threshold values', both ON and OFF can occur between the two threshold value levels.

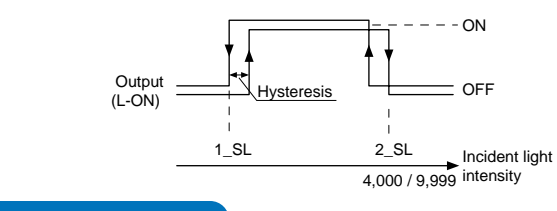

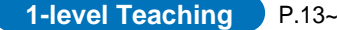

This sets the shift value to any desired value, and sets the threshold values (1\_SL, 2\_SL) by means of 1-level teaching.

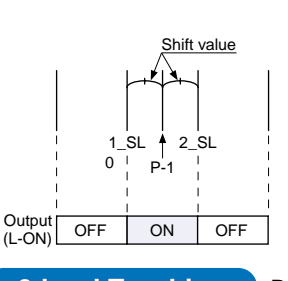

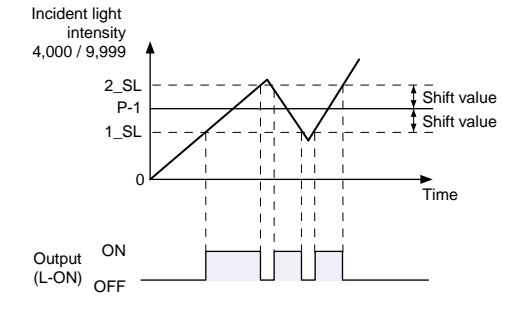

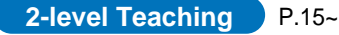

This carries out 2-level teaching (P-1, P-2) and sets the threshold values (1\_SL, 2\_SL).

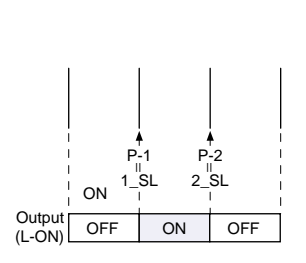

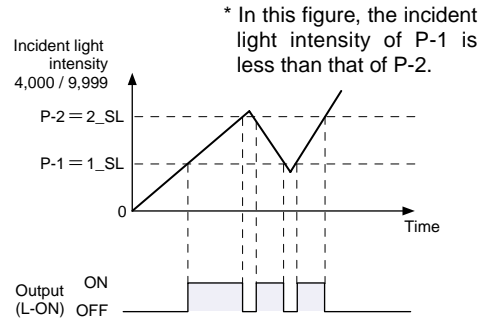

#### 3-level Teaching P.17~

This carries out 3-level teaching (P-1, P-2, P-3) and sets the threshold value  $(1\_SL)$  between A and B and the threshold value  $(2\_SL)$  between B and C as shown in the diagram below.

After teaching, P-1, P-2 and P-3 are automatically assigned in ascending order to 'A', 'B', and 'C'.

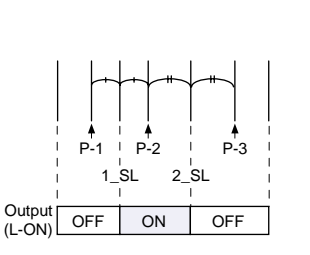

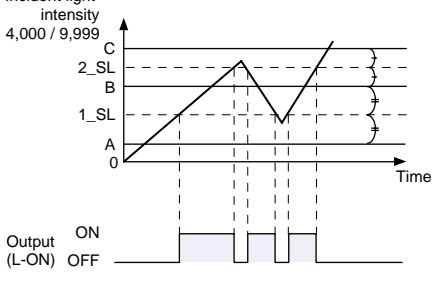

#### When using **FX-305**(**P**) differential mode

Sensing of only sudden changes in incident light intensity is carried out, so that this is ideal for sensing edges of object such as glass.

Set to 'full-auto teaching' if teaching is to be carried out. (Refer to p.12 for details.) Furthermore, if the response time has been set in STDF, LONG or U-LG mode, mount to make the threshold values to more than the following values.

- STDF mode : 40 digits
- · LONG mode: 60 digits
- U-LG mode : 100 digits

ADJ : Threshold Value Fine Adjustment Mode

This mode allows fine adjustment of the 'threshold value' setting. When the incident light intensity display has been selected, the threshold value

Refer to p.19~ for setting procedure

can be adjusted in increments as low as a one digit. When the percentage display has been selected, the threshold value can be adjusted in increments of one digit (varies depending on the 'threshold value').

However, when **FX-305(P)** is in window comparator mode, the percentage display function cannot be utilized.

\* The factory setting is; FX-301(P): 40, FX-301(P)-HS: 80,

FX-305(P) output 1: 80, FX-305(P) output 2: 120.

#### L/D: Output Operation Setting Mode

#### Refer to p.22 for setting procedure

This mode allows the selection of output operation from either L-ON (Light-ON), or D-ON (Dark-ON).

#### When using FX-301(P)(-HS) or FX-305(P) normal mode

When set to 'L-ON', the output will be ON if the incident light intensity becomes greater than the 'threshold value'.

When set to 'D-ON', the output will be ON if the incident light intensity becomes less than the 'threshold value'.

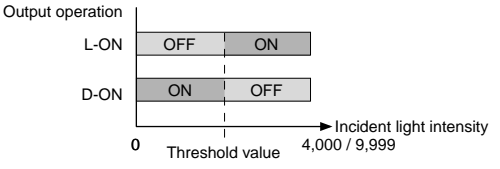

When using **FX-305**(**P**) window comparator mode

When set to 'L-ON', if the incident light intensity is between the two 'threshold value' levels, the output will be ON. If the incident light intensity is outside of the two threshold value levels, the output will be OFF.

When set to 'D-ON', if the incident light intensity is between the two 'threshold value' levels, the output will be OFF. If the incident light intensity is outside of the two threshold value levels, the output will be ON.

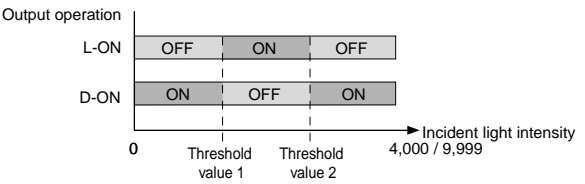

\* The factory setting is L-ON (Light-ON).

When using rising differential mode

For L-ON, output is ON for a constant period of time when the incident light intensity is rising.

For D-ON, output is OFF for a constant period of time when the incident light intensity is rising.

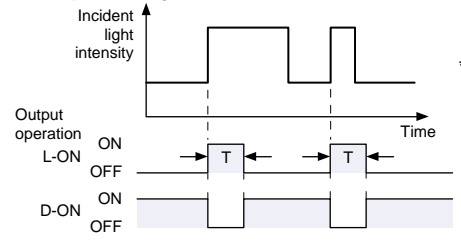

\* The output time 'T' can be set by changing the timer period in timer setting mode (initial value: 10 ms).

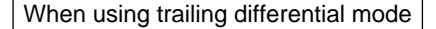

For L-ON, output is ON for a constant period of time when the incident light intensity is trailing.

For D-ON, output is OFF for a constant period of time when the incident light intensity trailing.

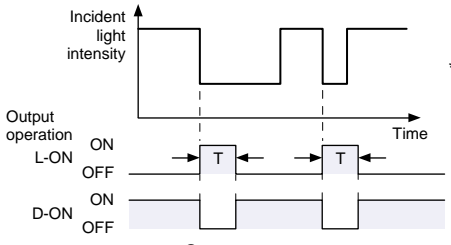

\* The output time 'T' can be set by changing the timer period in timer setting mode (initial value: 10 ms). TIMER : Timer Operation Setting Mode

#### Refer to p.23 for setting procedure

This mode sets the timer operation and set the type of timer.

For **FX-301(P)(-HS)** the setting can be selected from Without timer / OFF-delay / ON-delay / ONE SHOT timer, and the **FX-305(P)** includes these and also ON-delay • OFF-delay / ON-delay • ONE SHOT timers.

#### FX-301(P)(-HS)

PRO mode allows the configuration and usage of the following timer operations: OFF-delay / ON-delay / ONE SHOT.

Timer period can be selected from 0.5 ms to 9,999 ms.

Please refer to the section entitled '5-3. Timer Setting Function [FX-301(P)(-HS)]' from 'PRO1 Mode' on p.28.

#### FX-305(P)

PRO mode allows the configuration and usage of the following timer operations: OFF-delay / ON-delay / ONE SHOT / ON-delay • OFF-delay / ON-delay • ONE SHOT.

Timer period can be selected from 0.5 ms to 9,999 ms.

Please refer to the section entitled '5-4. Timer Setting Function [FX-305(P)]' from 'PRO1 Mode' on p.29.

### 4-2. Teaching Mode [when using FX-301(P)(-HS) or FX-305(P) normal mode]

The 'threshold value' can be set by utilizing three kinds of teaching, whichever '2-level teaching', 'limit teaching' or 'full-auto teaching'. \* The factory setting is this mode for **FX-305(P**). (Refer to p.55)

2-level Teaching

2-level teaching is a method of setting the 'threshold value' by teaching the amplifier two different status conditions - sensing object present and sensing object absent. The 'threshold value' is usually set using this method.

Place a fiber within sensing range. RUN 07070 ADJ 0.0.0 Press the (1) Press the [MODE key] once to select 'TEACH mode'. MODE key once. In case of FX-301(P)(-HS) In case of FX-305(P) Output 2 Output 1 Turn the Jog switch to select 2 FX-305(P): Turn the [Jog switch] to select the desired the desired output for setting. 'output' for setting. line Press the Jog switch. Thru-beam type Reflective type Status condition - sensing object is present RUN TEACH ADJ 1671671 PRO 0.0.1 Press the ③ Press the [Jog switch] when in the status condition of -Jog switch. 111 sensing object is present. 17171 (4) The digital display will blink and indicate the incident light 0.0.0 intensity reading, then the MODE indicator / TEACH Reflective type (yellow) will blink. Thru-beam type Status condition - sensing object is absent This indicates that the second point item is now ready for input. RUN TEACH ADJ F1F1 (5) Press the [Jog switch] when in the status condition of -Press the sensing object is absent. Jog switch. (6) The digital display will again blink and indicate the incident light intensity reading <u>r riri</u> Julu and the 'threshold value' will be set to a value midway between the incident light intensities when the sensing object is present and when it is absent. The blinking MODE indicator / TEACH will stop blinking and continuously light up. \* Fine adjustment of the 'threshold value' can be performed in the '4-4. Threshold Value Fine Adjustment Mode [when using FX-301(P)(-HS) or FX-305(P) normal mode]' described on p.19. Baad (7) The sensing stability status will be displayed. • When stable sensing can be performed Stable sensing Difference between incident light  $\rightarrow$  The digital display will blink the word '  $\frac{1}{2}$ intensities is not great enough. · When stable sensing cannot be performed RUN 107071 TIME (8) The 'threshold value' setting will be displayed. JUU AD.I RUN 07070 (9) The incident light intensity will again be displayed, indicating TIMER TEACH ADJ 0.01 that configuration is now complete. Press the MODE key FX-305(P): The output that has been set will be displayed. 5 times or keep it pressed for 2 . or more. RUN 17171 <sup>(1)</sup> Press the [MODE key] 5 times or keep it pressed for 2 sec. TIMER ADJ 1111 or more, the amplifier will return to 'RUN mode' (normal 10 sensing operation).

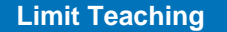

Teaches only the status condition in which no sensing object is within sensing range (status in which incident light intensity is stable). This method is used to set a threshold value for conducting sensing in the presence of a background, or when extremely small objects are to be detected.

Place a fiber within sensing range.

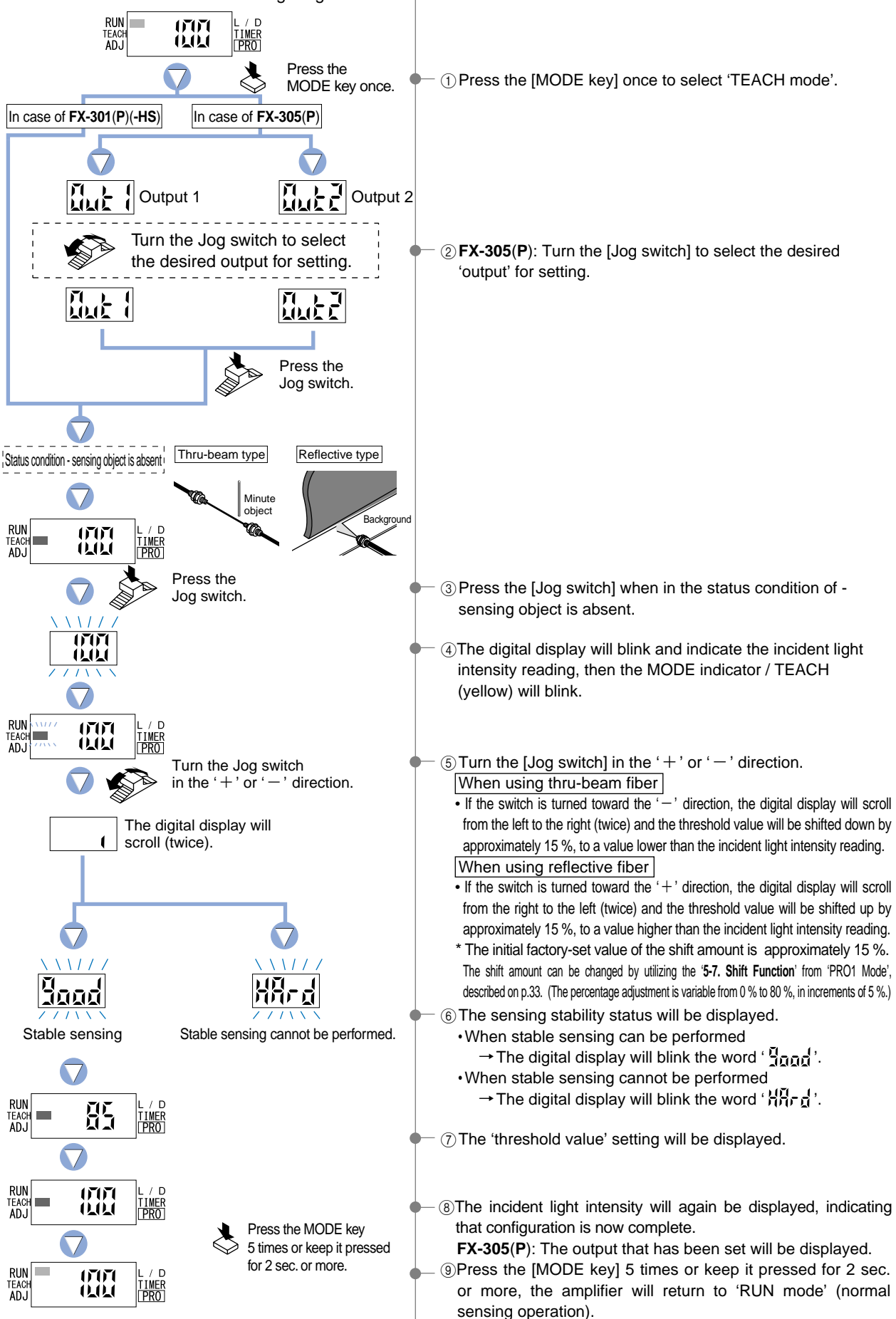

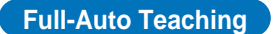

Full-auto teaching is used to set the threshould value while the sensing objects are still moving on the production line, without stopping the production line.

\* When the **FX-305**(**P**) is in differential sensing mode, set the threshold value by full-auto teaching. (Refer to p.55)

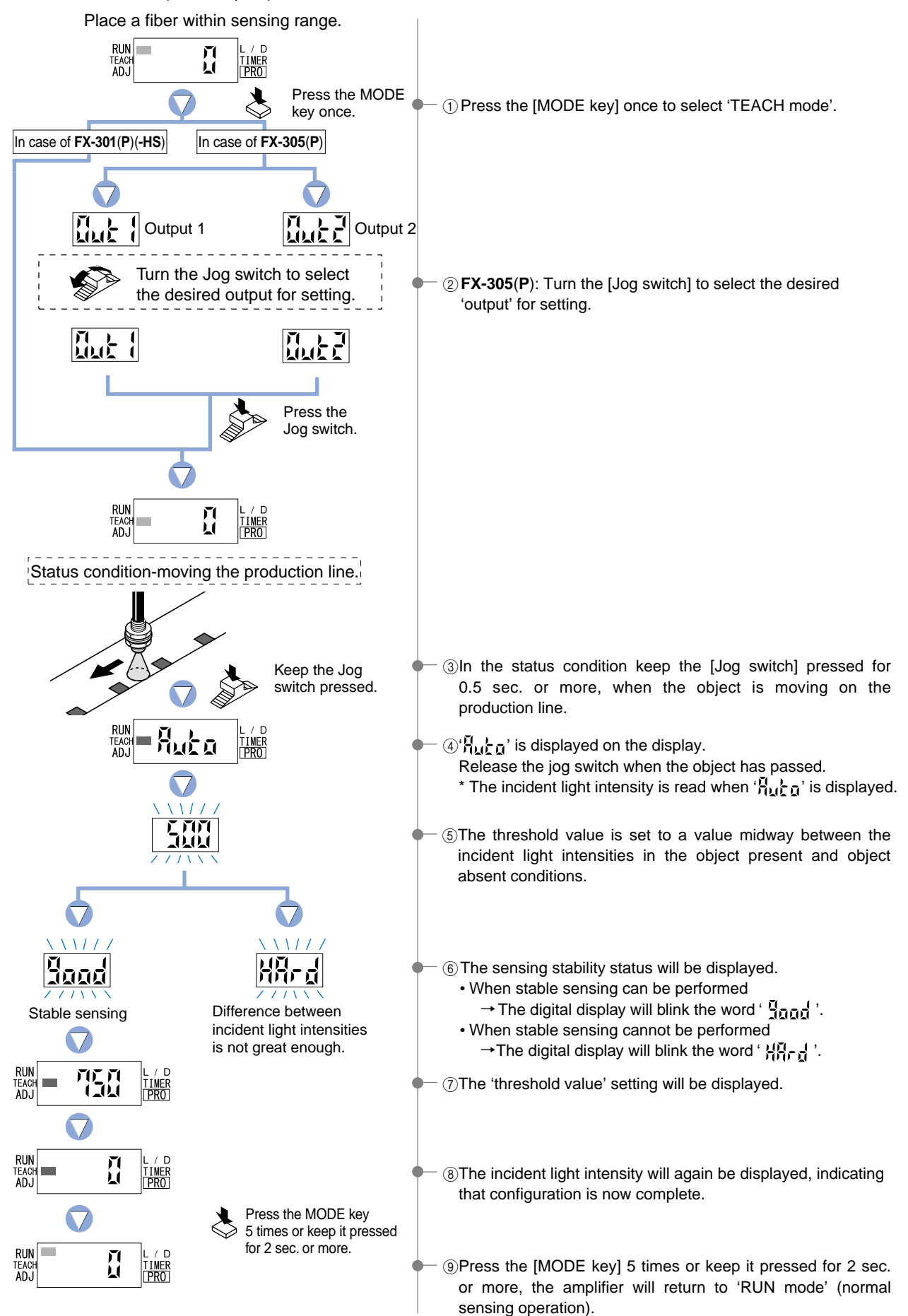

### 4-3. Teaching Mode [when using FX-305(P) window comparator mode]

The 'threshold value' can be set using '1-level teaching', '2-level teaching' or '3-level teaching'. When **FX-305(P)** is in window comparator mode, teaching is performed using the teaching methods described in the section entitled '**10-2**. **Output 1 Sensing Mode Settings'** from 'PRO6 Mode' on p.56. To change the teaching method, follow the procedures also described under the same heading.

Incident light

- \* Window comparator mode can be set for output 1 only.
- \* The factory setting is '1-level teaching  $(\begin{array}{c} \begin{array}{c} \begin{array}{c} \\ \end{array} \begin{array}{c} \\ \end{array} \begin{array}{c} \end{array} \begin{array}{c} \end{array}$ )'.

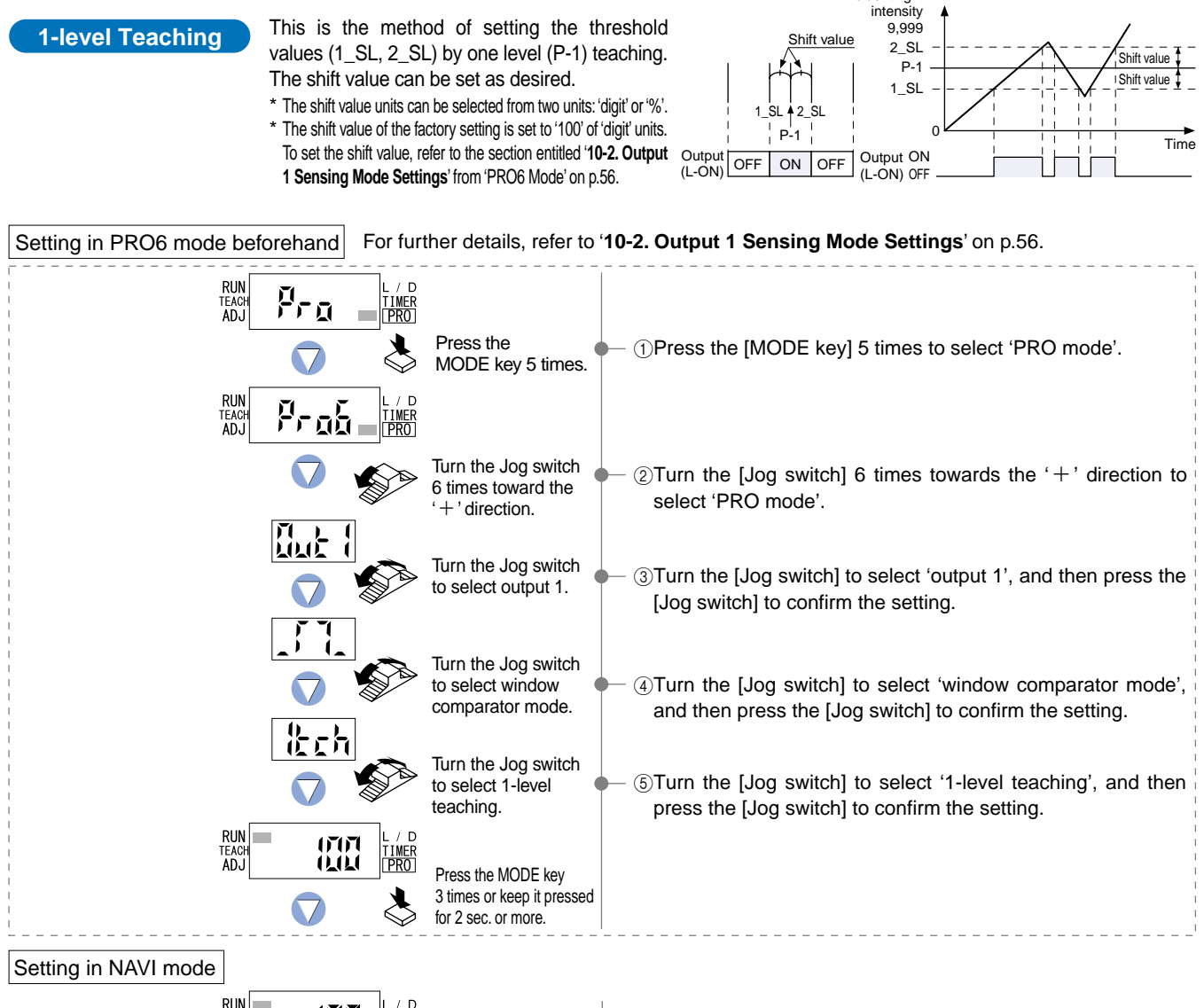

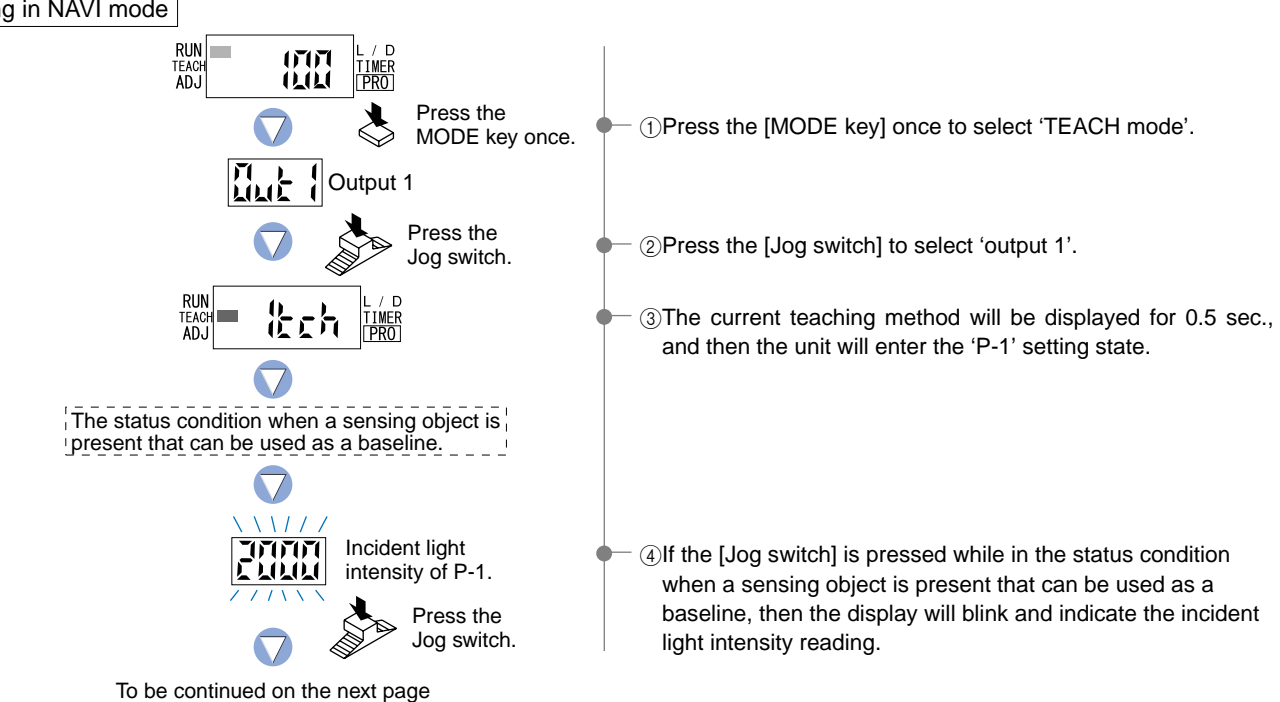

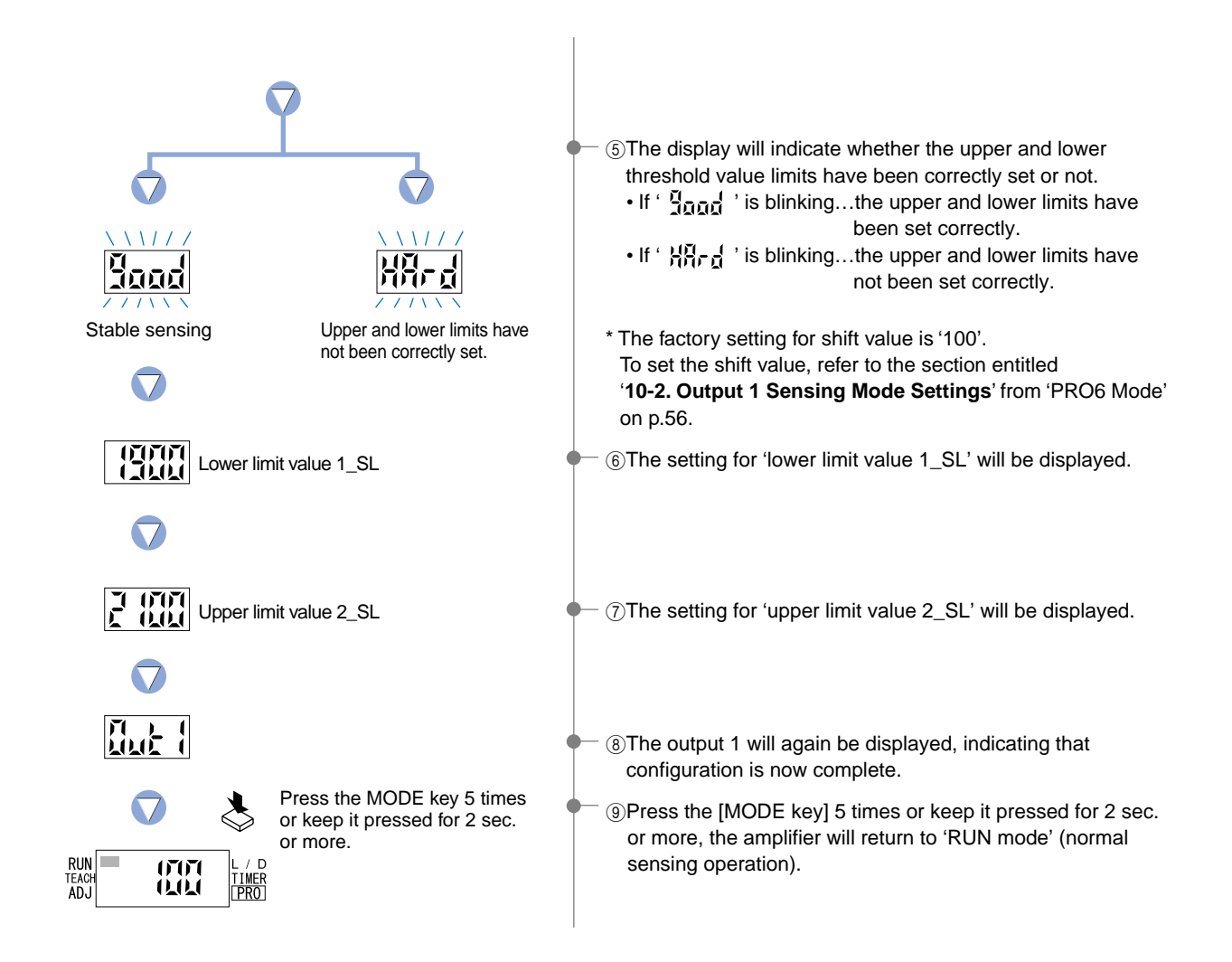

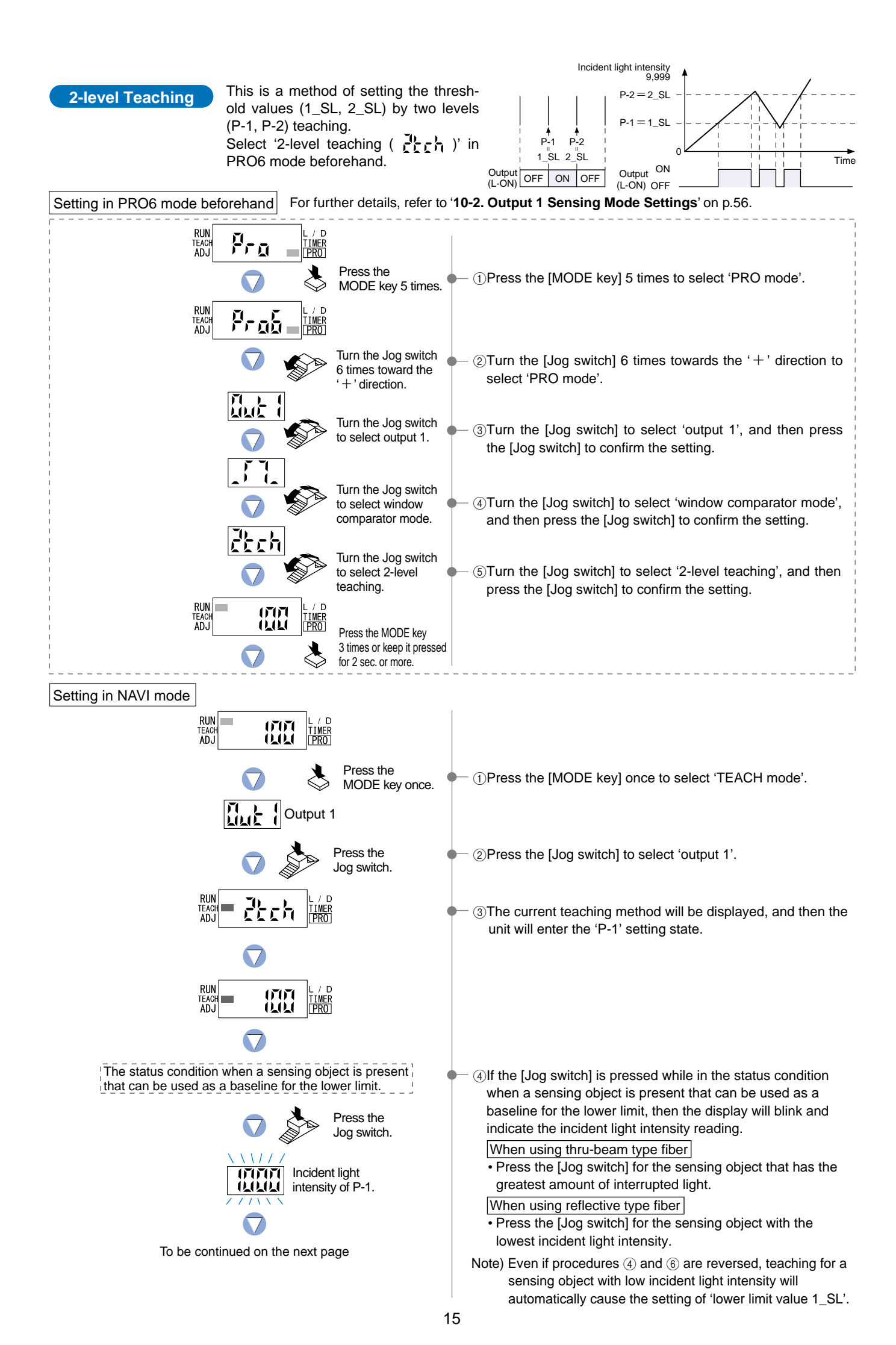

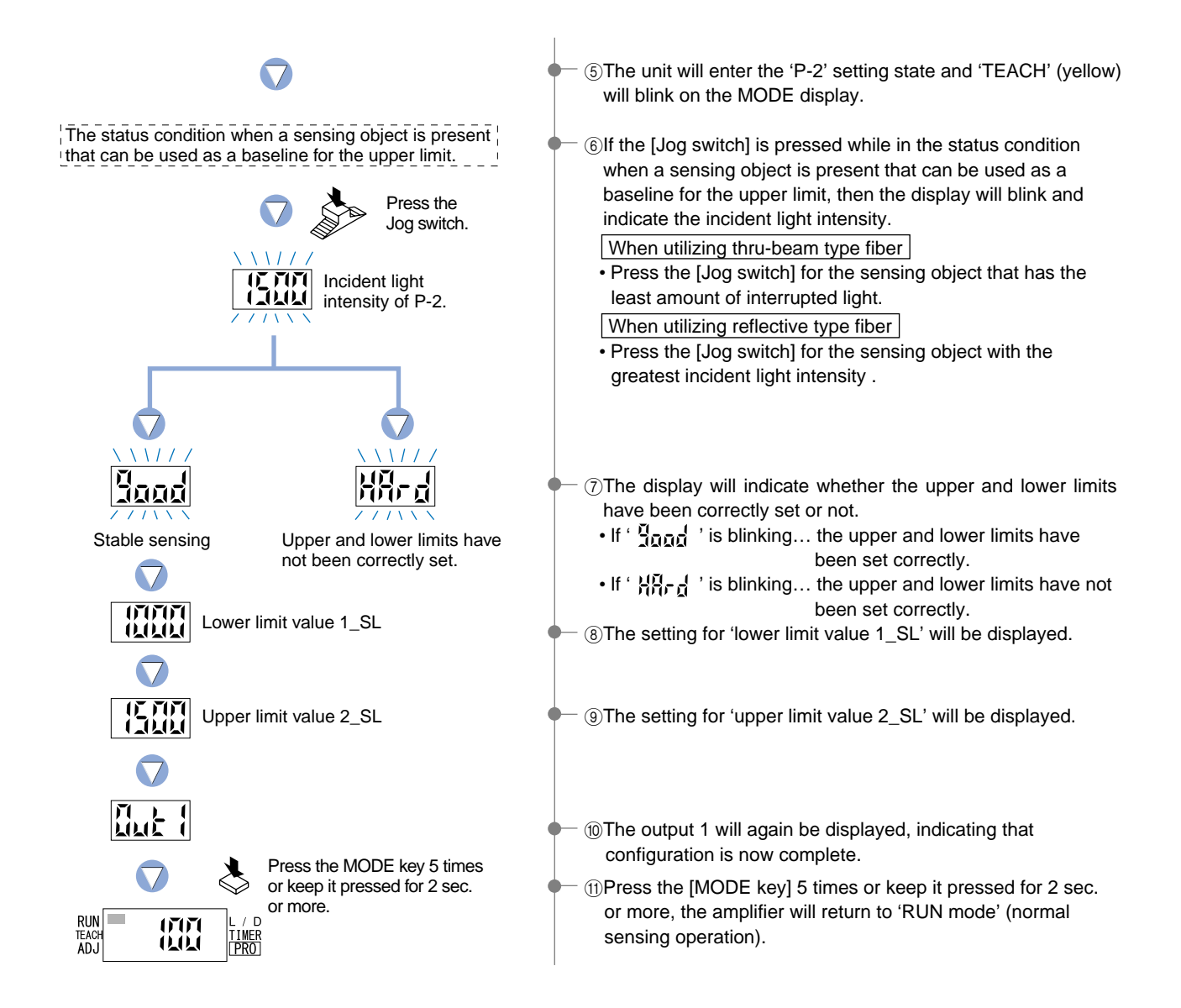

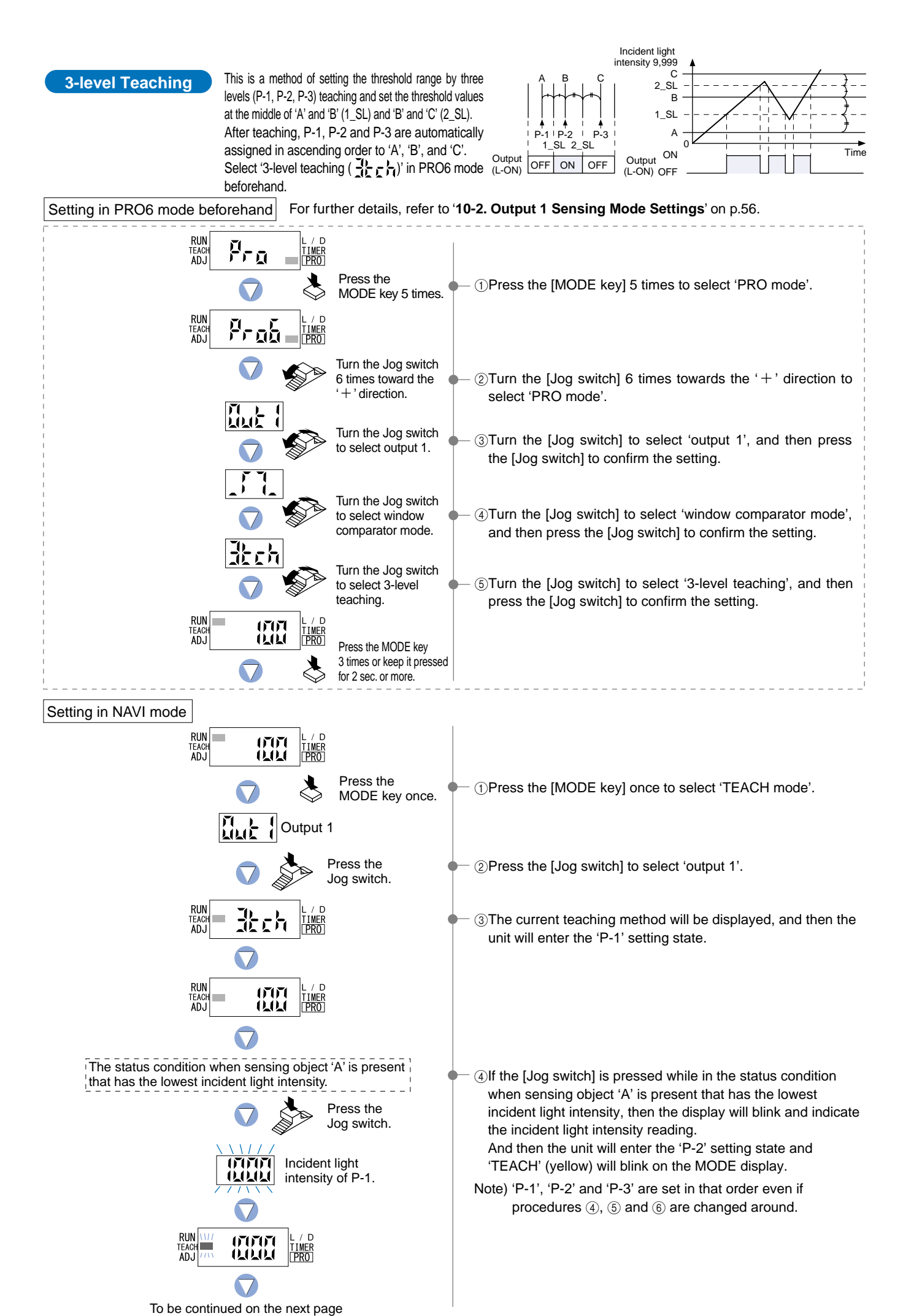

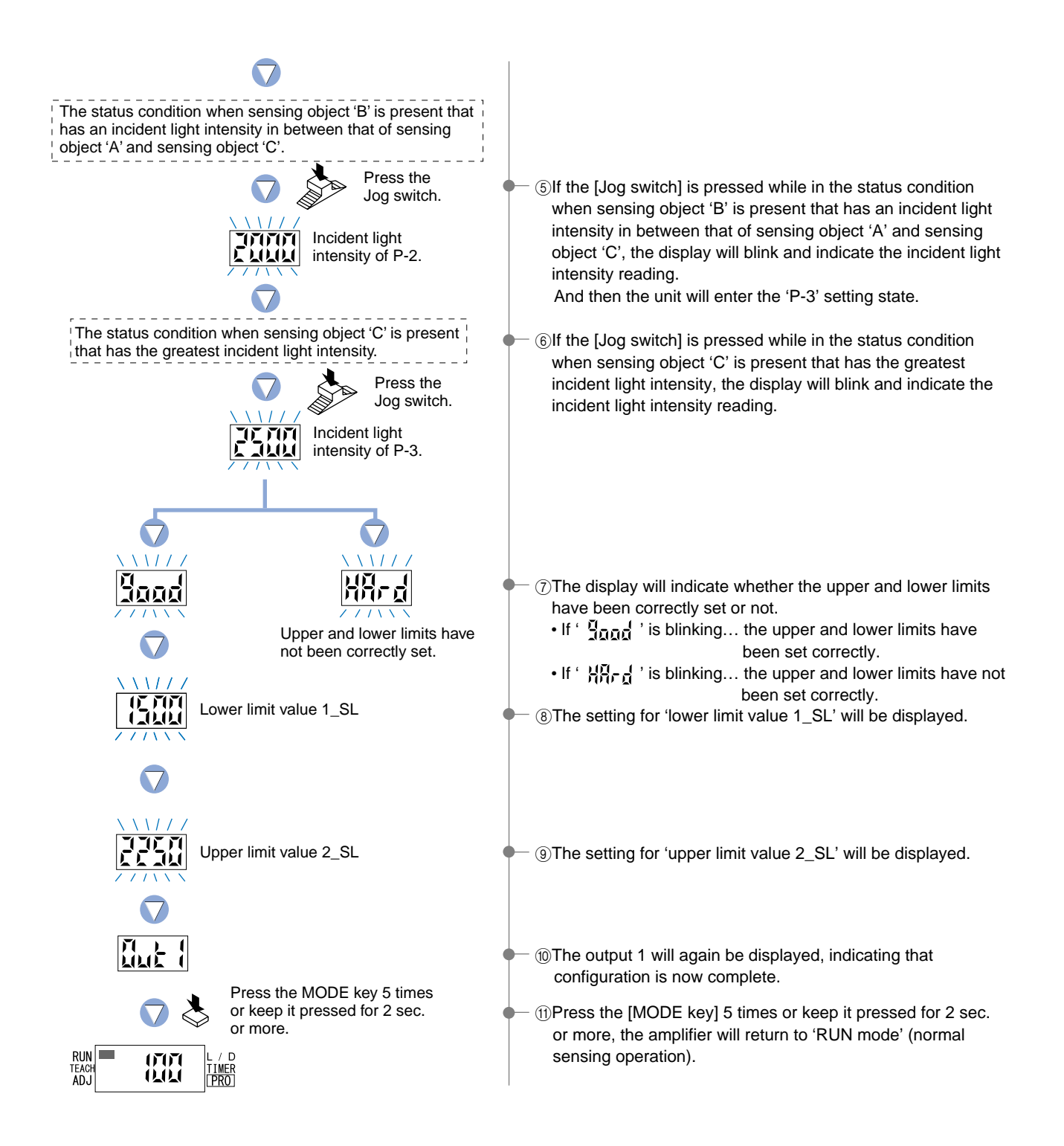

### 4-4. Threshold Value Fine Adjustment Mode [when using FX-301(P)(-HS) or FX-305(P) normal mode]

This mode allows fine adjustment of the 'threshold value' setting.

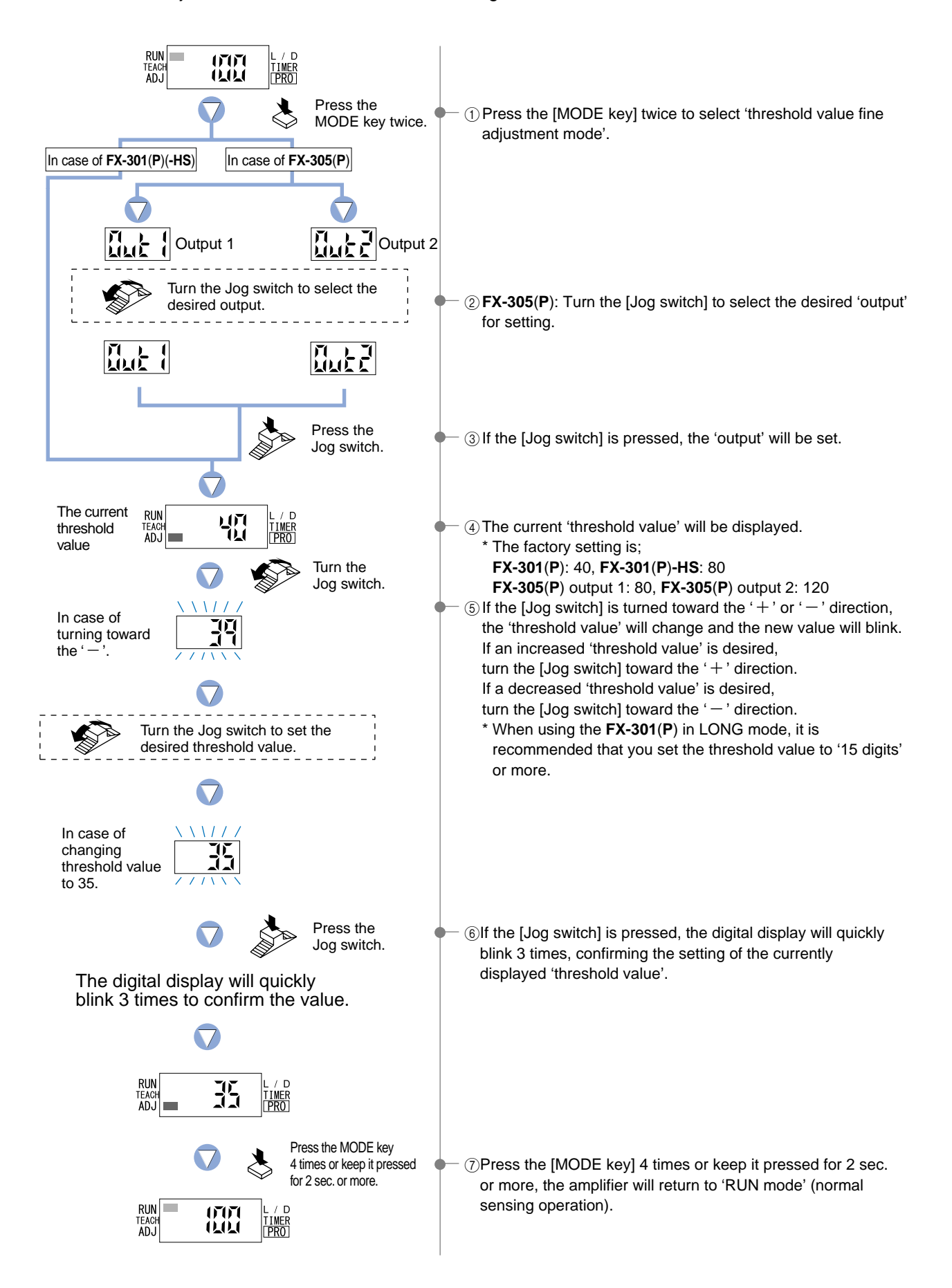

### 4-5. Threshold Value Fine Adjustment Mode [when using FX-305(P) window comparator mode]

This mode allows fine adjustment of the 'Threshold value (1\_SL, 2\_SL)' setting.

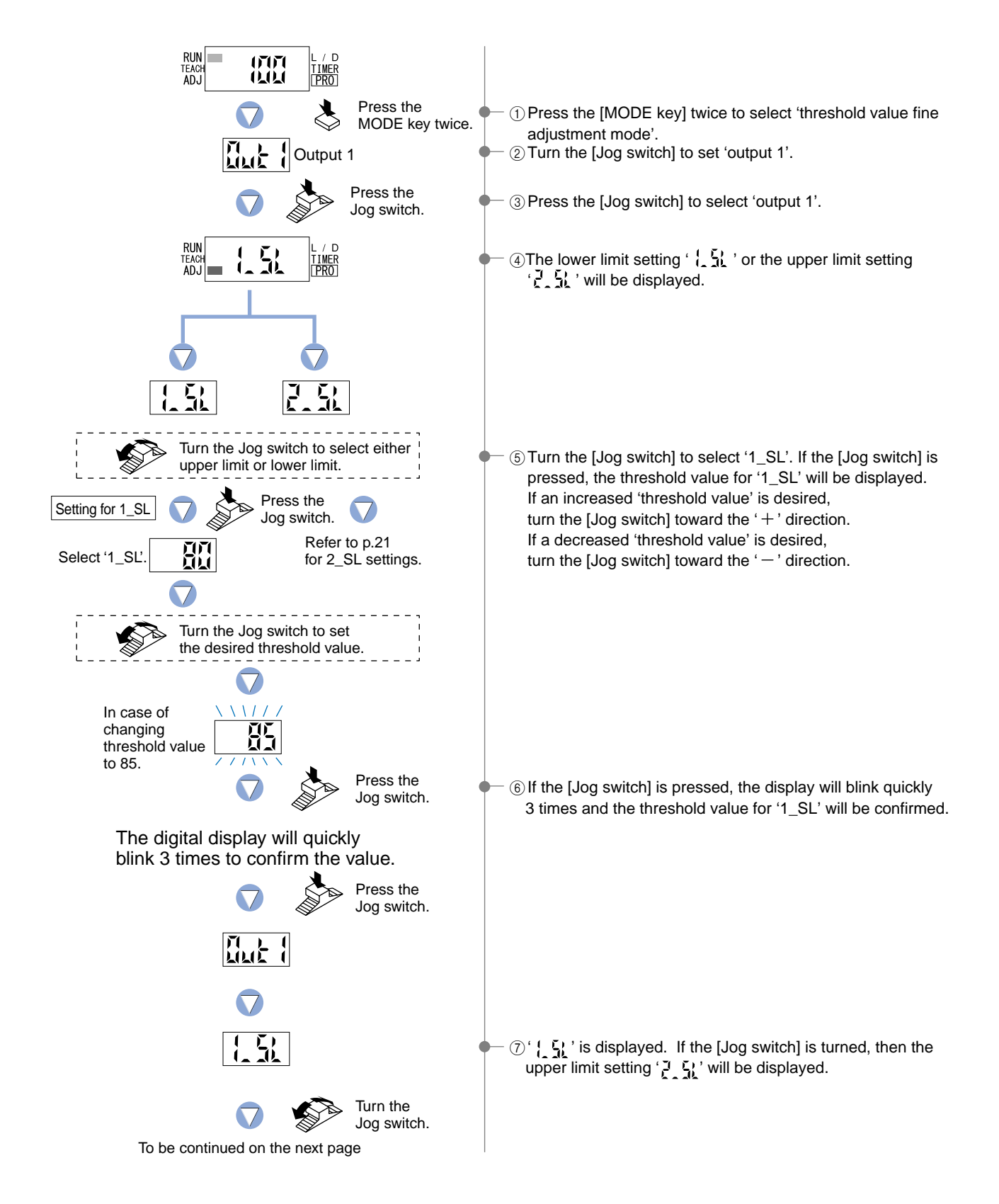

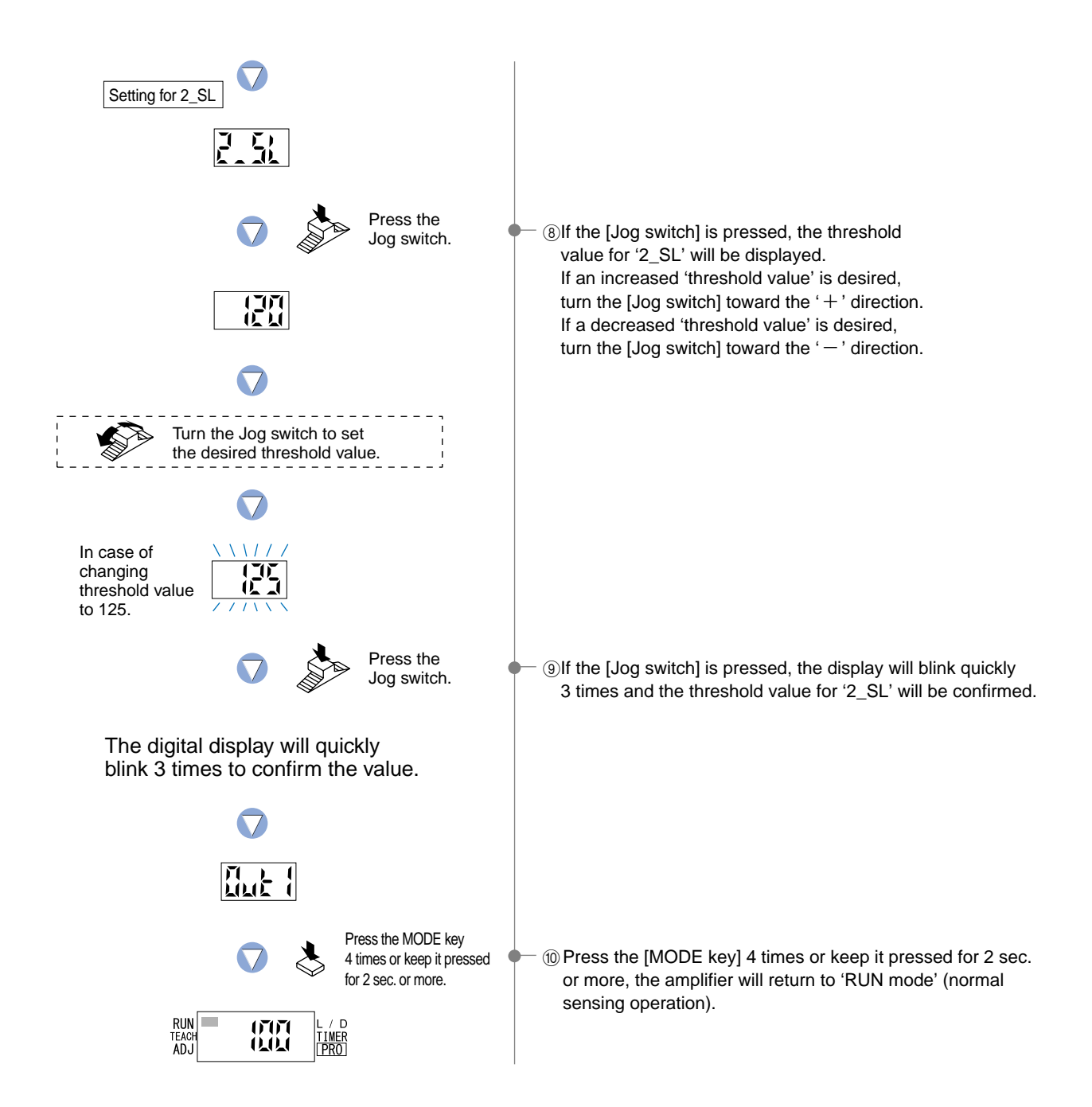

### 4-6. Output Operation Setting Mode

Output operation This mode allows the selection of output operation FX-301(P)(-HS) or FX-305(P) normal mode FX-305(P) window comparator mode from either L-ON (Light-ON) or D-ON (Dark-ON). Output operation Output operation I-ON ON L-ON OFF OF ON D-ON D-ON Incident Incident light intensity light intensity Threshold value Threshold Threshold value 1 (1\_SL) value 2 (2\_SL) When setting rising differential When setting trailing mode for FX-305(P) differential mode for FX-305(P) Incident light Incident light intensity intensity Output operation Output operation Time Time L-ON ON (Light-ON) OFF L-ON ON Т т (Light-ON) OFF Т D-ON ON D-ON ON ЯтĒ т (Light-OFF) OFF (Light-OFF) OFF RUN TEACH ADJ 67670 0.0.0 Press the MODE key (1) Press the [MODE key] 3 times to select 'output operation 3 times. setting mode'. In case of FX-301(P)(-HS) In case of FX-305(P) Cutput 2 Output 1 Turn the Jog switch to select the 2 FX-305(P): Turn the [Jog switch] to select the desired desired output. 'output' for setting. 71 1.01 Press the ③ If the [Jog switch] is pressed, the 'output' will be confirmed. Jog switch. RUN TEACH ADJ D The current (4) The current setting will be displayed. ūЛ setting \* The factory setting is 'L-ON (Light-ON)'. Turn the Jog switch. ⑤ If the [Jog switch] is turned, the opposite setting for output operation will blink on the display. RUN TEAC ADJ П Press the ⑥ If the [Jog switch] is pressed, the digital display will blink quickly Jog switch. 3 times and the selected output operation will be confirmed. The digital display will quickly blink 3 times to confirm the selection. RUN TEACH ADJ D ជ -លា PRO Press the MODE key 3 times or keep it pressed ⑦ Press the [MODE key] 3 times or keep it pressed for 2 sec. for 2 sec. or more. or more, the amplifier will return to 'RUN mode' (normal RUN TEACH ADJ / D 07070 sensing operation). TIMER 0.01

### 4-7. Timer Operation Setting Mode

This mode sets the timer operation. Timer period is set in PRO1 mode. The factory settings is 'Without timer'.

FX-301(P)(-HS)

This mode allows the configuration and usage of the following timer operations: OFF-delay / ON-delay / ONE SHOT. Timer period can be selected from 0.5 ms to 9,999 ms.

Please refer to '5-3. Timer Setting Function [FX-301(P)(-HS)]' in 'PRO1 Mode' on p.28.

### FX-305(P)

This mode allows the configuration and usage of the following timer operations: OFF-delay / ON-delay / ONE SHOT / ON-delay • OFF-delay / ON-delay • ONE SHOT.

Timer period can be selected from; Output 1: 0.5 ms to 9,999 ms, Output 2: 0.5 ms to 500 ms.

Please refer to '5-4. Timer Setting Function [FX-305(P)]' in 'PRO1 Mode' on p.29.

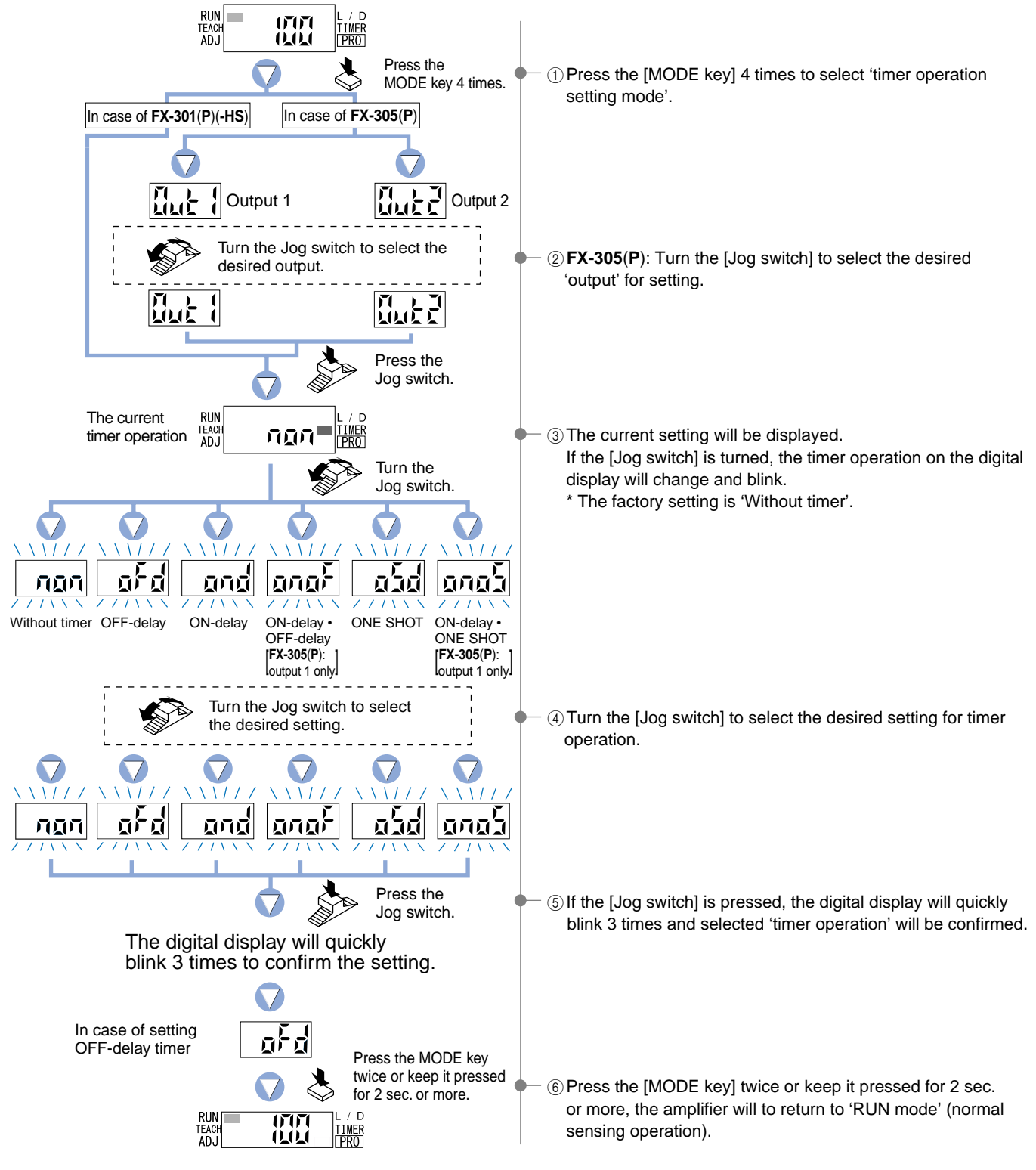

# 5 PRO1 Mode

### 5-1. PRO1 Mode Functions and Settings

PRO1 mode is used mainly for configuring the details of basic settings.

**EXAMPLE 1** : Response Time Change Function

Refer to p.27 for setting procedure

The response times for the **FX-301(P)(-HS)** can be switched among five levels: H-SP (ultra high-speed), FAST (high-speed), S-D (reduced intensity), STD (standard) and LONG (long-range). The **FX-305(P)** can be switched among six levels: the same as above without the S-D (reduced intensity) level but with STDF (standard 2) and U-LG (ultra long-range) levels. (The switching of response times among these levels will cause corresponding changes to the sensing range.)

\* FX-301(P)(-HS): The factory setting is 'STD (standard)'.

FX-305(P): The factory setting is 'STDF (standard 2)'.

|      | Model No.           |              | Response time |                 |
|------|---------------------|--------------|---------------|-----------------|
| Mode |                     | FX-301(P)-HS | FX-301(P)     | FX-305(P)(Note) |
| H-∑P | (ultra high-speed)  | 35 µs        | 65 µs         | 65 µs           |
| FASE | (high-speed)        | 150 µs       | 150 µs        | 150 µs          |
| 5-d  | (reduced intensity) | 250 µs       | 250 µs        |                 |
| Std  | (standard)          | 250 μs       | 250 µs        | 250 µs          |
| Stdf | (standard 2)        |              |               | 700 µs          |
| Lonĝ | (long-range)        | 2 ms         | 2 ms          | 2.5 ms          |
|      | (ultra long-range)  |              |               | 4.5 ms          |

Note: If the interference prevention function is set to  $(p^2, \zeta)$ , the response time will become doubled.

| * | 위-5분 (Ultra high-speed)<br>부분도 (high-speed)<br>도급 (reduced intensity | : when performing sensing of ultra high-speed objects<br>: when performing sensing of high-speed objects<br>): suitable for when the received light is saturated due to too |
|---|----------------------------------------------------------------------|----------------------------------------------------------------------------------------------------|
|   |                                                                      | short a setting distance, and for delicate sensing when                                                                                                    |
|   |                                                                      | sensing translucent objects, etc.                                                                                                    |
|   | 5눈님 (standard)                                                       | : standard setting                                                                                                    |
|   | 5৮라 (standard 2)                                                     | : The incident light intensity for standard settings can be set to up to 9,999 [digit]                                                                                      |
|   | ៃកក <sup>ក្ត</sup> (long-range)                                      | : when long sensing range is required                                                                                                    |
|   | 십-간불 (ultra long-range)                                              | : when a longer sensing range than for $L_{2n}$ is required.                                                                                                    |

### Timer Setting Function

#### Refer to p.28~ for setting procedure

### **FX-301(P)(-HS)** P.28

Four different timer operations can be selected; Without timer / OFF-delay / ONdelay / ONE SHOT. The available timer periods are 0.5 ms and 1 to 9,999 ms.

\* The settings allow timer operation to be switched among Without timer / OFFdelay / ON-delay / ONE SHOT timer when in 'NAVI mode'.

#### FX-305(P) P.29

For output 1, six different timer operations can be selected: Without timer / OFFdelay / ON-delay / ONE SHOT / ON-delay • OFF-delay / ON-delay • ONE SHOT. For output 2, four different timer operations can be selected: Without timer / OFFdelay / ON-delay / ONE SHOT.

The range of available timer periods is;

Output 1: 0.5 ms, 1 to 9,999 ms

Output 2: 0.5 ms, 1 to 500 ms

\* The settings allow timer operation to be switched among Without timer / OFFdelay / ON-delay / ONE SHOT / ON-delay • OFF-delay / ON-delay • ONE SHOT when in 'NAVI mode'. Time chart (common to **FX-301(P)(-HS)/305(P**); however, only the **FX-305(P**) is equipped with ON-delay / OFF-delay and ON-delay • ONE SHOT timers.

| Timer operation        | Sensing condition Output operation |   | Beam-received<br>Beam-interrupted |
|------------------------|------------------------------------|---|-----------------------------------|
| המה                    | L-ON                               |   | ON<br>OFF                         |
| (Without timer)        | D-ON                               |   | ON<br>OFF                         |
| and                    | L-ON                               |   | ON<br>OFF                         |
| (ON-delay)             | D-ON                               |   | ON<br>OFF                         |
| aFd                    | L-ON                               |   | ON<br>OFF                         |
| (OFF-delay)            | D-ON                               | ₹ | ON<br>OFF                         |
| aja                    | L-ON                               |   | ON<br>OFF                         |
| (ONE SHOT)             | D-ON                               |   | ON<br>OFF                         |
| anaf                   | L-ON                               |   | ON<br>OFF                         |
| (ON-delay • OFF-delay) | D-ON                               |   | ON<br>OFF                         |
| anab                   | L-ON                               |   | ON<br>OFF                         |
| (ON-delay • ONE SHOT)  | D-ON                               |   | ON<br>OFF                         |

Available timer periods are:

**FX-301(P)(-HS)** Timer period T<sub>1</sub>,  $T_2 = 0.5$  ms, 1 to 9,999 ms

FX-305(P) Timer period; output 1: T1, T2 = 0.5 ms, 1 to 9,999 ms

output 2: T1, T2 = 0.5 ms, 1 to 500 ms

| $\searrow$ | <b>T</b> 1              | T2                      |
|------------|-------------------------|-------------------------|
| and        | ON-delay timer period   |                         |
| afd        | OFF-delay timer period  |                         |
| aSd        | Pulse width of ONE SHOT |                         |
| anaf       | ON-delay timer period   | OFF-delay timer period  |
| anaS       | ON-delay timer period   | Pulse width of ONE SHOT |

\* OFF-delay : Extends the output signal for a fixed period of time.

- ON-delay : Neglects short output signals. As only long signals are extracted, this function is useful for detecting if a line is clogged, or for sensing only objects taking a long time to travel.
- ONE SHOT: Outputs a fixed width signal upon sensing.
  - This function is useful when the input specifications of the connected device require a signal of fixed width.
- ON-delay OFF-delay : The ON-delay and the OFF-delay timer functions can operate simultaneously.
- ON-delay ONE SHOT: The ON-delay and the ONE SHOT timer functions can operate simultaneously.

Selects the hysteresis from among three different levels (small / standard / large).

### Hara : Hysteresis Function

#### Refer to p.31 for setting procedure

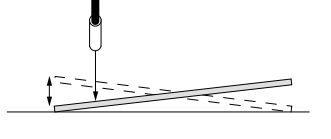

\* The factory setting is 'H-02 (standard)'.

\* \{ - \{ \} \} \{ (small) : The optimal limit of detection range \{ - \{ \} - \{ \} \} \] (standard) : Standard \{ - \{ \} - \{ \} \] (large) : Capability of detecting sensing objects having a vibratory motion

Stability Function

### FX-301(P)(-HS) only Refer to p.32 for setting procedure

Permits selection from among three different stability indicator response levels (margin width:  $\pm 5 \% / \pm 10 \% / \pm 15 \%$ ), for changes in the range of incident light. \* The factory setting is 'S-02 (margin width:  $\pm 10 \%$ )'.

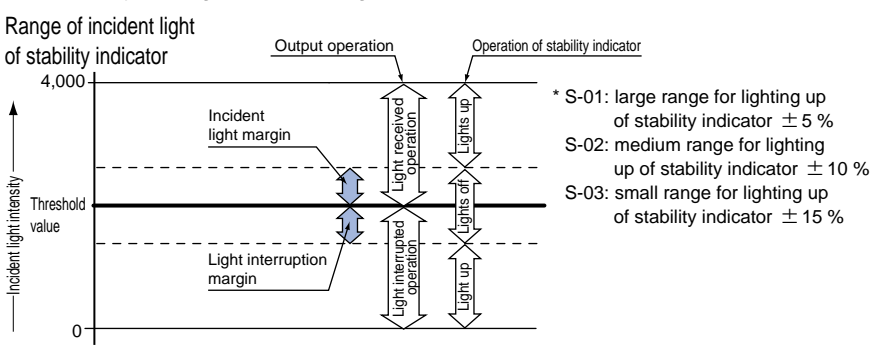

This function is useful if the output signal is so short that the connected device cannot respond.

Shift Function

#### Refer to p.33 for setting procedure

Limit Teaching

Shifts the 'threshold value' by a certain percentage increment during 'limit teaching'. (The percentage adjustment is variable from 0 to 80 %, in increments of 5 %). \* The factory setting is '15 %'.

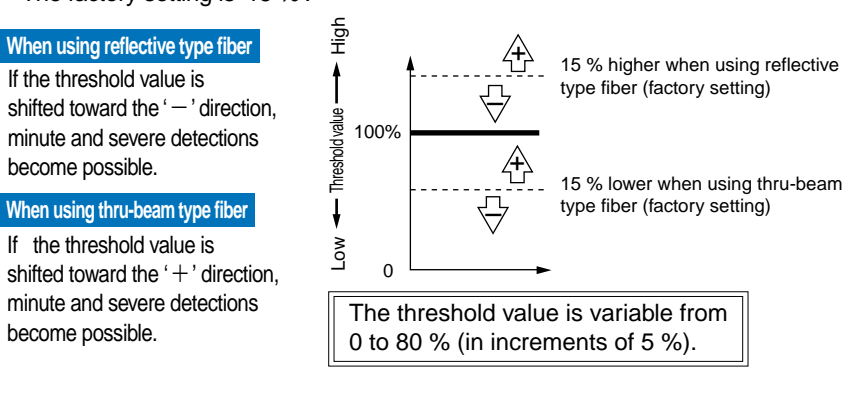

### P Light Emitting Amount Selection Function

Refer to p.34 for setting procedure

Changes the light emitting amount selection setting. The levels that can be selected will vary depending on the response time.

- FX-301(P) FAST, STD, LONG: 4-levels H-SP: 3-levels S-D: 2-levels
- •FX-301(P)-HS FAST, STD, LONG: 4-levels H-SP, S-D: 2-levels
- FX-305(P) FAST, STD, STDF, LONG, U-LG: 4-levels H-SP: 3-levels

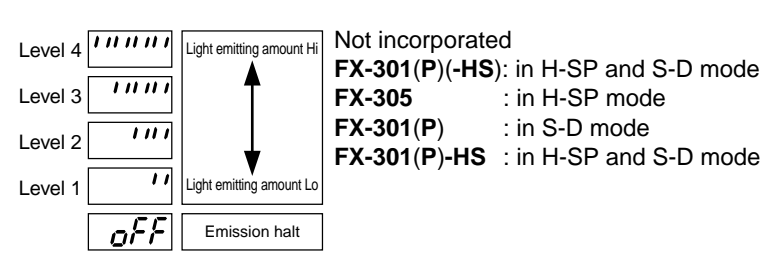

# 5-2. Response Time Change Function

| For FX-301(P)(-HS), response time can be switched                                                                    | Model No                              |                      | Response time    | 9                  |  |  |  |
|----------------------------------------------------------------------------------------------------|---------------------------------------|----------------------|------------------|--------------------|--|--|--|
| among five levels:                                                                                                   | Mode                                  | FX-301(P)-HS         | FX-301(P)        | FX-305(P)(Note)    |  |  |  |
| H-SP (ultra high-speed) / FAST (high-speed) / S-D                                                                    | H-LP (ultra high-speed)               | 35 μs                | 65 μs            | 65 μs              |  |  |  |
| (reduced intensity) / STD (standard) / LONG (long-range).                                                            | high-speed)                           | 150 μs               | 150 μs           | 150 μs             |  |  |  |
| For FX-305(P), response time can be switched                                                                         | - d (reduced intensity)               | 250 μs               | 250 μs           |                    |  |  |  |
| among six levels:                                                                                                    | (standard)                            | 250 μs               | 250 μs           | 250 µs             |  |  |  |
| H-SP (ultra high-speed) / FAST (high-speed) / STD (standard) /                                                       | (standard 2)                          |                      |                  | 700 µs             |  |  |  |
| STDF (standard 2) / LONG (long-range) / U-LG (ultra long-range).                                                     | long-range)                           | 2 ms                 | 2 ms             | 2.5 ms             |  |  |  |
|                                                                                                    | (ultra long-range)                    |                      |                  | 4.5 ms             |  |  |  |
| ADJ                                                                                                    | Note: If the interference pre         | evention function is | set to P-2, the  | response time will |  |  |  |
| 🦳 🗼 Press the MODE                                                                                                   |                                       |                      |                  |                    |  |  |  |
| V key 5 times.                                                                                                    |                                       | DE Keyj 5 time:      | s to select 'PRC | J mode'.           |  |  |  |
|                                                                                                    |                                       |                      |                  |                    |  |  |  |
| ADJ                                                                                                    |                                       |                      |                  |                    |  |  |  |
| once toward the                                                                                                    | Turn the [Jog                         | switchl once to      | ward the '+' di  | rection.           |  |  |  |
| · + ' direction.                                                                                                    | to select 'PRC                        | 01 mode'.            |                  |                    |  |  |  |
|                                                                                                    |                                       |                      |                  |                    |  |  |  |
|                                                                                                    |                                       |                      |                  |                    |  |  |  |
| Press the                                                                                                    | 3 Press the [.loc                     | switchl to ente      | r the 'response  | time               |  |  |  |
| Jog switch.                                                                                                    | change' state.                        |                      |                  |                    |  |  |  |
|                                                                                                    | U U                                   |                      |                  |                    |  |  |  |
| Press the                                                                                                    |                                       |                      |                  |                    |  |  |  |
| Jog switch.                                                                                                    | <ul> <li>④ If the [Jog swi</li> </ul> | tch] is pressed,     | the current mo   | de will be         |  |  |  |
| In case of EX-301(P)(-HS)                                                                                            | displayed.                            | IC). The feeter      |                  | ) (atom dord)'     |  |  |  |
|                                                                                                    | FX-301(P)(-I                          | he factory setti     | ng is 'STDF (st  | andard 2)'         |  |  |  |
|                                                                                                    |                                       |                      |                  |                    |  |  |  |
|                                                                                                    |                                       |                      |                  |                    |  |  |  |
| H-bf ffbt b-d btd Lond                                                                                               |                                       |                      |                  |                    |  |  |  |
| H-SP (ultra high-speed) FAST (high-speed) S-D (reduced intensity) STD (standard) LONG (long-range)                   |                                       |                      |                  |                    |  |  |  |
| Turn the Jog switch to select                                                                                        |                                       |                      |                  |                    |  |  |  |
| the desired mode.                                                                                                    | Select the desired response time.     |                      |                  |                    |  |  |  |
|                                                                                                    |                                       |                      |                  |                    |  |  |  |
|                                                                                                    |                                       |                      |                  |                    |  |  |  |
|                                                                                                    |                                       |                      |                  |                    |  |  |  |
|                                                                                                    | 1                                     |                      |                  |                    |  |  |  |
| In case of <b>FX-305(P</b> )                                                                                         |                                       |                      |                  |                    |  |  |  |
|                                                                                                    |                                       |                      |                  |                    |  |  |  |
|                                                                                                    |                                       |                      |                  |                    |  |  |  |
|                                                                                                    |                                       |                      |                  |                    |  |  |  |
| HSP (ultra binbyenged) EAST (binbyenged) STD (standard) STDE (standard) 21 (ONG (long, range) ULG (ultra binbyenged) |                                       |                      |                  |                    |  |  |  |
|                                                                                                    |                                       |                      |                  |                    |  |  |  |
| I urn the Jog switch to select the desired mode.                                                                     |                                       |                      |                  |                    |  |  |  |
|                                                                                                    |                                       |                      |                  |                    |  |  |  |
|                                                                                                    |                                       |                      |                  |                    |  |  |  |
|                                                                                                    |                                       |                      |                  |                    |  |  |  |
|                                                                                                    |                                       |                      |                  |                    |  |  |  |
|                                                                                                    | ·                                     |                      |                  |                    |  |  |  |
| Press the                                                                                                    | 6 If the IJoa swi                     | tchl is pressed.     | the digital disp | lav will           |  |  |  |
| Jog switch.                                                                                                    | quickly blink 3                       | times, confirmi      | ng the setting.  |                    |  |  |  |
| I ne digital display will quickly                                                                                    |                                       |                      |                  |                    |  |  |  |
|                                                                                                    |                                       |                      |                  |                    |  |  |  |
|                                                                                                    |                                       |                      |                  |                    |  |  |  |
|                                                                                                    |                                       |                      |                  |                    |  |  |  |
| Press the MODE key                                                                                                   |                                       |                      |                  |                    |  |  |  |
| 3 times or keep it                                                                                                   | - 7 Press the IMC                     | DF kevi 3 time       | s or keen it nre | ssed for 2 sec     |  |  |  |
| V pressed for 2 sec. or                                                                                              | or more. the a                        | mplifier will retu   | irn to 'RUN mod  | de' (normal        |  |  |  |
|                                                                                                    | sensing opera                         | ition).              |                  | <b>,</b>           |  |  |  |
|                                                                                                    | <b>.</b> .                            | -                    |                  |                    |  |  |  |

# 5-3. Timer Setting Function [FX-301(P)(-HS)]

Four different timer operations can be selected: Without timer / OFF-delay / ON-delay / ONE SHOT. The available timer periods are 0.5 to 9,999 ms.

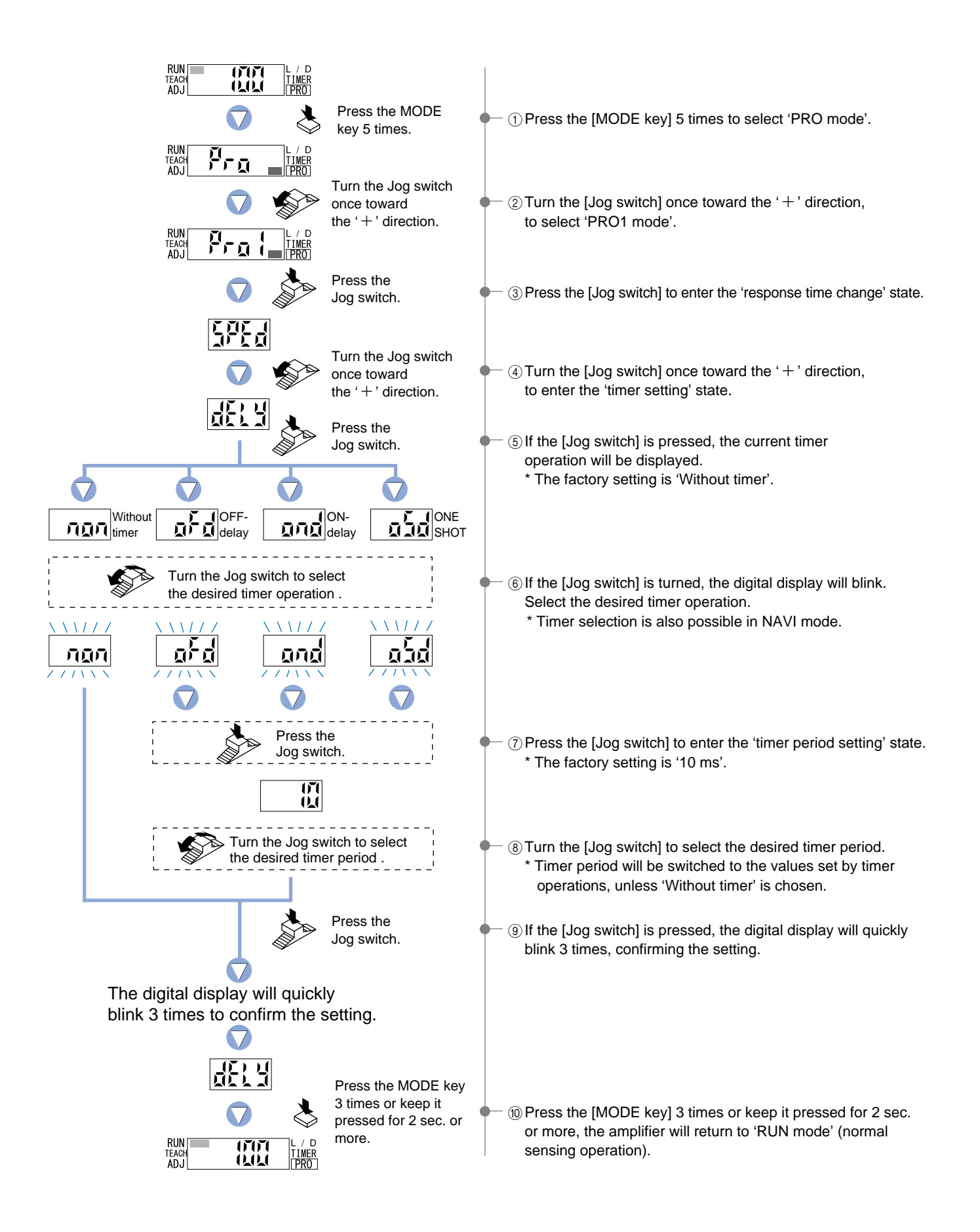

# 5-4. Timer Setting Function [FX-305(P)]

For output 1, six different timer operations can be selected: Without timer / OFF-delay / ON-delay / ONE SHOT / ON-delay • OFF-delay / ON-delay • ONE SHOT.

For output 2, four different timer operations can be selected: Without timer / OFF-delay / ON-delay / ONE SHOT. Available timer periods are; Output 1: 0.5 to 9,999 ms,

Output 2: 0.5 to 500 ms

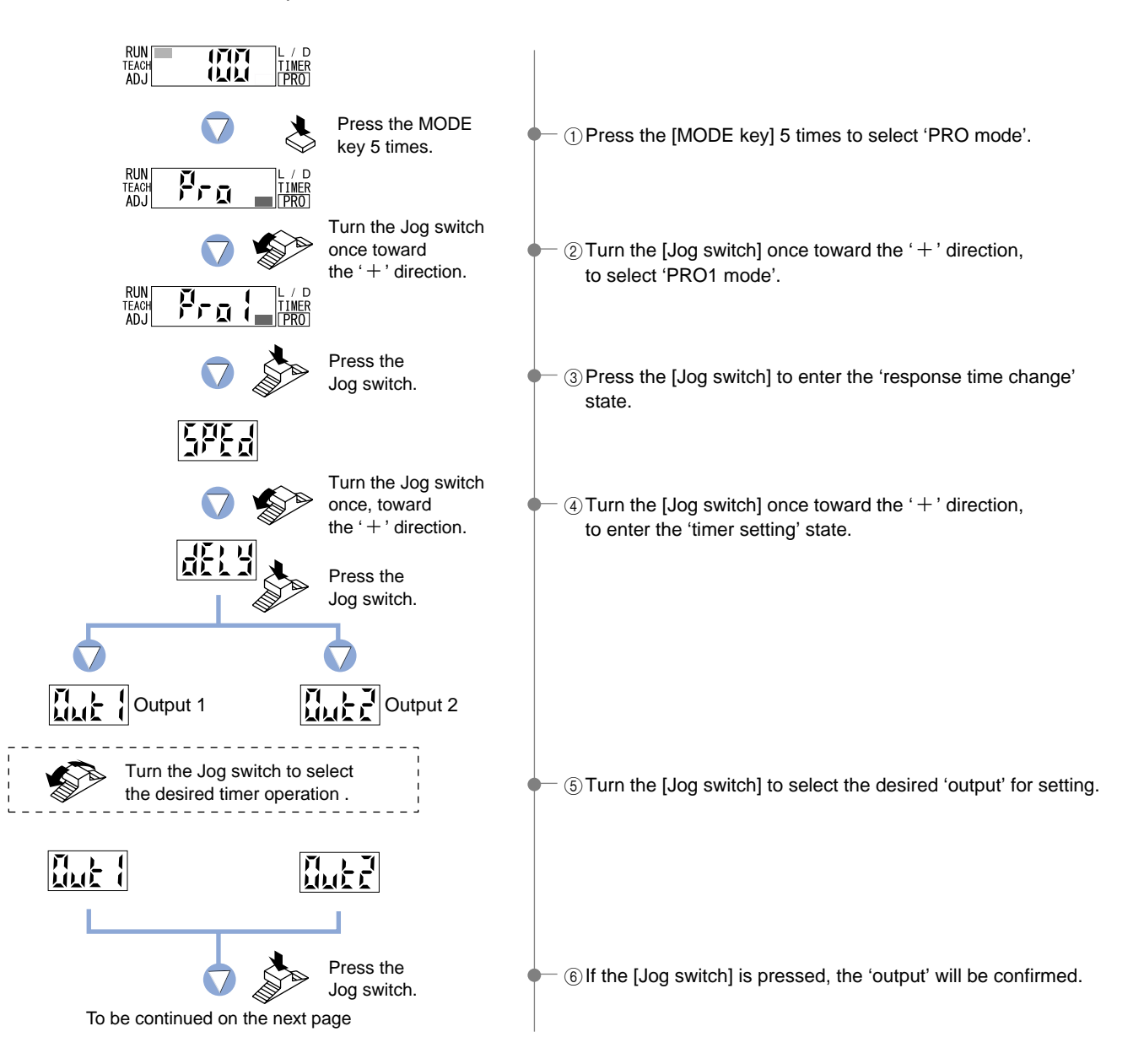

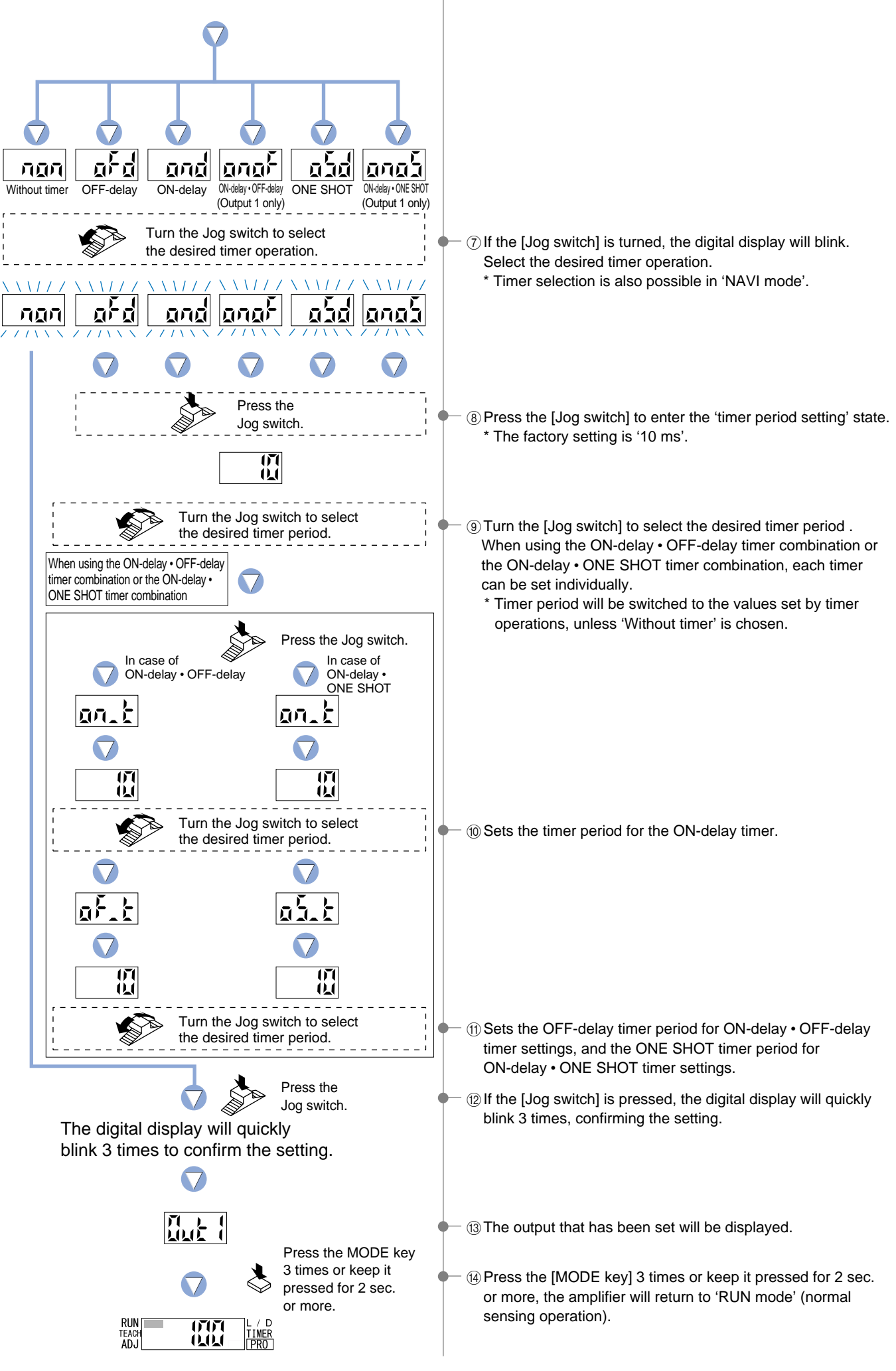

### 5-5. Hysteresis Function

This function selects the hysteresis from among three different levels (small / standard / large).

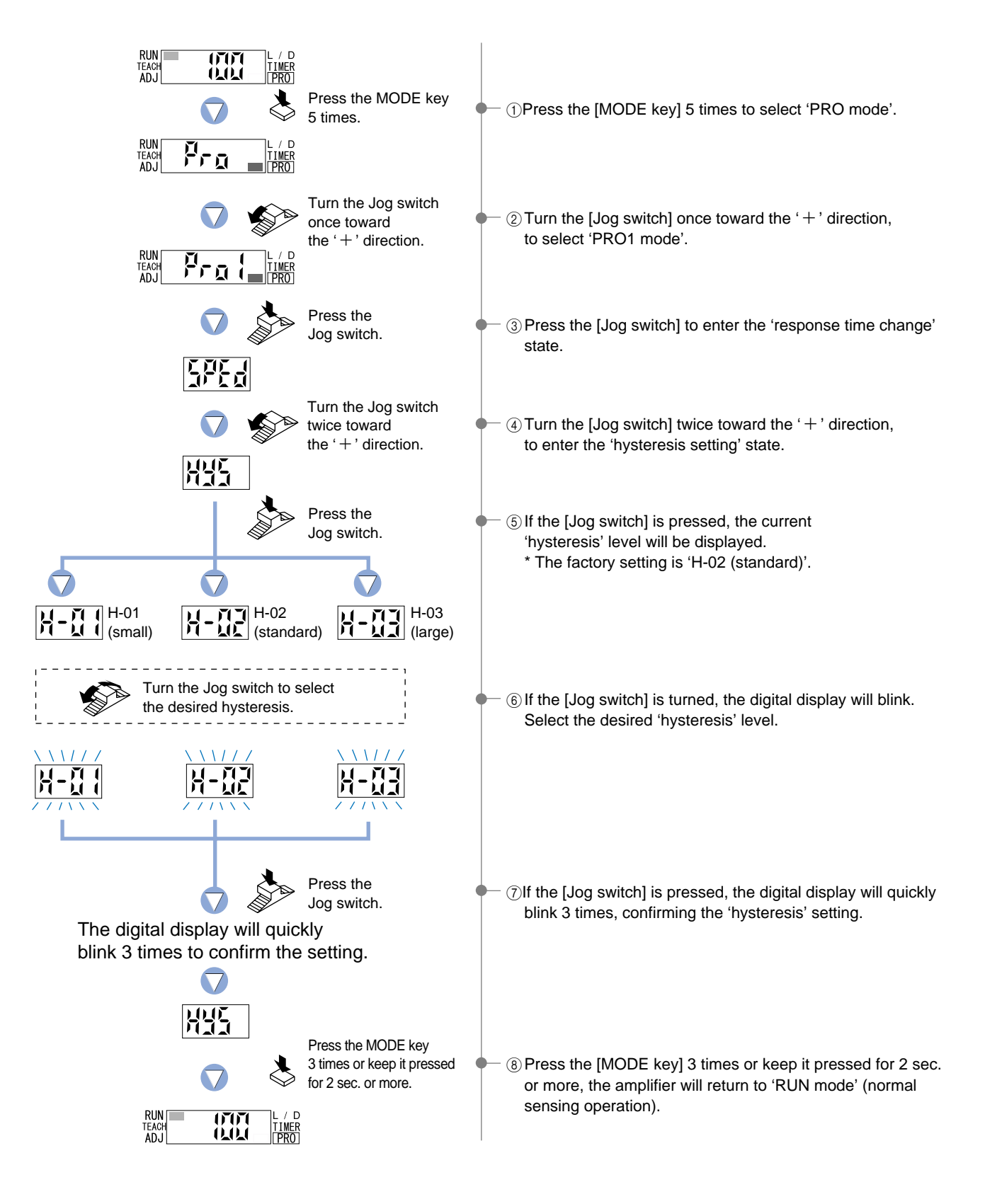

# 5-6. Stability Function [FX-301(P)(-HS) only]

This function permits selection among three different stability indicator response levels (margin width:  $\pm 5 \% / \pm 10 \% / \pm 15 \%$ ), for changes in the range of incident light.

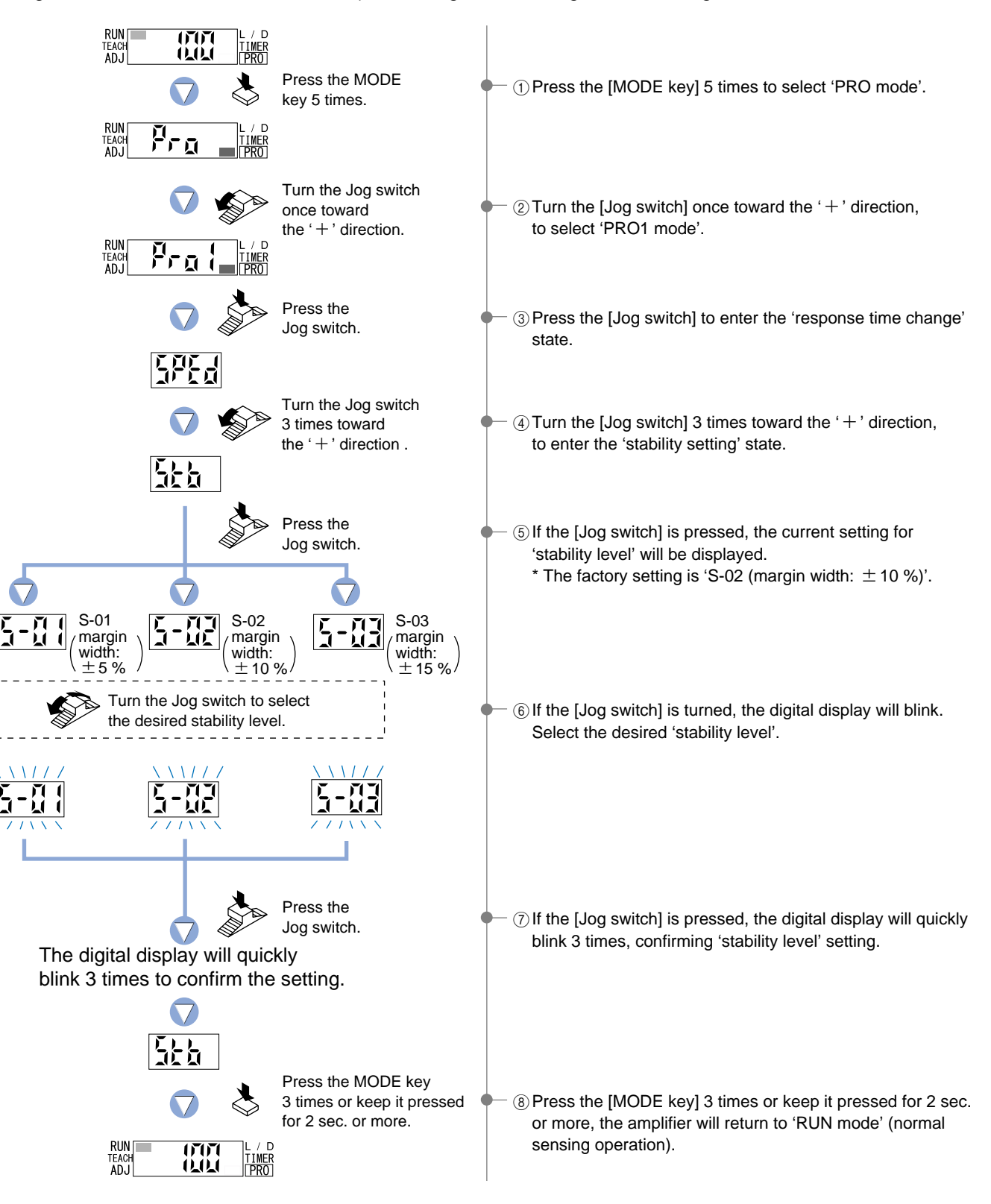

### 5-7. Shift Function

This function allows changing of the shift amount for the 'threshold value' during 'limit teaching'. (The percentage adjustment is variable from 0 to 80 %, in increments of 5 %.)

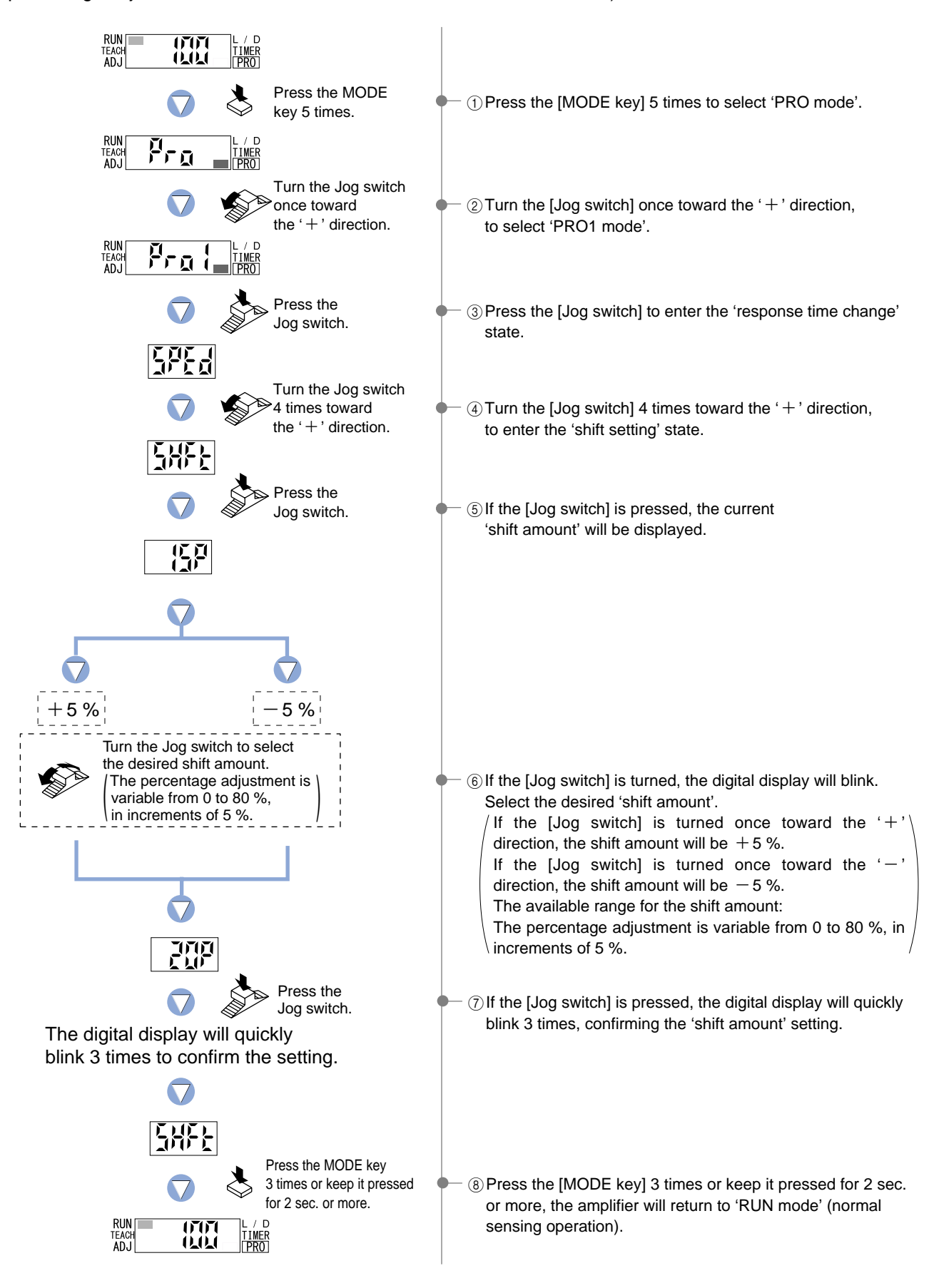

### 5-8. Light Emitting Amount Selection Function

This function allows changing of the light emitting amount. The levels that can be selected will vary depending on the response time.

- FX-301(P) FAST, STD, LONG: 4-levels H-SP: 3-levels S-D: 2-levels
- FX-301(P)-HS FAST, STD, LONG: 4-levels H-SP, S-D: 2-levels
- FX-305(P) FAST, STD, STDF, LONG, U-LG: 4-levels H-SP: 3-levels

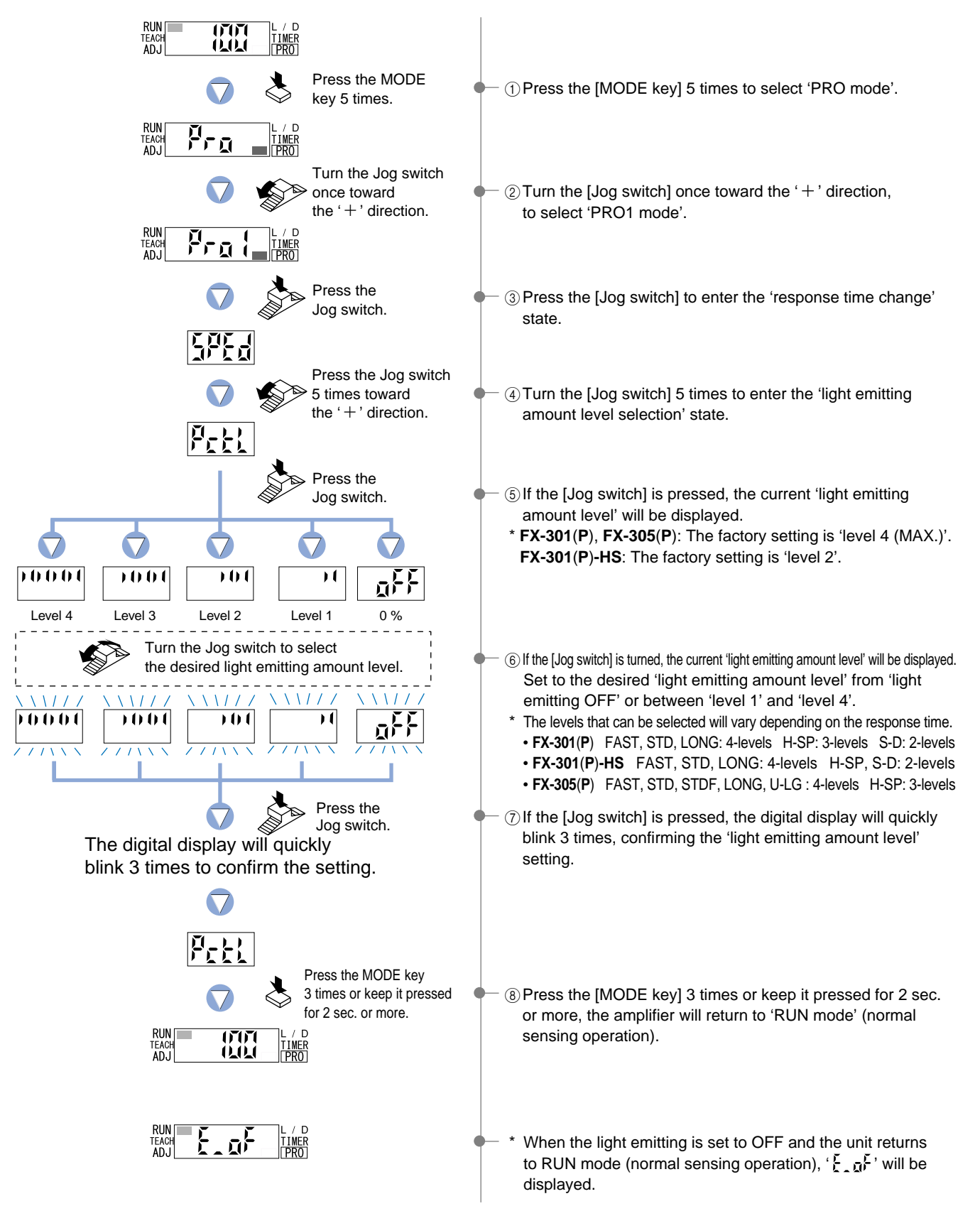

# 6 PRO2 Mode

E Spitz Setting Function

### 6-1. PRO2 Mode Functions and Settings

PRO2 mode is used mainly for selecting the detailed configuration of the digital display.

[incident light intensity display / percentage display / peak hold display / bottom Refer to p.37 for setting procedure hold display / changed intensity display (Note)]. \* The factory setting is 'incident light intensity display'. Note: For **FX-305(P**), when the differential mode  $(\frac{1}{2}, \frac{1}{2})$  or  $(\frac{1}{2}, \frac{1}{2})$  is set in PRO6 mode setting, the changed incident light intensity is displayed. Incident light intensity display Percentage display This function displays the This function displays the incident light intensity incident light intensity within within a range of 1 P (1 %) to 999 P (999 %), a range of 0 to 4,000. based on the threshold value as a reference. [FX-305(P): 0 to 9,999 max.] 1589 ΠГ 828 Peak hold display Alternating display This function displays the PHL d 2068 П peak numerical value of the incident light intensity. Bottom hold display Alternating display This function displays the 26 ПΠ 646 bottom numerical value of П the incident light intensity. Display Timing for Peak Hold and Bottom Hold Please note that the peak hold and bottom hold values will be refreshed consecutively. Incident light intensity

This function allows the display to be switched among the different digital displays:

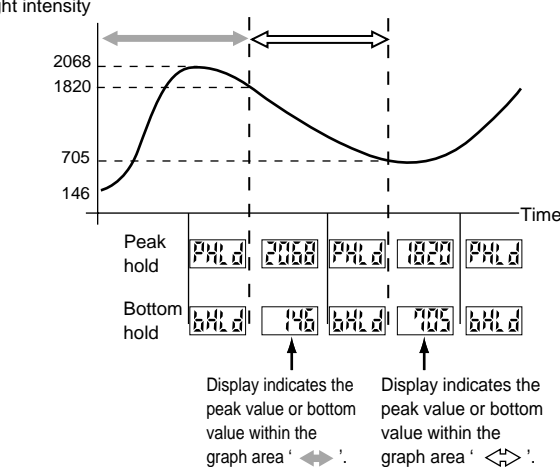

:Digital Display Inversion Function

#### Refer to p.38 for setting procedure

This function can be used to invert the display orientation, according to the direction of amplifier installation.

\* The factory setting is 'Turn OFF'.

ΓL

●When set to 'Turn OFF' ●When set to 'Turn ON'

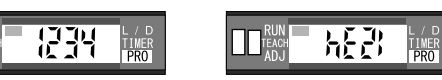

ECO Mode Setting Function

This function turns off the digital display to reduce current consumption. If no operations are performed for 20 sec., the letters  ${}^{4}E_{\Sigma}$  will blink and then the digital display will turn off.

If the [MODE key] or the [Jog switch] are operated, the digital display will light up again. \* The factory setting is 'ECO OFF'.

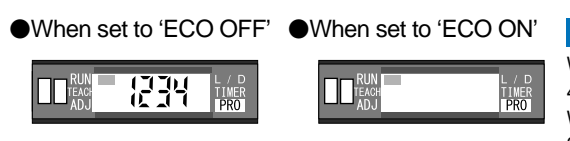

Current Consumption When ECO mode is OFF: 40 mA or less (at 24 V supply voltage) When ECO mode is ON: 25 mA or less (at 24 V supply voltage)

Refer to p.39 for setting procedure

### 6-2. Digital Display Setting Function

This function allows the display to be switched among the different digital displays (incident light intensity display, percentage display, peak hold display, bottom hold display, changed intensity display).

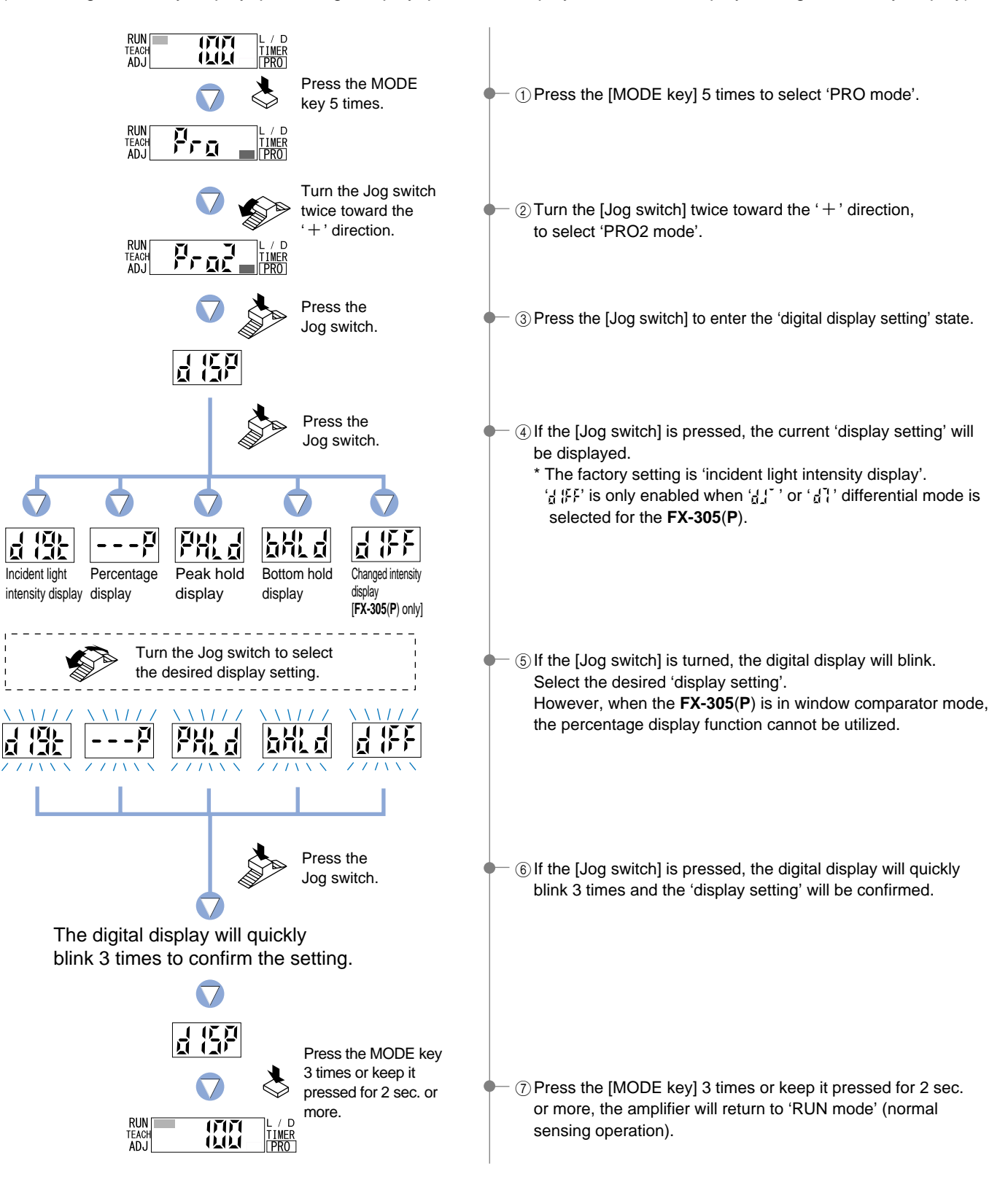

### 6-3. Digital Display Inversion Function

This function can be used to invert the display orientation, according to the direction of amplifier installation.

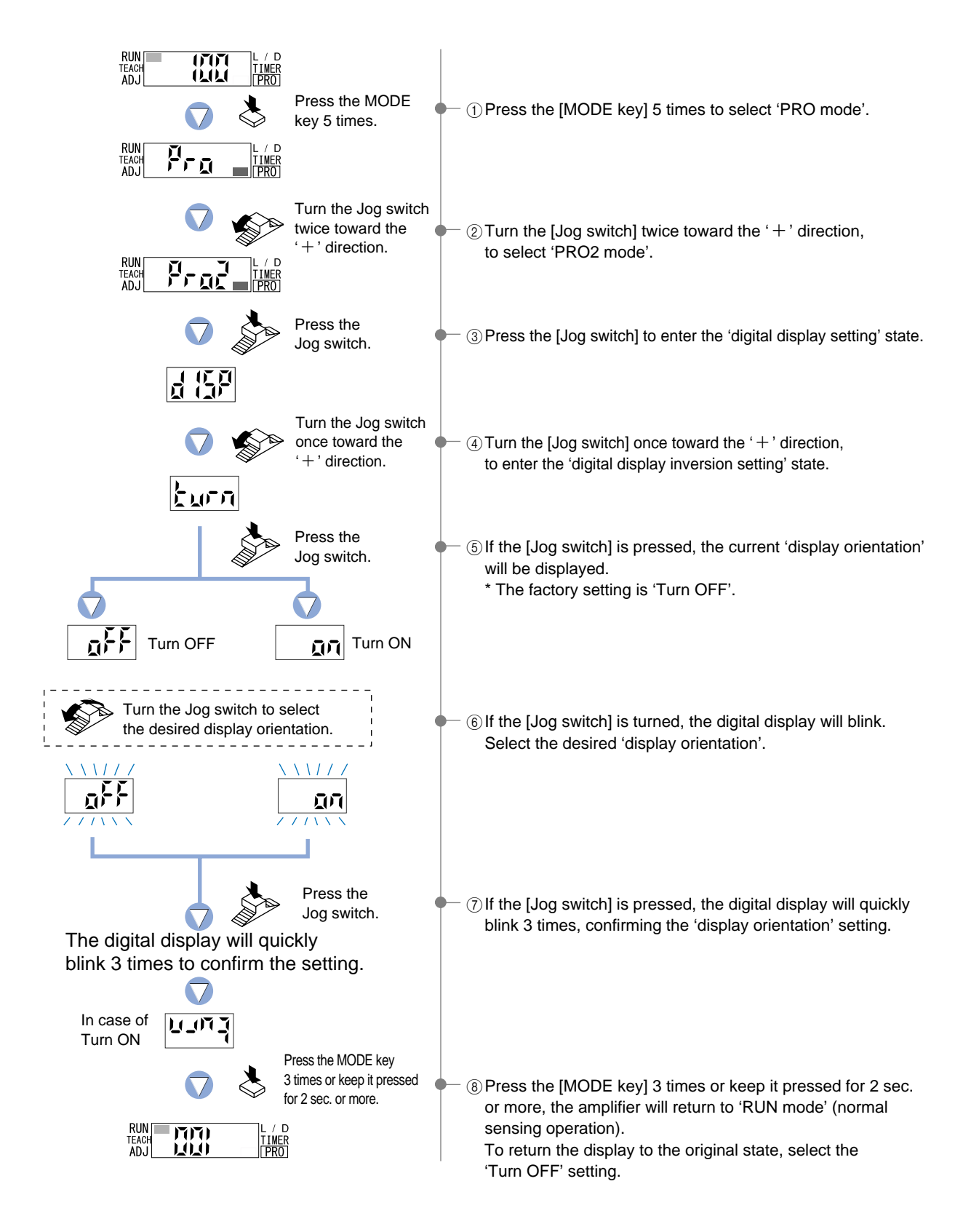

### 6-4. ECO Mode Setting Function

This function turns off the digital display to reduce current consumption. If no operations are performed for 20 sec., the letters  $\xi_{EB}$  will blink and then the digital display will turn off. If the [MODE key] or the [Jog switch] are operated, the digital display will light up again.

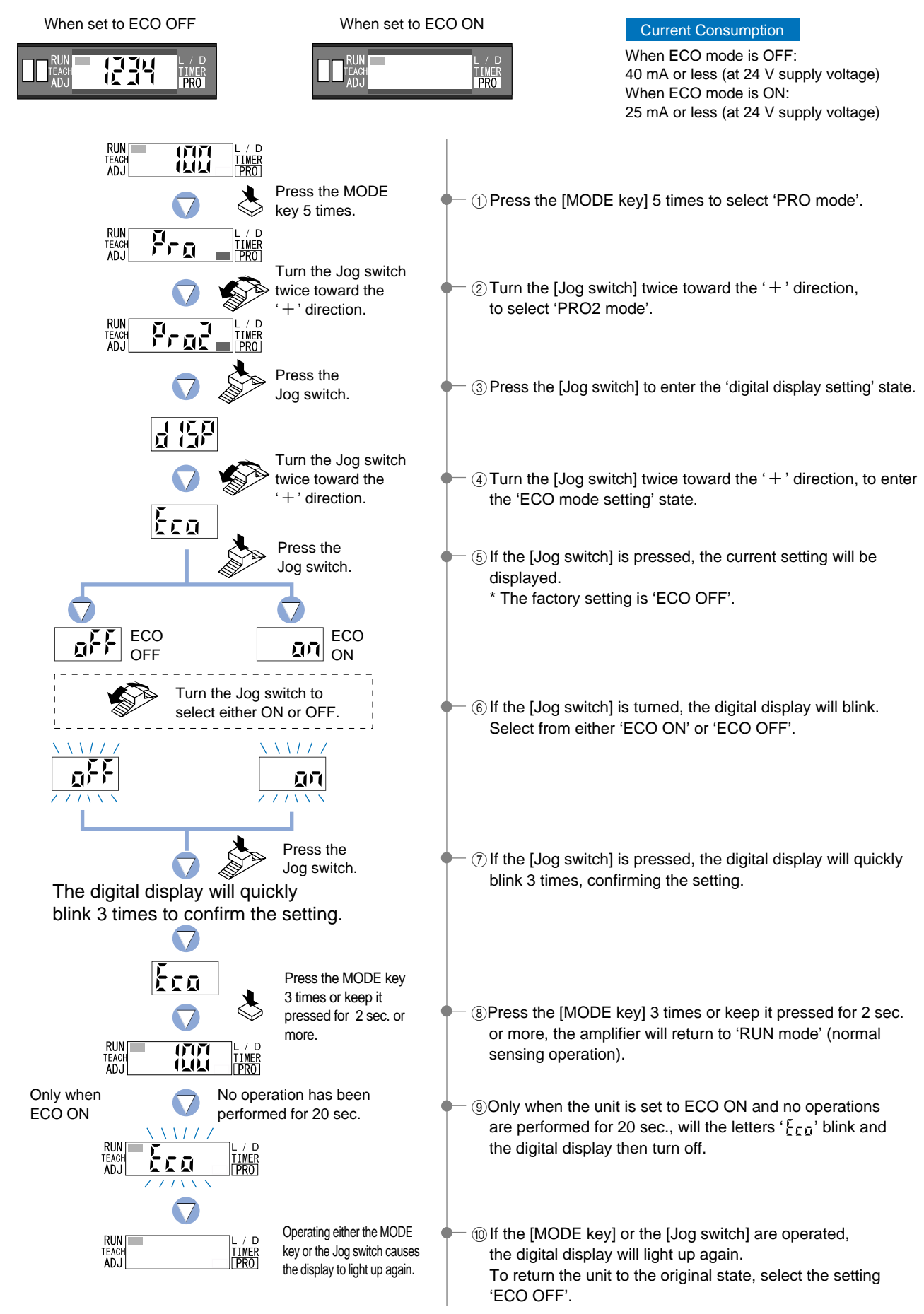

# 7 PRO3 Mode

### 7-1. PRO3 Mode Functions and Settings

PRO3 mode can load configuration settings from the data bank and can save configuration settings to the data bank.

### Data bank

The **FX-301(P)(-HS)** and **FX-305(P)** incorporate an internal memory for storing configuration information. Three different sets of configuration settings can be stored within the data banks, in channels 1 ( $\frac{1}{2}\frac{1}{2}\frac{1}{2}$ ) to 3 ( $\frac{1}{2}\frac{1}{2}\frac{1}{2}\frac{1}{2}$ ). These configuration settings will not be deleted, unless they are intentionally overwritten by the data bank save setting function.

(Configuration information within the data bank will not be deleted, even when a reset is performed using the) (9-4. Setting Reset Function' from 'PRO5 Mode' on p.53.

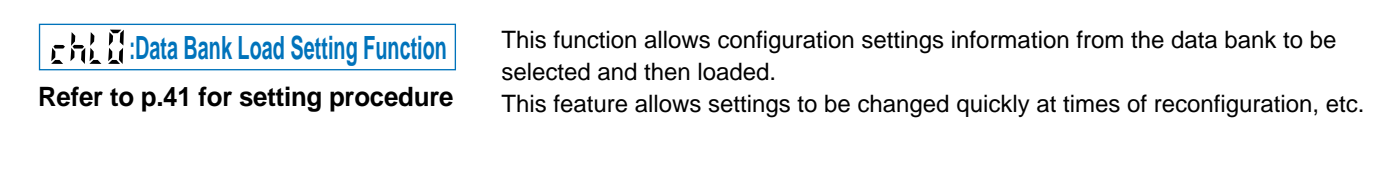

Refer to p.42 for setting procedure

This function saves amplifier configuration settings. Up to 3 sets of configuration settings information can be saved in ' $\left(\frac{1}{24}\right)_{1}$ ', ' $\frac{1}{24}$ ' and ' $\frac{1}{24}$ '  $\frac{1}{24}$ '.

### 7-2. Data Bank Load Setting Function

This function allows configuration settings information from the data bank to be selected and then loaded. This feature allows settings to be changed quickly at times of reconfiguration, etc.

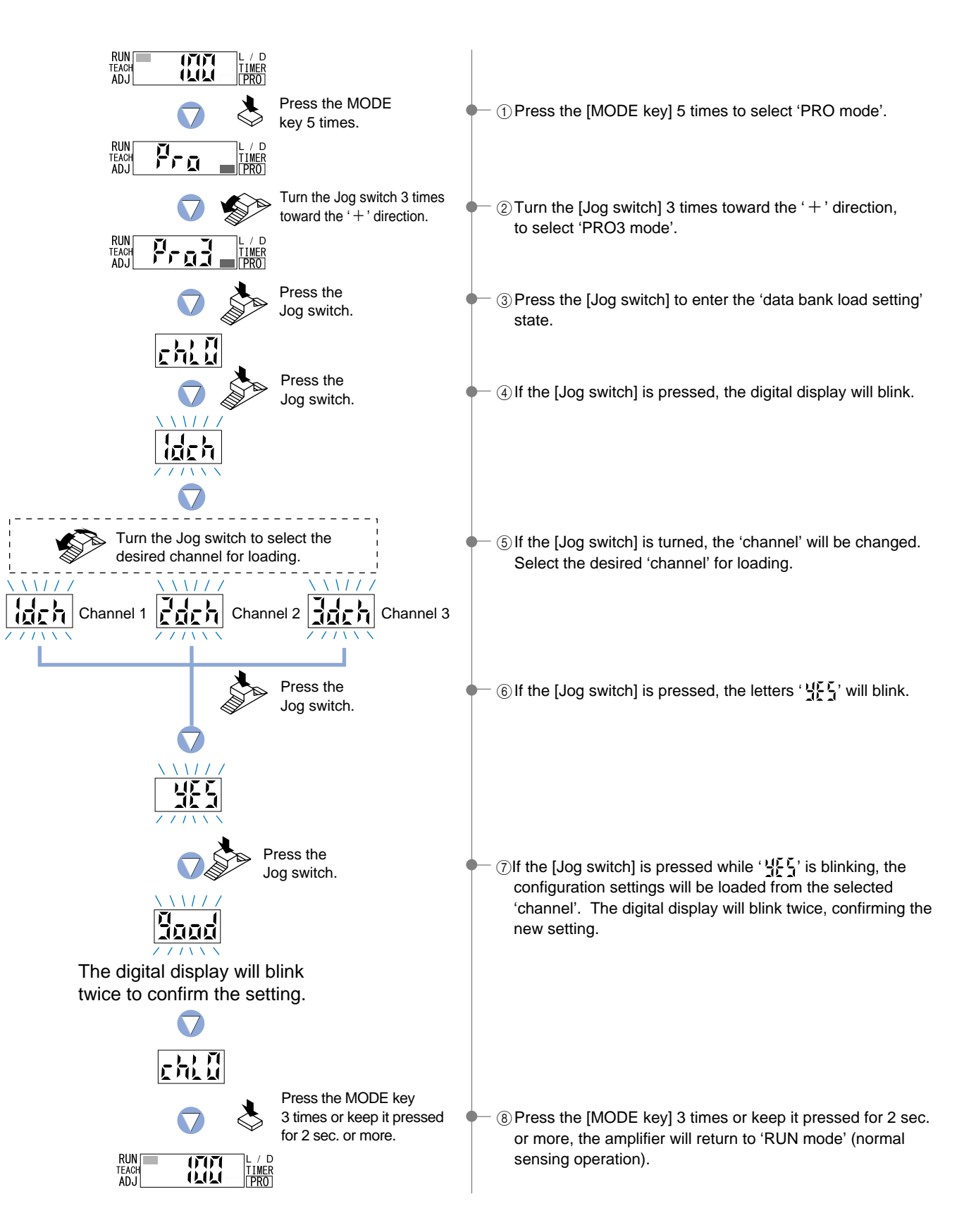

### 7-3. Data Bank Save Setting Function

This function saves amplifier configuration settings. Up to 3 sets of configuration settings information can be saved in 'לַלָּהָה' 'בָּלָהָה' and 'לַלָּהָה' .

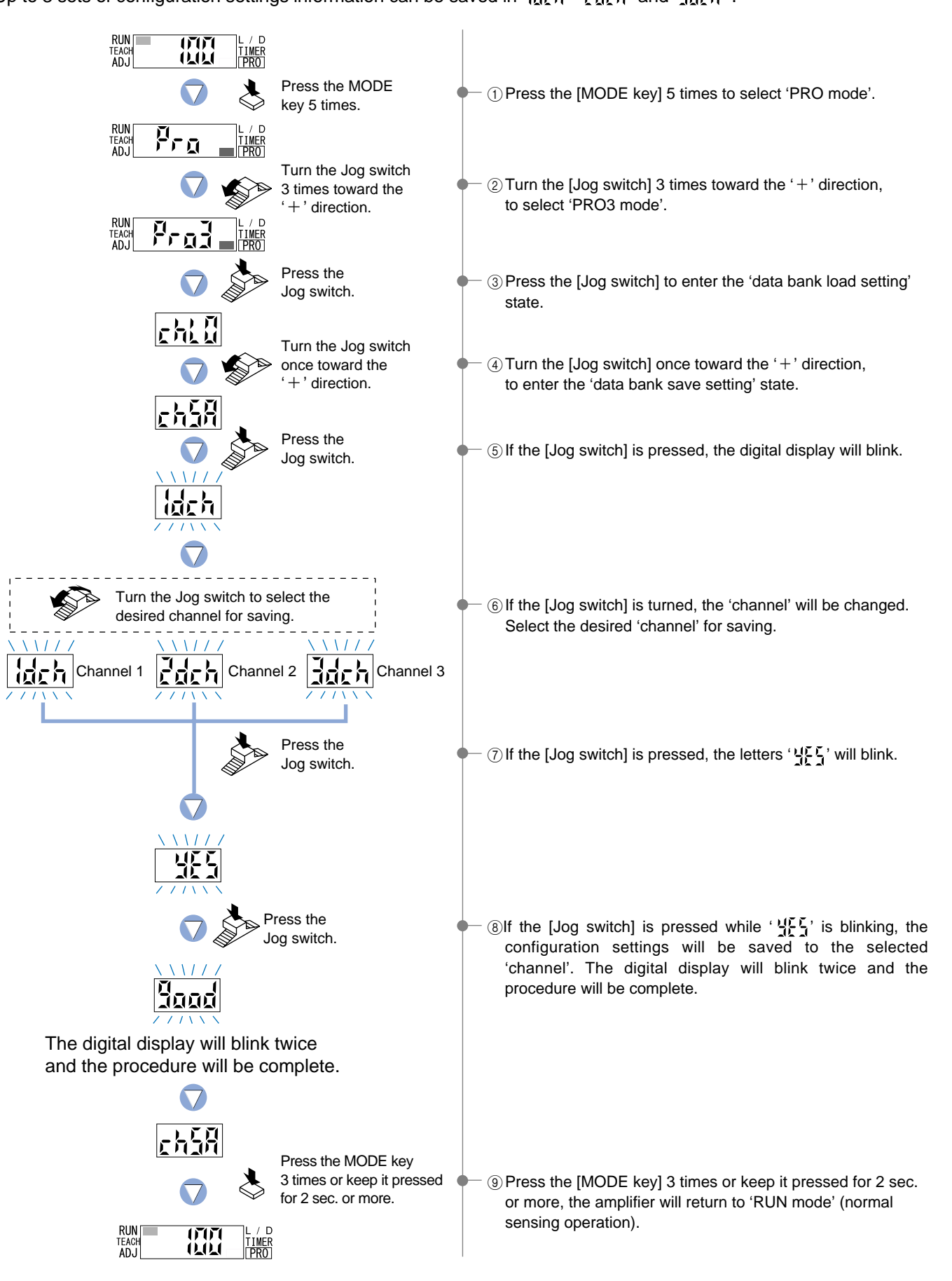

# 8 PRO4 Mode

### 8-1. PRO4 Mode Functions and Settings

PRO4 mode is used mainly for configuring the communications with sub units.

\* FX-301(P)-HS is not equipped with an optical communication function, so the PRO4 mode cannot be set.

### The optical communications function

The **FX-301**(**P**) and **FX-305**(**P**) incorporate an optical communication function. By utilizing optical communications, interference can be prevented and configuration settings information can be copied among connected amplifiers. Optical communications can occur only in the direction shown in the diagram below. The maximum number of communicating units is 16, including the main unit. Also, note that optical communication cannot be used when the line settings are being changed (when indicators are blinking) and when PRO mode is set. Be aware that sensing operations will not be possible when the optical communication feature is in use. If using optical communication with the **FX-301**(**P**)(previous version unit) or **FX-301B/G/H**(**P**)(blue / green / infrared LED) together with the **FX-301**(**P**)(updated version unit) or **FX-305**(**P**), optical communication may not work properly depending on the order of connection. Refer to '**Points to note when combining sensor types**' (P.5) for further details.

Example: when 16 units are connected in the side-by-side configuration.

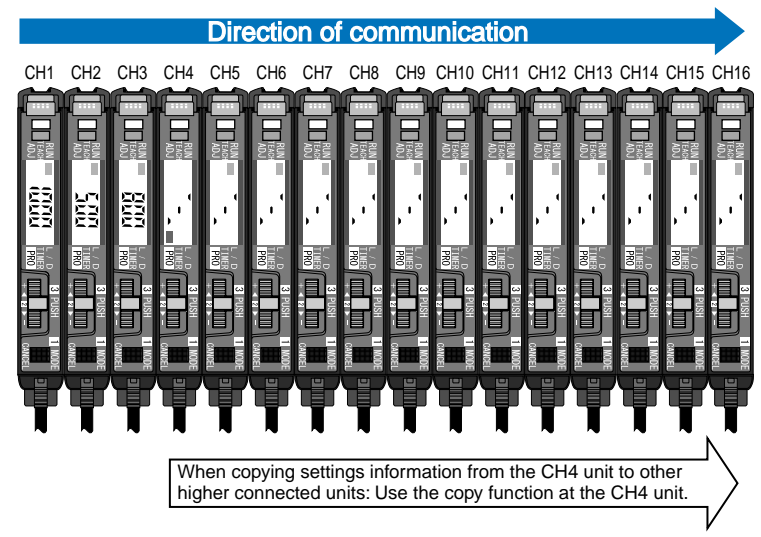

When copying settings information from the CH1 unit to other higher connected units: Use the copy function at the CH1 unit.

### **CALC** Setting Condition Copy Function

Refer to p.64 for setting procedure

 Figure 1
 Remote Data Bank Load Setting Function

 Refer to p.45 for setting procedure

- - - - - : Remote Data Bank Save Setting Function

Refer to p.46 for setting procedure

### Selection for Communication Change to Permit / Not to Permit

Refer to p.47 for setting procedure

Backup Setting Function

Refer to p.48 for setting procedure

By utilizing the optical communications function, the settings information from the operating amplifier can be copied to other connected units. (Except for data bank contents) In addition, copying will not be carried out for **FX-301(P)** and **FX-305(P)** units in which the optical communication function has been locked.

Note) It is not possible to communicate setting information between FX-301(P), FX-301B/G/H(P) and FX-305(P) units when using the setting condition copy function. Therefore, if units of different models need to be connected together, then units of the same model should be connected side-by-side.

By utilizing optical communication, settings within the data banks of each connected amplifier can be loaded all at once. However, channel data will not be loaded for **FX-301(P)** and **FX-305(P)** units in which the optical communication setting function has been locked. Setting information can be quickly changed during reconfiguration.

This function allows the current configuration setting information for all connected amplifiers to be saved into the respective data banks.

Saves on the labor required to store individual settings, one-by-one, for each amplifier. Up to 3 sets of configuration settings information can be saved for each amplifier. However, in **FX-301(P)** or **FX-305(P)** units in which the optical communications settings change function has been locked, information will not be saved.

If the optical communication setting change function has been locked when attempting to carry out copy / load / save operations on all amplifiers at once using the setting condition copy function, remote data bank setting function or remote data bank save setting function while in PRO mode, only the amplifier being configured will be locked. As a result, copy / load / save operations can be carried out on except the locked units. \* The factory setting is 'Lock OFF'.

This function does not store the threshold values in the EEPROM when teaching via external input. Prevents frequent overwriting of data in the EEPROM.

\* Note that when the power is turned off, the threshold values will become the values that were last stored in memory.

# 8-2. Setting Contents Copy Function [Except FX-301(P)-HS]

By utilizing the optical communications function, the settings information from the operating amplifier can be copied to other connected units. (Except for data bank contents) In addition, copying will not be carried out for FX-301(P) and FX-305(P) units in which the optical communication function has been locked.

Note) It is not possible to communicate setting information between **FX-301(P)**, **FX-301B/G/H(P)** and **FX-305(P)** units using the setting condition copy function. Therefore, if units of different models need to be connected together, then units of the same model should be connected side-by-side.

Please refer to p.43 The optical communications function for the direction of optical communication.

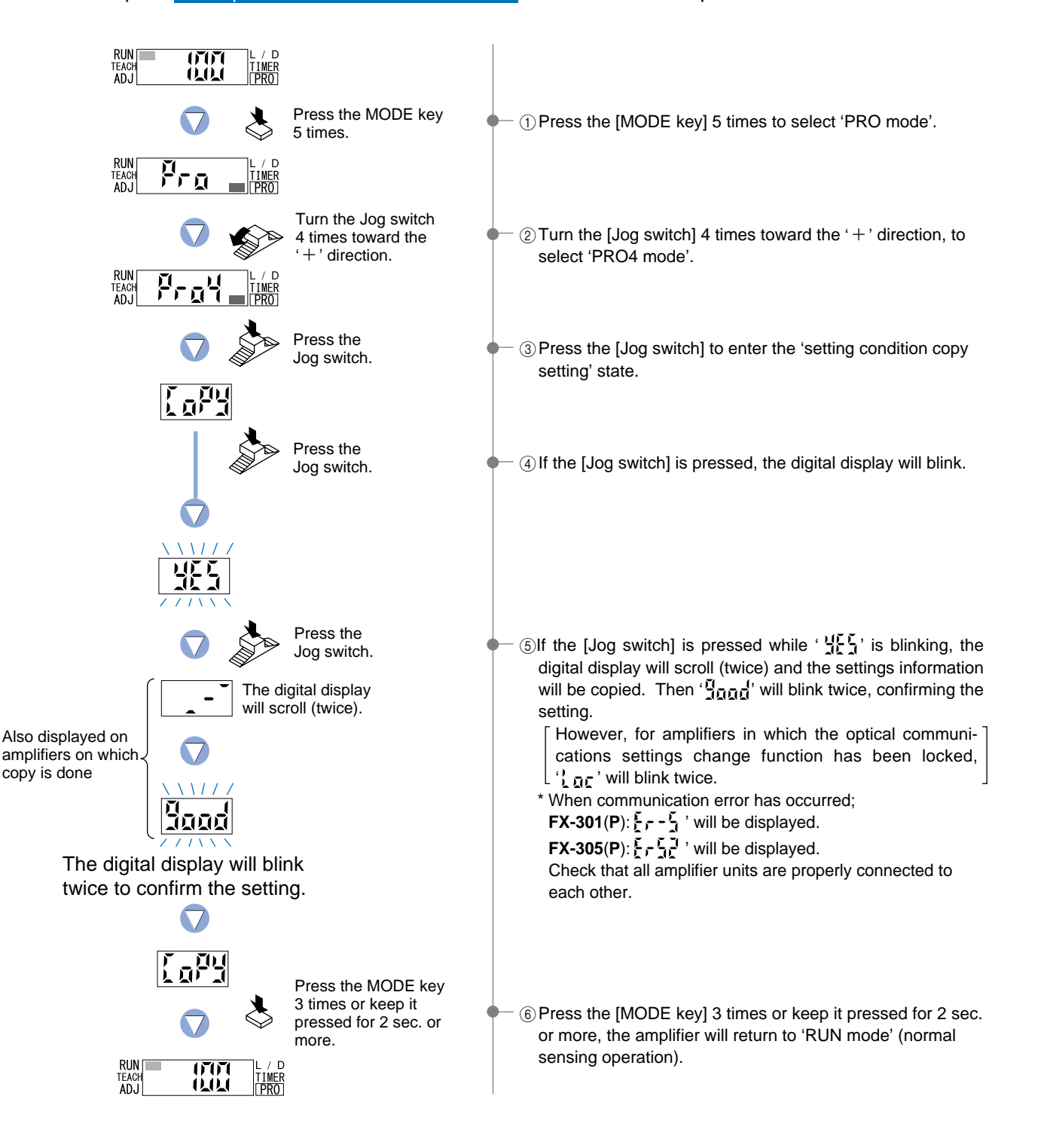

### 8-3. Remote Data Bank Load Setting Function [Except FX-301(P)-HS]

By utilizing optical communication, settings within the data banks of each connected amplifier can be loaded all at once. However, channel data will not be loaded for **FX-301(P)** and **FX-305(P)** units in which the optical communication setting function has been locked.

Please refer to p.43 The optical communications function for the direction of optical communication.

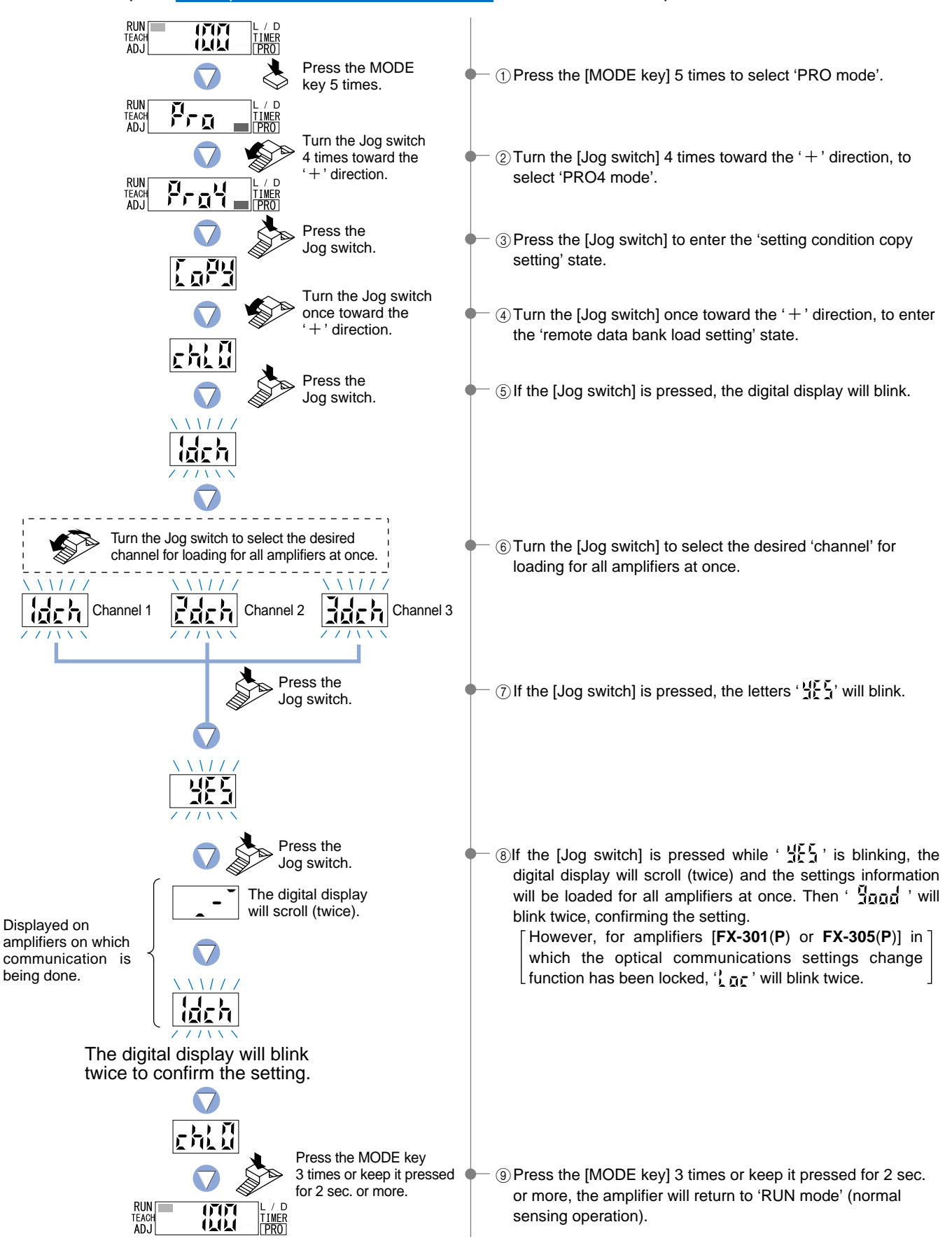

### 8-4. Remote Data Bank Save Setting Function [Except FX-301(P)-HS]

This function allows the current configuration setting information for all connected amplifiers to be saved into the respective data banks. Up to 3 sets of configuration settings information can be saved into each amplifier, using  $(\frac{1}{2}d_{\Sigma}h')$ ,  $(\frac{2}{2}d_{\Sigma}h')$  and  $(\frac{1}{2}d_{\Sigma}h')$ . However, units in which the optical communications settings change function has been locked, saving will not occur. Please refer to p.43 The optical communications function for the direction of optical communication.

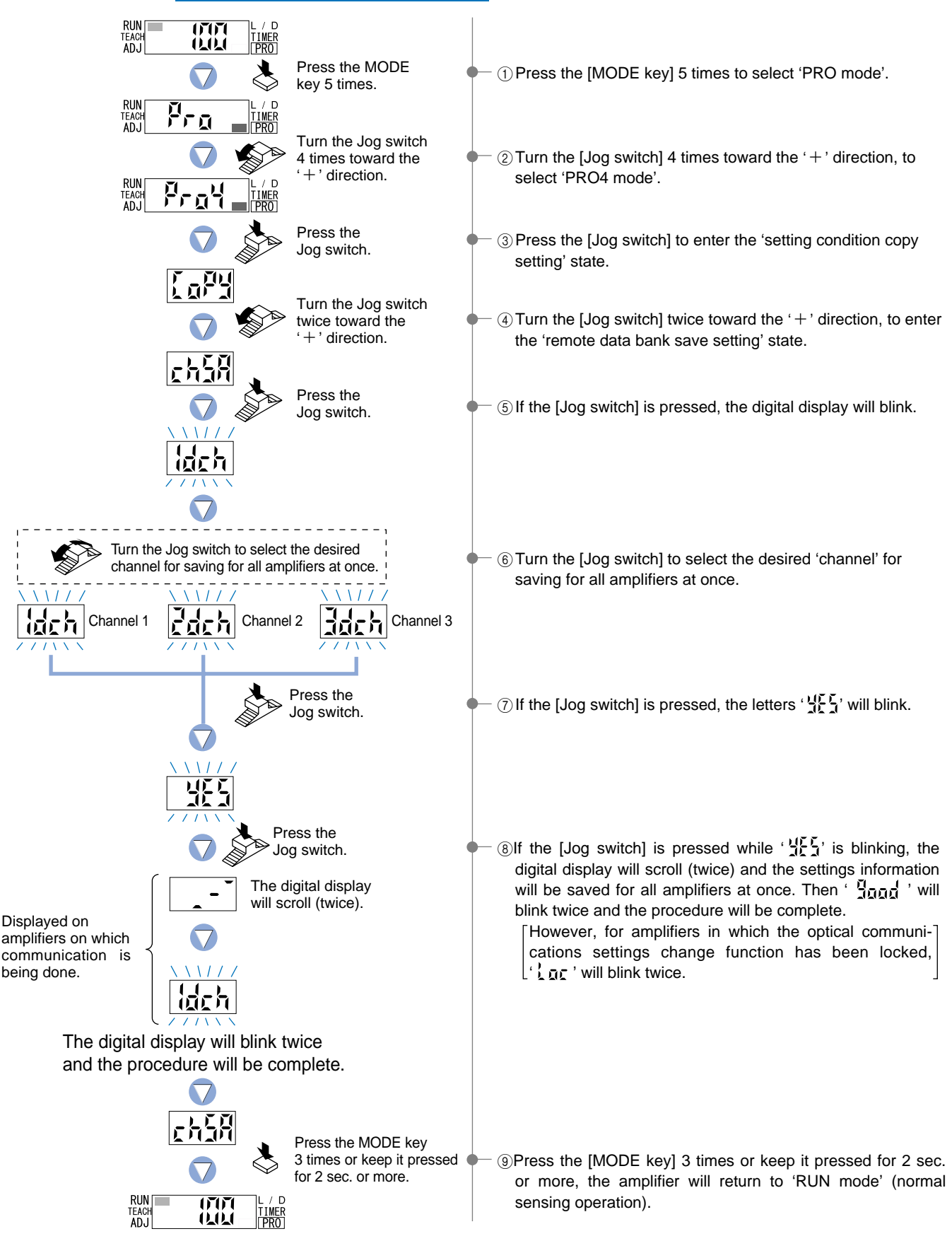

### 8-5. Selection for Communication Change to Permit / Not to Permit

If the optical communication setting change function has been locked when attempting to carry out copy / load / save operations on all amplifiers at once using the setting condition copy function, remote data bank setting function or remote data bank save setting function while in PRO mode, only the amplifier being configured will be locked. As a result, copy / load / save operations can be carried out except the locked units.

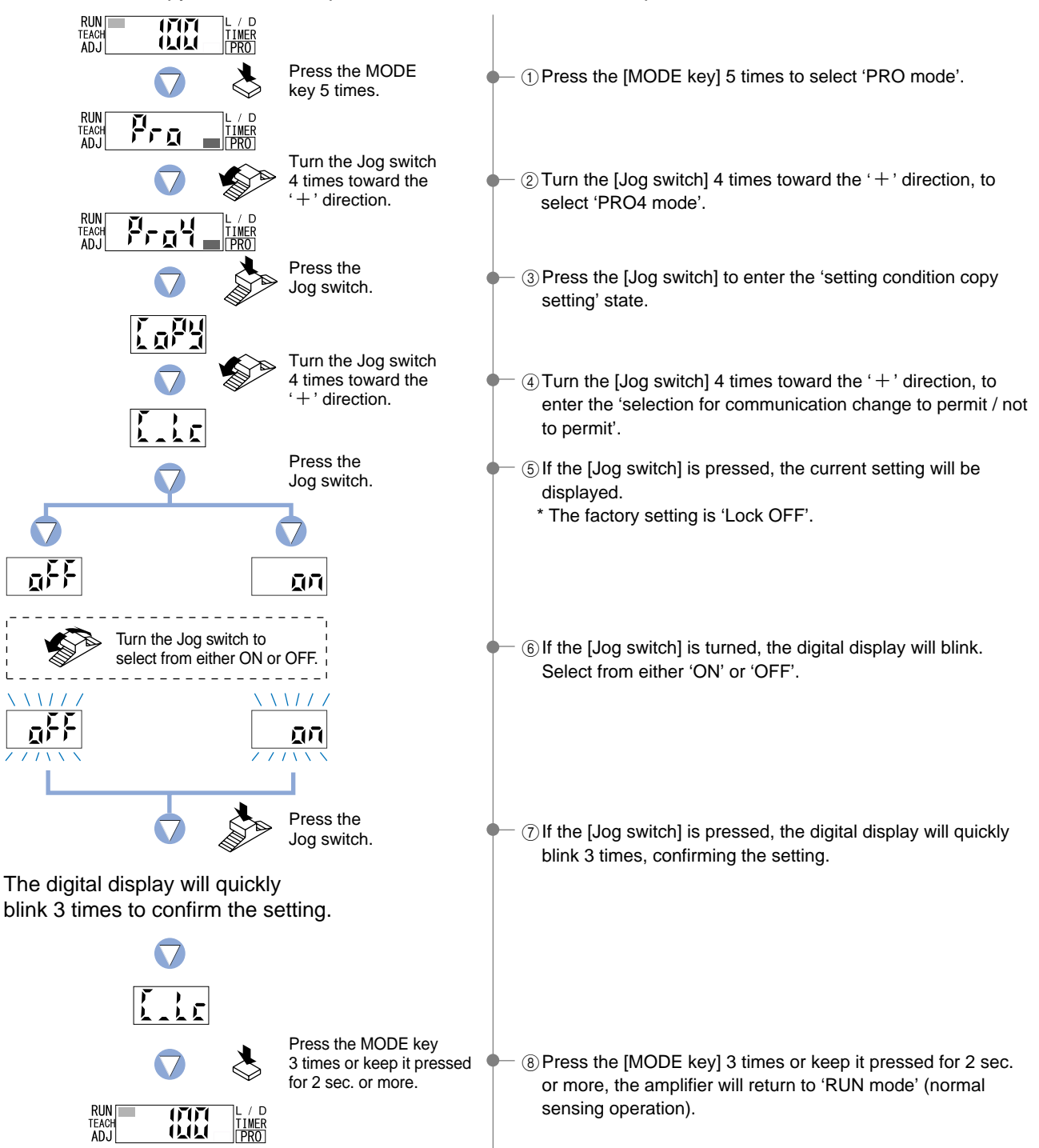

### 8-6. Backup Setting Function

When using units such as the **FX-CH2**, this function does not store the threshold values in the EEPROM when teaching via external input. This prevents frequent overwriting of data in the EEPROM.

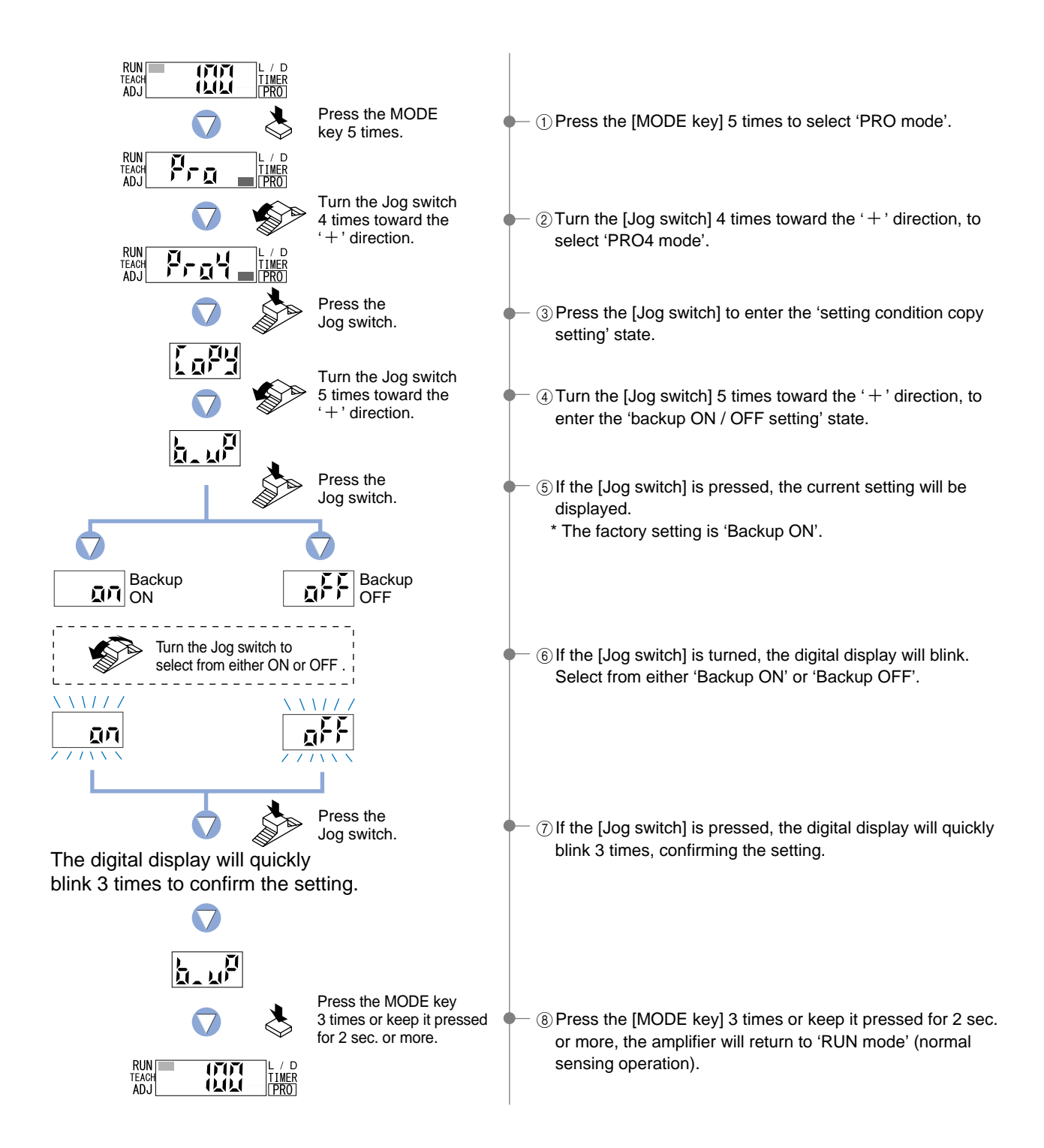

# 9 PRO5 Mode

### 9-1. PRO5 Mode Functions and Settings

PRO5 mode allows the input of direct codes and adjust lock functions.

It also permits the unit to be reset (re-initialized).

Furthermore, the interference prevention function can be set for  $\ensuremath{\text{FX-305}}(\ensuremath{\text{P}}).$ 

### Direct Code

**FX-301(P)(-HS)** and **FX-305(P)** contain certain encoded basic configuration information that can be set by inputting a 4-digit code. The functions that may be set using direct coding are: Response time, Hysteresis, L-ON / D-ON, Display setting, Adjust lock setting function, Timer operation and Timer period.

### Code Setting Function

The following input of a 4-digit code allows the configuration to be set directly, without the need to set each individual function.

### Refer to p.51 for setting procedure

### [FX-301(P)(-HS) Code Setting Table]

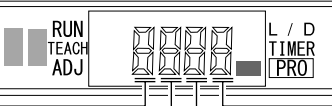

| First digit |                  |                 |       | Second digit   |             |                          | Third digit |             |                | Fourth digit        |       |                |                 |       |
|-------------|------------------|-----------------|-------|----------------|-------------|--------------------------|-------------|-------------|----------------|---------------------|-------|----------------|-----------------|-------|
| Direct code | Response<br>Time | Hysteresis      | Check | Direct<br>code | L-ON / D-ON | Display                  | Check       | Direct code | Adjust<br>lock | Timer operation     | Check | Direct<br>code | Timer<br>period | Check |
| 1<br>U      | STD              | H-02 (standard) |       | л<br>Ц         | L-ON        | Incident light intensity |             | л<br>Ц      | ON             | NON (without timer) |       | л<br>Ц         | OFF             |       |
|             | STD              | H-03 (large)    |       |                | L-ON        | %                        |             |             | ON             | OFF-delay           |       |                | 1 ms            |       |
| 2           | STD              | H-01 (small)    |       | 2              | L-ON        | Peak hold                |             | 2           | ON             | ON-delay            |       | 2              | 3 ms            |       |
| ריי         | LONG             | H-02 (standard) |       | רי             | L-ON        | Bottom hold              |             | רוי         | ON             | ONE SHOT            |       | רוי            | 5 ms            |       |
| 4           | LONG             | H-03 (large)    |       | 4              | D-ON        | Incident light intensity |             | 4           | OFF            | NON (without timer) |       | 4              | 10 ms           |       |
| Ş           | LONG             | H-01 (small)    |       | Ş              | D-ON        | %                        |             | 5           | OFF            | OFF-delay           |       | Ş              | 30 ms           |       |
| 6           | FAST             | H-02 (standard) |       | 5              | D-ON        | Peak hold                |             | 6           | OFF            | ON-delay            |       | 5              | 50 ms           |       |
| л<br>(      | FAST             | H-03 (large)    |       | Ĭ<br>I         | D-ON        | Bottom hold              |             | ГІ<br>(     | OFF            | ONE SHOT            |       | л<br>I         | 100 ms          |       |
| 8           | FAST             | H-01 (small)    |       |                |             |                          |             |             |                |                     |       | 8              | 300 ms          |       |
| 3           | S-D              | H-02 (standard) |       |                |             |                          |             |             |                |                     |       | Ĩ              | 500 ms          |       |
|             |                  |                 |       |                |             |                          |             |             |                |                     |       | 8              | 1 sec.          |       |

### [FX-305(P) Code Setting Table]

Output 1 only can be set.

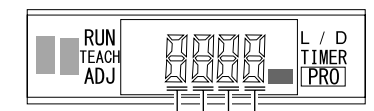

| First digit |                  |                 | Second digit |             |             |                          | Third digit |             |                | Fourth digit         |       |                |                 |       |
|-------------|------------------|-----------------|--------------|-------------|-------------|--------------------------|-------------|-------------|----------------|----------------------|-------|----------------|-----------------|-------|
| Direct code | Response<br>Time | Hysteresis      | Check        | Direct code | L-ON / D-ON | Display                  | Check       | Direct code | Adjust<br>lock | Timer operation      | Check | Direct<br>code | Timer<br>period | Check |
| л<br>Ц      | STD              | H-02 (standard) |              | л<br>Ц      | L-ON        | Incident light intensity |             | , î         | ON             | NON (without timer)  |       | л<br>Ц         | OFF             |       |
|             | STD              | H-03 (large)    |              |             | L-ON        | %                        |             |             | ON             | OFF-delay            |       | 1              | 1 ms            |       |
| 2           | STD              | H-01 (small)    |              | 2           | L-ON        | Peak hold                |             | 2           | ON             | ON-delay             |       | Ĩ              | 3 ms            |       |
| 3           | LONG             | H-02 (standard) |              | ]           | L-ON        | Bottom hold              |             | ]           | ON             | ONE SHOT             |       | 1              | 5 ms            |       |
| 4           | LONG             | H-03 (large)    |              | 4           | D-ON        | Incident light intensity |             | 4           | OFF            | NON (without timer)  |       | 벽              | 10 ms           |       |
| 5           | LONG             | H-01 (small)    |              | 5           | D-ON        | %                        |             | 5           | OFF            | OFF-delay            |       | 5              | 30 ms           |       |
| 5           | FAST             | H-02 (standard) |              | 5           | D-ON        | Peak hold                |             | 5           | OFF            | ON-delay             |       | 5              | 50 ms           |       |
| л<br>I      | FAST             | H-03 (large)    |              | ΓΪ<br>I     | D-ON        | Bottom hold              |             | ΓΪ<br>I     | OFF            | ONE SHOT             |       | л<br>I         | 100 ms          |       |
| 8           | FAST             | H-01 (small)    |              |             |             | •                        |             | 8           | ON             | ON-delay • OFF-delay |       | 8              | 300 ms          |       |
| [           | H-SP             | H-02 (standard) |              |             |             |                          |             | Ĩ           | ON             | ON-delay • ONE SHOT  |       | ĝ              | 500 ms          |       |
| F           | U-LG             | H-02 (standard) |              |             |             |                          |             | Ĥ           | OFF            | ON-delay • OFF-delay |       | 8              | 1 sec.          |       |
| L.          | STDF             | H-02 (standard) |              |             |             |                          |             | 5           | OFF            | ON-delay • ONE SHOT  |       | Ь              | 2 sec.          |       |
| -           |                  |                 | ,            |             |             |                          |             |             | •              |                      |       | [              | 3 sec.          |       |

\* In the event that the timer operation for ON-delay / OFF-delay or ON-delay / ONE SHOT (8~b) are both set using the 3rd digit, then the timer period setting selected by the 4th digit will be common to both timer operations.

2 sec. 3 sec. 4 sec. 5 sec.

4 sec. 5 sec.

#### [Notes]

- If function settings (Response time, Hysteresis, L-ON / D-ON, Display setting, Adjust lock setting function, Timer operation and Timer period) are changed, the changes will be reflected in the configuration and the numerical value of the direct code will be automatically updated as a result.
- If Timer operation is set to 'NON (without timer)', then the Timer period will be forced to change to OFF.
- If the Timer period in the fourth digit is set to 'OFF (code: 0)', then the Timer operation in the third digit will change automatically to NON (without timer) (code: 0 or 4).
- If the Timer period is set to a time that does not correspond to a direct code value, then the remaining codes, other than that in the fourth digit, will still remain valid. At this time, the digital display of the **FX-301** will indicate '----'.

Adjust Lock Setting Function

Refer to p.52 for setting procedure

This function allows the selection of whether the 'threshold value fine adjustment mode' is enabled (Adjustment Lock OFF) or disabled (Adjustment Lock ON) in RUN mode (normal sensing operation).

When set to 'Adjust Lock OFF', the threshold value can be adjusted directly in 'RUN mode' (normal sensing operation).

Refer to p.53 for setting procedure

Interference Prevention Switching Function

Refer to p.54 for setting procedure FX-305(P) only

This function will cause all configuration settings to revert to factory settings. However, any settings that have been saved within the data bank will not be changed. Please refer to the '**3-2. Factory Settings**' on p.4.

The number of fibers that can be installed close together can be changed from 4 to 8. However, the response time will be twice as long.

If the response time is set to 'H-SP (ultra high-speed)', 2 units and 4 units can be set.

If the response time is set to 'U-LG (ultra long-range)', 8 units and 16 units can be set.

### 9-2. Code Setting Function

The input of a 4-digit code allows the configuration to be set directly, without the need to set each individual function. Output 1 only can be set for **FX-305**(**P**).

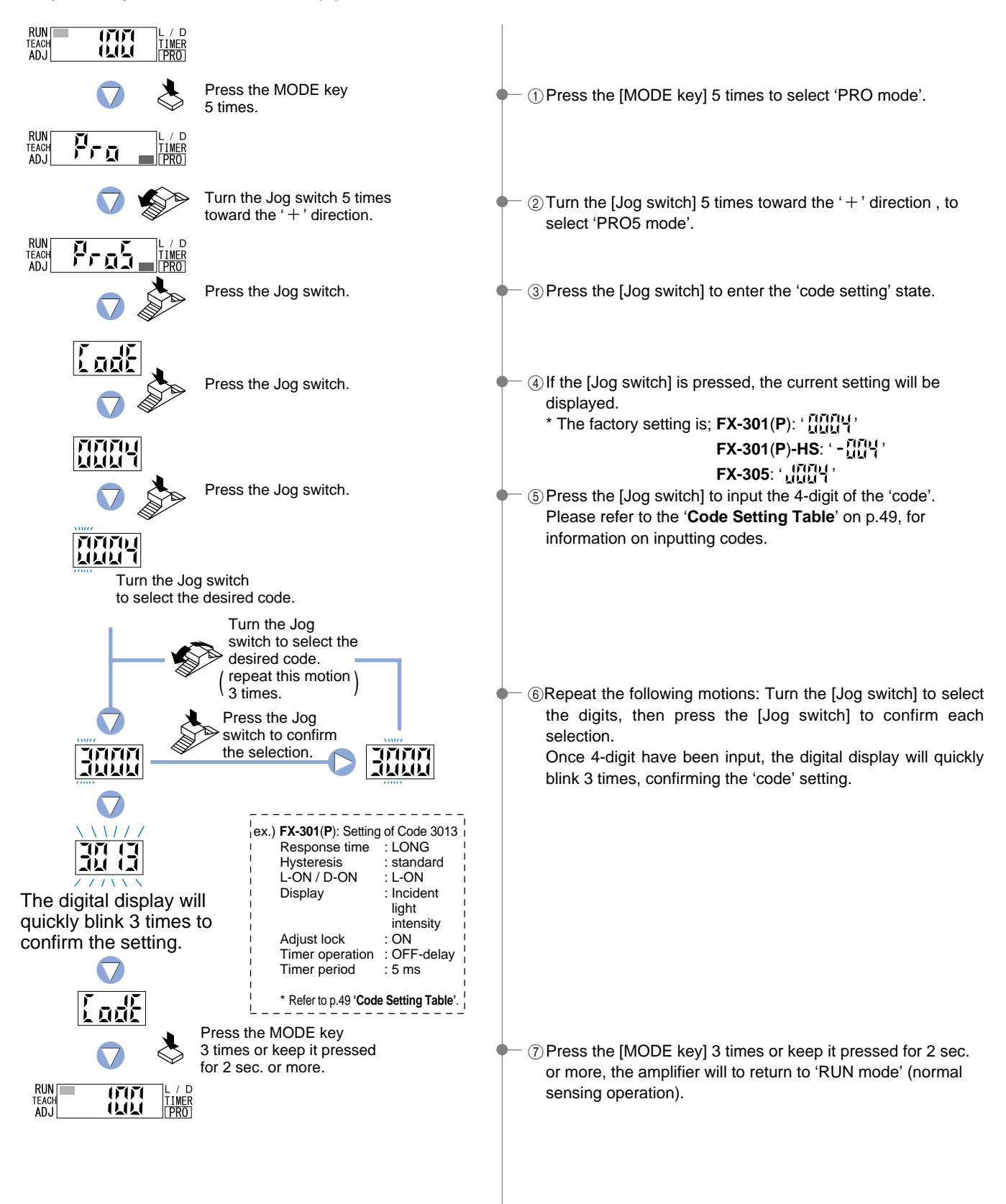

### 9-3. Adjust Lock Setting Function

This function allows the selection of whether the 'threshold value fine adjustment mode' is enabled (Adjustment Lock OFF) or disabled (Adjustment Lock ON) in RUN mode (normal sensing operation). When set to Adjust Lock OFF, the threshold value can be adjusted directly in 'RUN mode' (normal sensing operation).

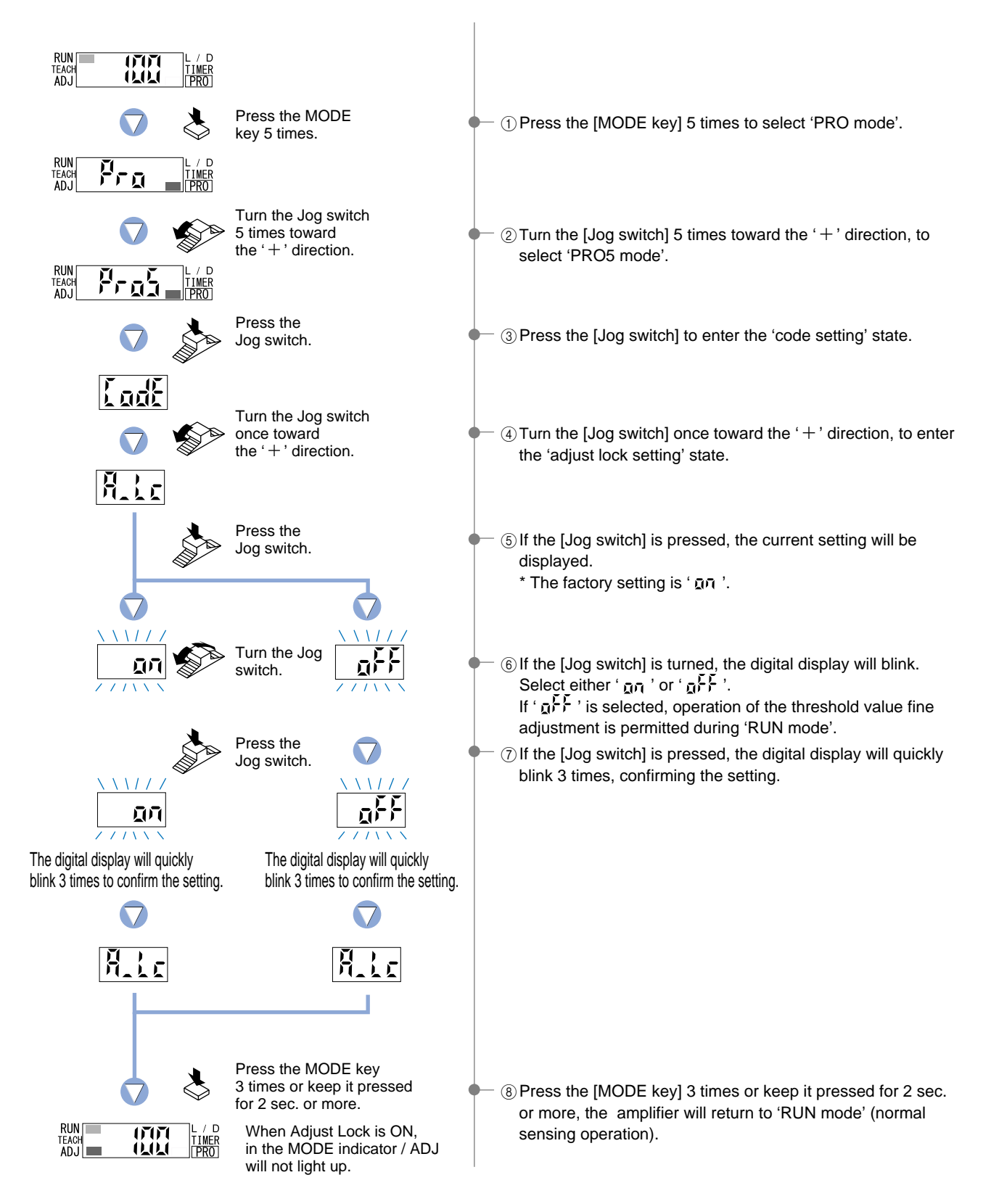

### 9-4. Setting Reset Function

This function will cause all configuration settings to revert to factory settings. However, any settings that have been saved within the data bank will not be changed.

If the information stored within the data bank is to be changed, then data bank settings must be overwritten with new settings by using the '**7-3**. Data Bank Save Setting Function' from 'PRO3 Mode', described on p.42.

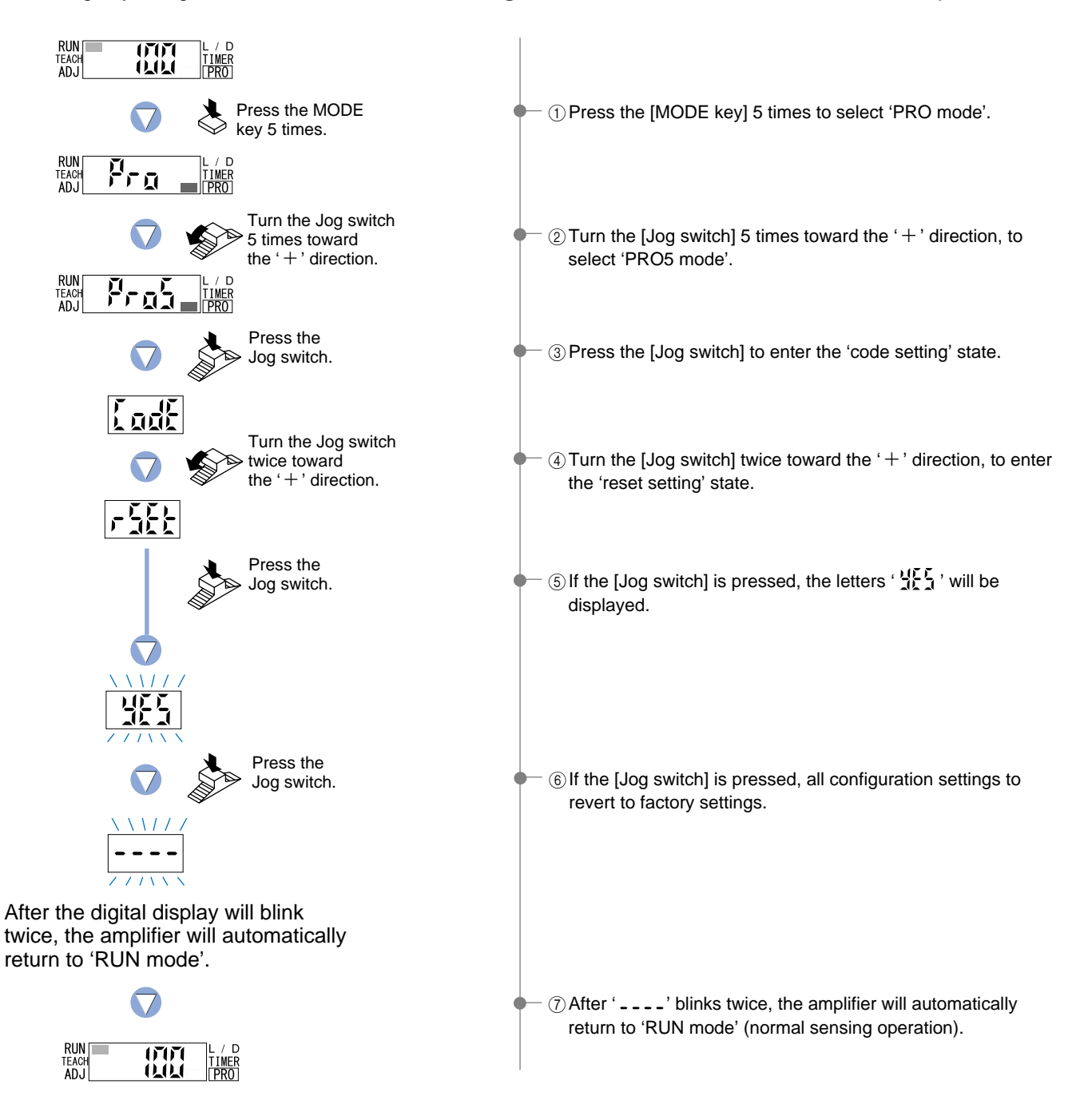

### 9-5. Interference Prevention Switching Function [FX-305(P) only]

The number of fibers that can be installed close together can be changed.

If the response time is set to H-SP (ultra high-speed), interference prevention can be used for up to 2 units for IP-1 (65  $\mu$ s) and up to 4 units for IP-2 (130  $\mu$ s).

If the response time is set to U-LG (ultra long-range), interference prevention can be used for up to 8 units for IP-1 (4.5 ms) and up to 16 units for IP-2 (9 ms).

This function is not equipped with the **FX-301(P)(-HS)**.

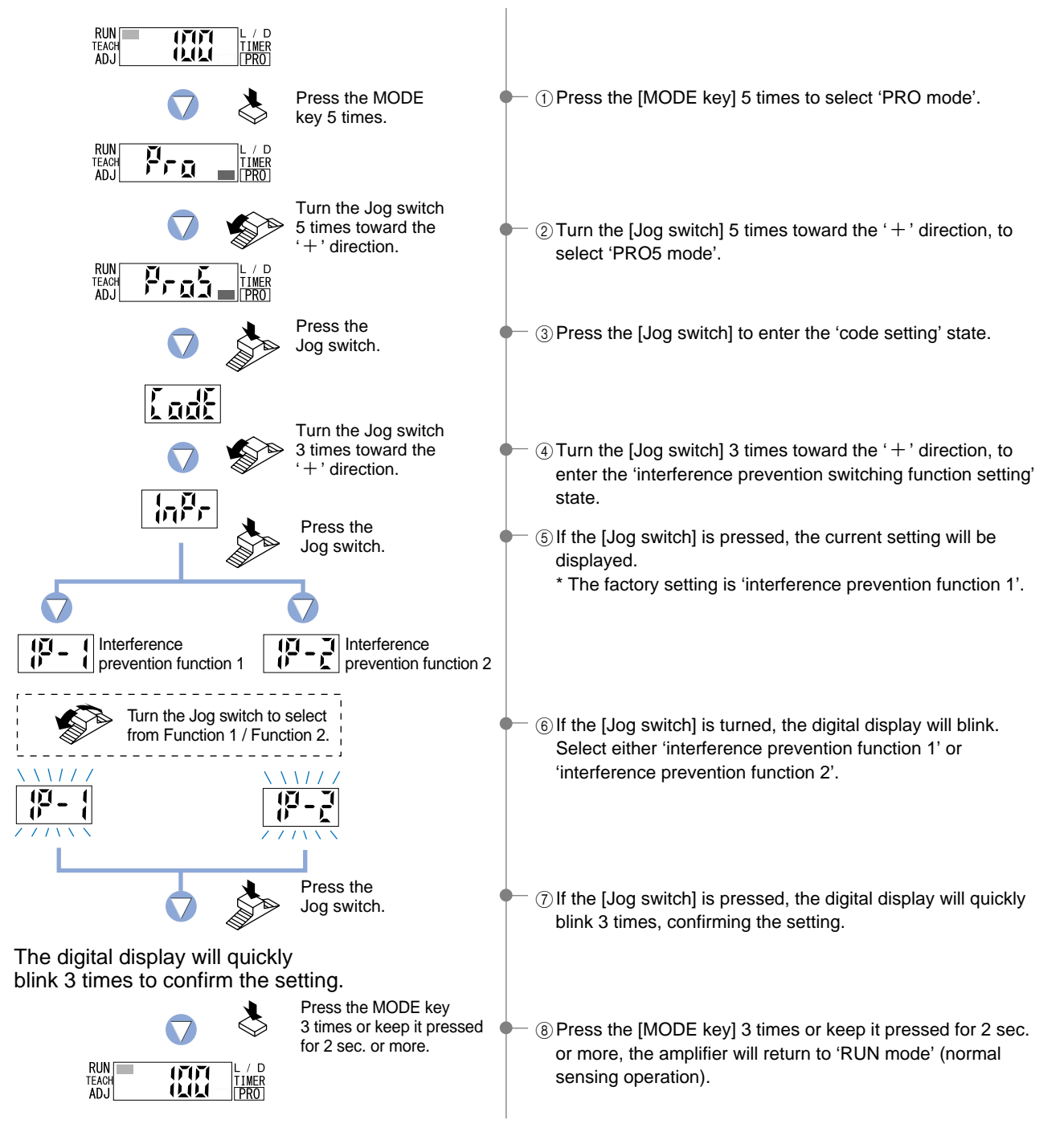

# 10 PRO6 Mode [FX-305(P) only]

### 10-1. PRO6 Mode Functions and Settings

#### PRO6 mode is exclusive to the FX-305(P).

This mode allows both the sensing mode (Output 1: normal / window comparator / rising differential / trailing differential, Output 2: normal / alarm output / error output) and the hysteresis for window comparator mode to be configured.

<Can be set for output 1 and output 2>

```
: Normal Mode
```

Refer to p.56~ for setting procedure

<Can only be set for output 1>

: Window Comparator Mode

Refer to p.56~ for setting procedure

<Can only be set for output 1>

: Rising differential / **Trailing differential Mode** 

### Refer to p.56~ for setting procedure

<Can only be set for output 2>

 Image: Second system
 Image: Second system
 Image: Second system
 Image: Second system
 Image: Second system
 Image: Second system
 Image: Second system
 Image: Second system
 Image: Second system
 Image: Second system
 Image: Second system
 Image: Second system
 Image: Second system
 Image: Second system
 Image: Second system
 Image: Second system
 Image: Second system
 Image: Second system
 Image: Second system
 Image: Second system
 Image: Second system
 Image: Second system
 Image: Second system
 Image: Second system
 Image: Second system
 Image: Second system
 Image: Second system
 Image: Second system
 Image: Second system
 Image: Second system
 Image: Second system
 Image: Second system
 Image: Second system
 Image: Second system
 Image: Second system
 Image: Second system
 Image: Second system
 Image: Second system
 Image: Second system
 Image: Second system
 Image: Second system
 Image: Second system
 Image: Second system
 Image: Second system
 Image: Second system
 Image: Second system
 Image: Second system
 Image: Second system
 Image: Second system
 Image: Second system
 Image: Second system
 Image: Second system
 Image: Second system
 Image: Se

Refer to p.58 for setting procedure

This is a sensing mode for setting a single 'threshold value' and turning output ON or OFF.

\* The factory setting is 'normal mode'.

This is a sensing mode for setting two threshold values and tuning output ON or OFF within the set range.

The teaching method can be selected from 1-level teaching, 2-level teaching or 3-level teaching.

This is a mode for canceling out gradual changes in light amount, so that only sudden changes are sensed when the incident light amount increases or decreases.

Drops in light amounts due to problems such as broken fibers or dirty tips are detected and output. If output 1 threshold value teaching is carried out, output 2 is set to the value of output 1 shifted by the set margin amount. This allows drops in margin light amounts due to dust or other particles to be detected and output.

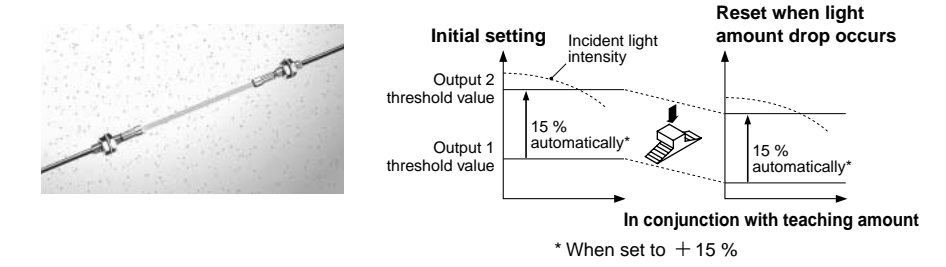

<Can only be set for output 2>

Reput : Error Output Mode

Refer to p.58 for setting procedure

Output if the following errors occur.

| Digital display | Error description                                                                                          | Measures                                                                     |  |  |  |
|-----------------|----------------------------------------------------------------------------------------------------|------------------------------------------------------------------------------|--|--|--|
|                 | The load has short-circuited<br>and excess current is flowing.<br>בר לו: Output 1, בר וב: Output 2         | Turn off the power, then check the load.                                     |  |  |  |
| 2-52            | Communication error has<br>occurred at time of connection.<br>(In case of using functions<br>of PRO4 mode) | Confirm that all amplifier<br>units are properly<br>connected to each other. |  |  |  |

### 10-2. Output 1 Sensing Mode Settings

Output 1 can be set to one of four sensing modes (normal / window comparator / rising differential / trailing differential).

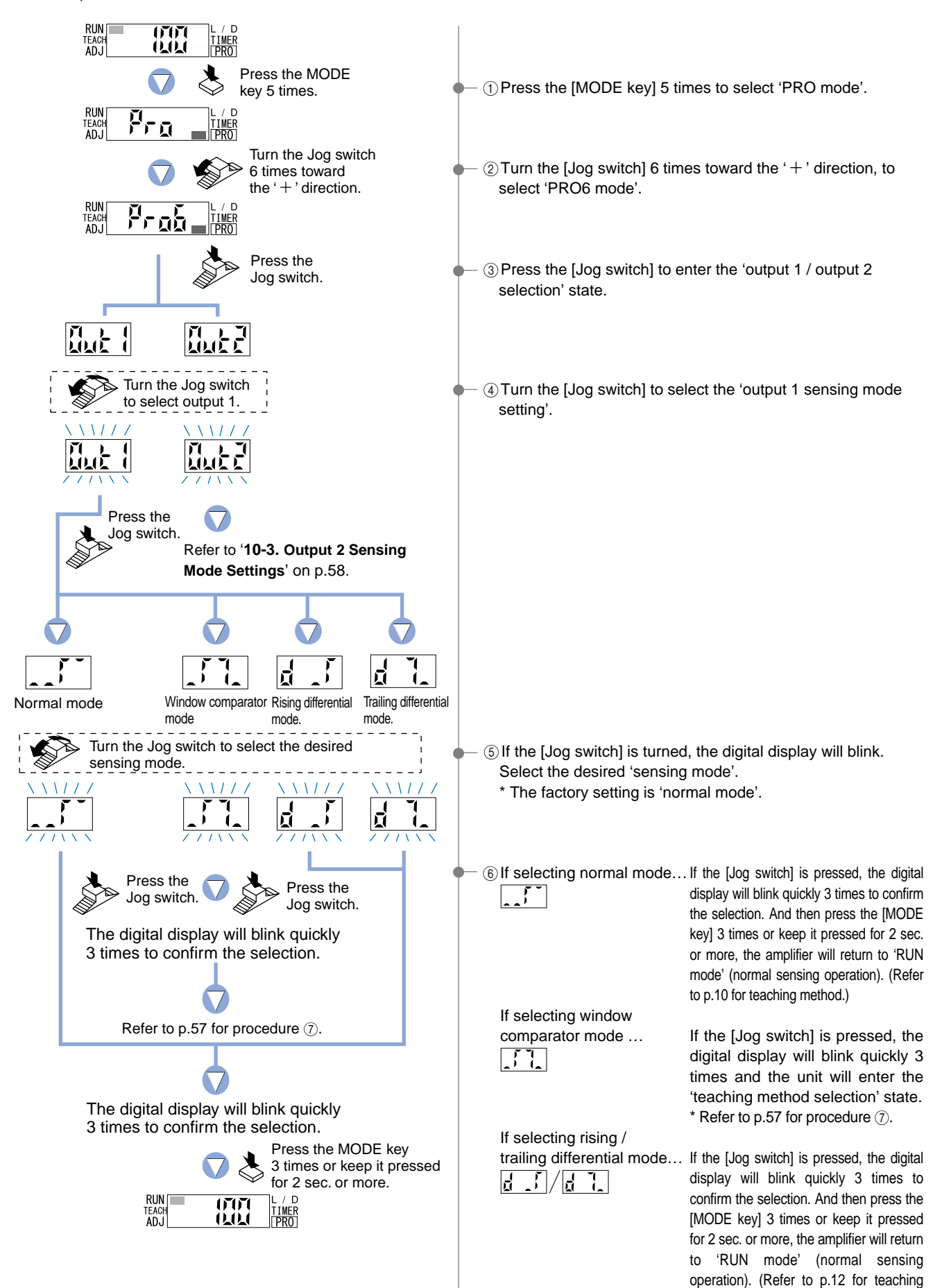

method.)

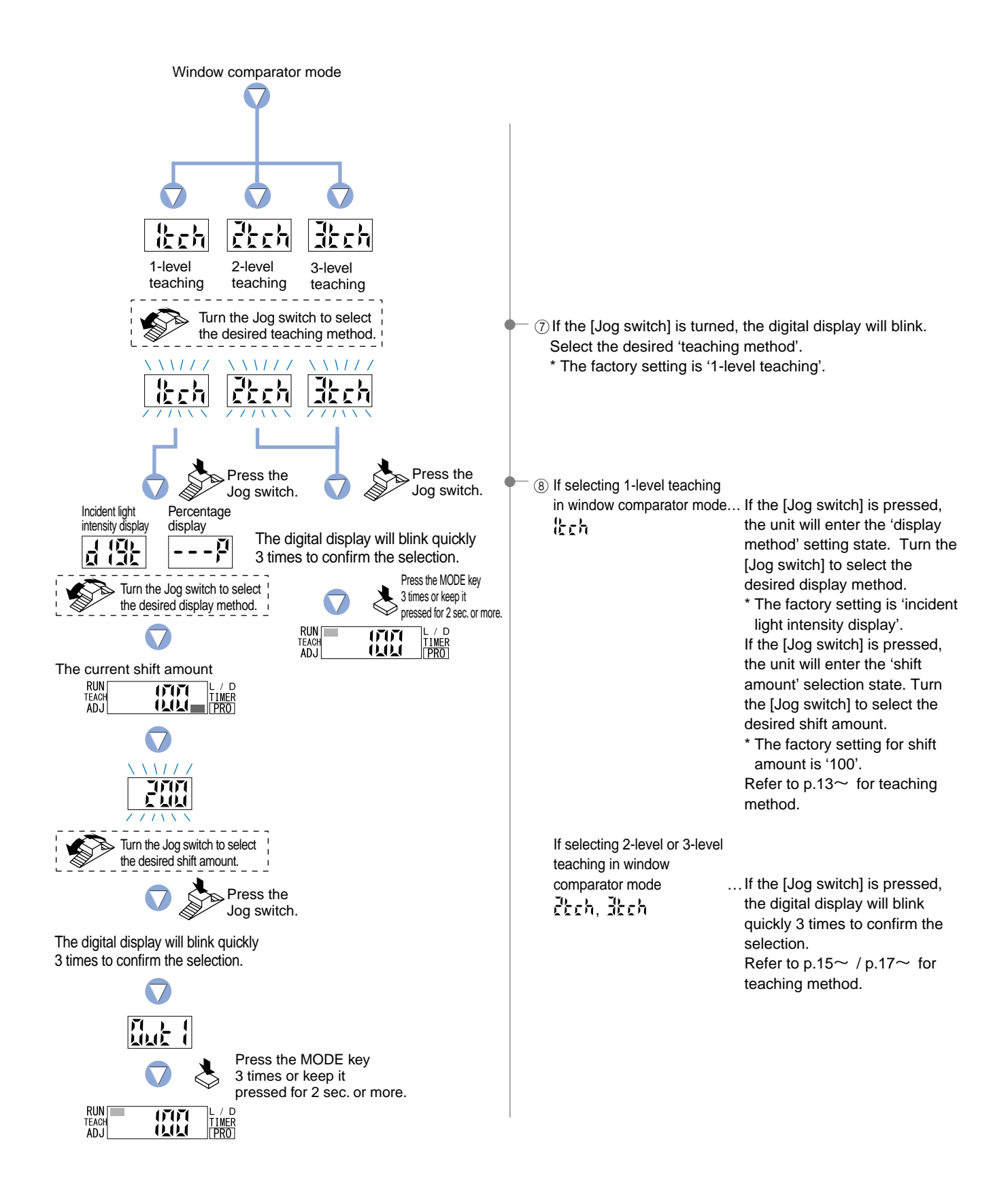

#### 

### 10-3. Output 2 Sensing Mode Settings

Output 2 can be set to one of three sensing modes (normal / alarm output / error output).

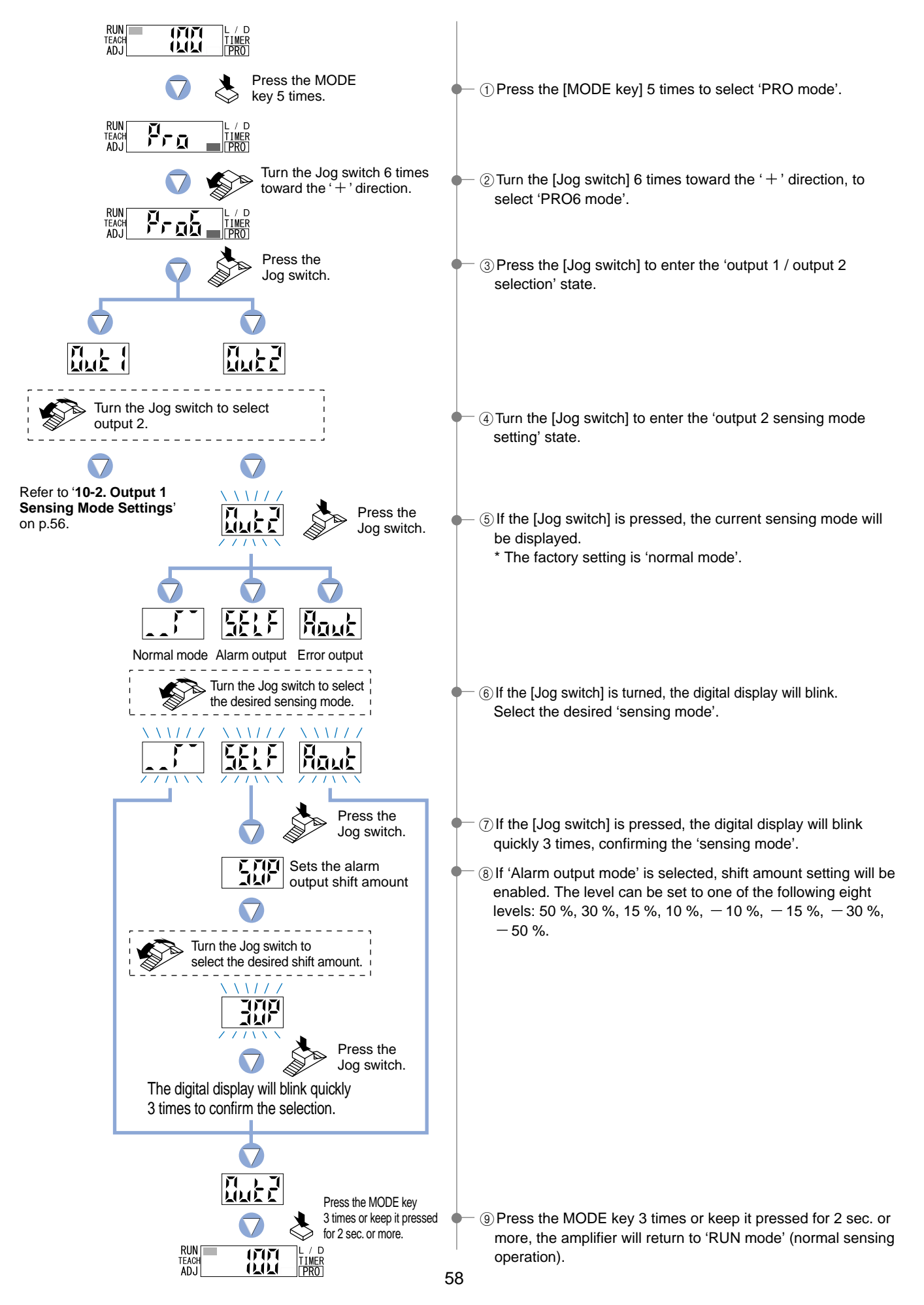

# **11 Others**

### 11-1. Key Lock Function

The 'key lock function' prevents operators from changing the sensor settings by mistake.

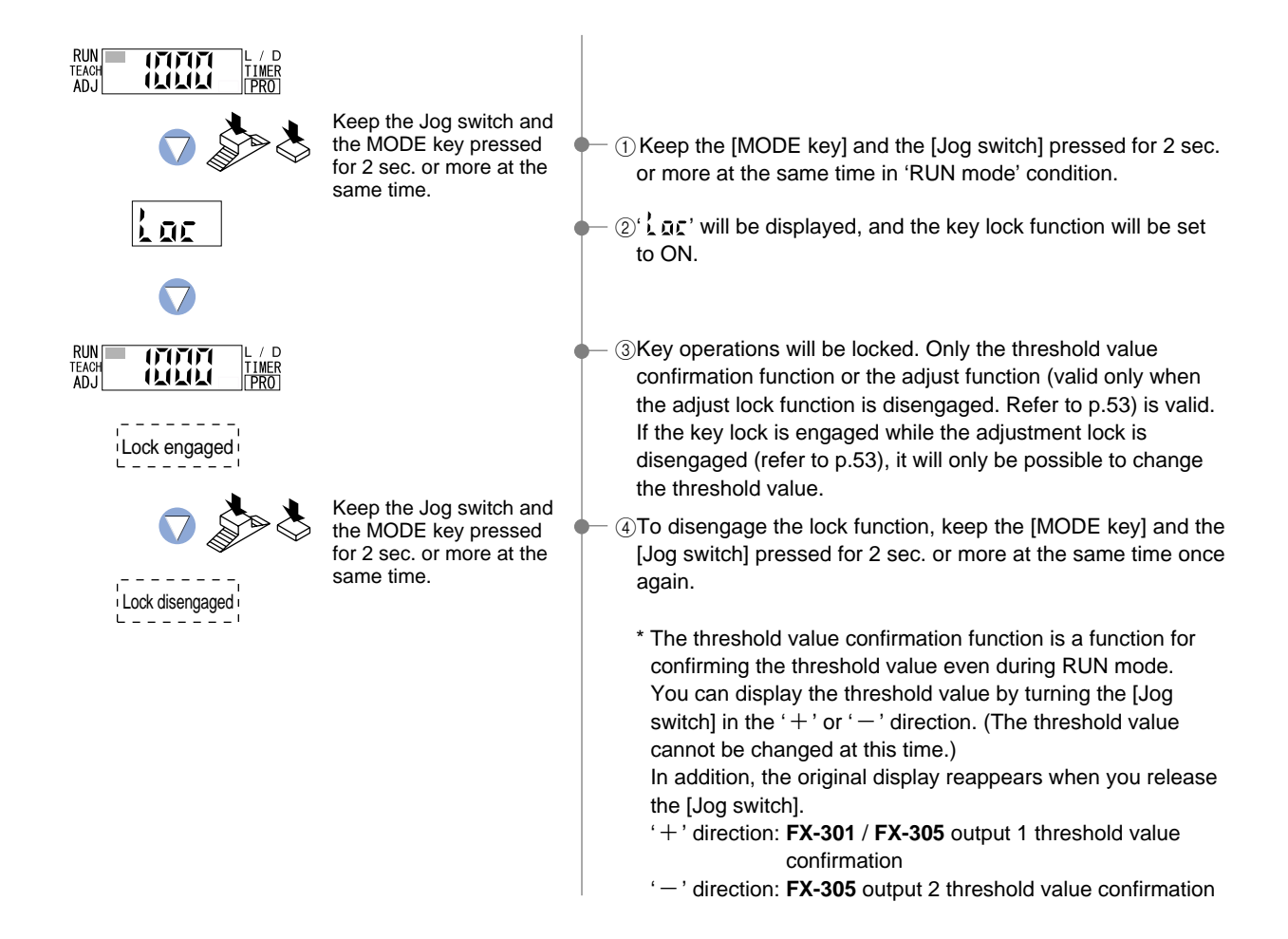

### **11-2. Threshold Value Confirmation Function**

The threshold value confirmation function allows confirmation of the threshold values even during RUN mode.

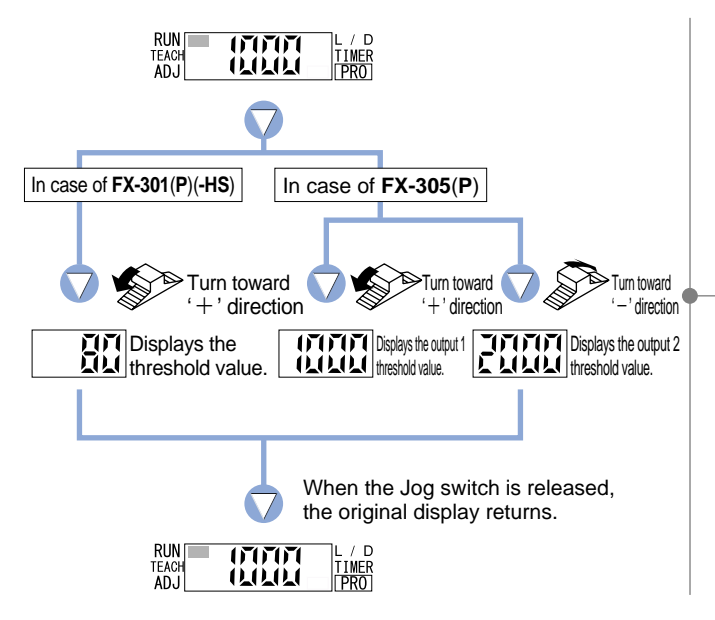

- When the Jog switch is turned toward the '+' direction, the threshold value [for the FX-301(P)(-HS)] or the output 1 threshold value [for the FX-305(P)] will be displayed.
  When it is turned toward the '-' direction, the output 2 threshold value [for the FX-305(P)] will be displayed.
  \* If the FX -305(P) is not to window comparate mode, the
  - \* If the **FX-305(P**) is set to window comparator mode, the lower limit value will be displayed when the Jog switch is turned once toward the '+' direction, and the upper limit value will be displayed when it is turned once more.